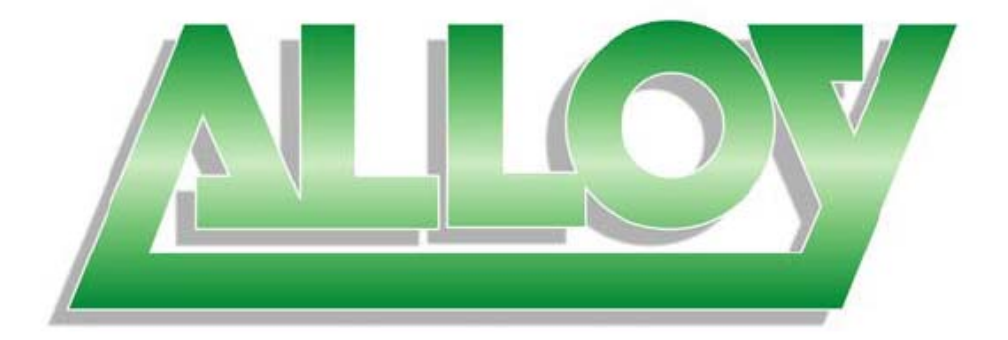

# **User Manual**

# GSS Series 16/24 Port Gigabit Web Managed Switch

## (GSS-16T4SFP & GSS-24T4SFP)

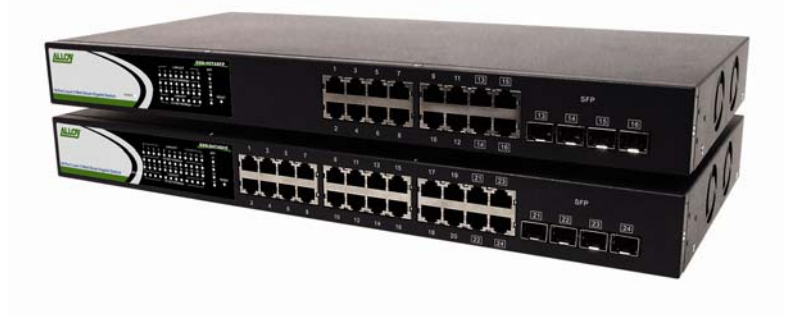

Version 1.0 Sep. 2007

Alloy Computer Products Pty Ltd Copyright ©2007

## **Table of Contents**

| CAUTION                                                    |    |
|------------------------------------------------------------|----|
| ELECTRONIC EMISSION NOTICES                                |    |
| ABOUT THIS USER MANUAL                                     | 4  |
| OVERVIEW OF THE USER MANUAL                                | 4  |
| 1. INTRODUCTION                                            | 5  |
| 1.1 Overview                                               | 5  |
| 1.2 Key Features                                           | 6  |
| 1.3 Checklist                                              | 6  |
| 1.4 OVERVIEW OF THE GSS RANGE OF SWITCHES                  | 6  |
| 1.4.1 User interfaces on the front panel                   | 7  |
| 1.4.2 User interfaces on the rear panel                    |    |
| 1.5. OVERVIEW OF THE OPTIONAL SFP MODULES                  | 9  |
| 2. INSTALLATION                                            |    |
| 2.1. STARTING THE GSS SERIES SWITCHES                      |    |
| 2.1.1. Hardware and Cable Installation                     |    |
| 2.1.2. Cabling Requirements                                |    |
| 2.1.2.1. Cabling Requirements for UTP Ports                |    |
| 2.1.2.2. Cabling Requirements for 1000SX/LX/ZX SFP Modules |    |
| 3. OPERATION OF THE WEB BASED MANAGEMENT                   | 14 |
| 3.1 WEB MANAGEMENT HOME OVERVIEW                           |    |
| 3.2 CONFIGURATION                                          |    |
| 3.2.1 System Information                                   |    |
| 3.2.2 Ports                                                |    |
| 3.2.3 VLAN Mode                                            |    |
| 3.2.4 VLAN Group                                           |    |
| 3.2.5 Aggregation                                          |    |
| 3.2.6 LACP                                                 |    |
| 3.2.7 RSTP                                                 |    |
| 3.2.8 802.1 <i>x</i>                                       |    |
| 3.2.9 IGMP                                                 |    |
| 3.2.10 Port Mirroring                                      |    |
| 3.2.11 Quality of Service                                  |    |
| 3.2.12 Filter                                              |    |
| 3.2.13 Rate Limit                                          |    |
| 3.2.14 Storm Control                                       |    |
| 3.2.15 SNMP                                                |    |
| 3.3 MONITORING                                             |    |
| 3.3.1 Detailed Statistics                                  |    |
| 3.3.2 LACP Status                                          |    |
| 3.3.3 RSTP Status                                          |    |
| 3.3.4 IGMP Status                                          |    |
| 3.3.5 Ping                                                 |    |
| 3.4 MAINTENANCE                                            |    |
| 3.4.1 Warm Restart                                         |    |
| 3.4.2 Factory Default                                      |    |
| 3.4.3 Software Upgrade                                     |    |
| 3.4.4 Configuration File Transfer.                         |    |
| 3.4.5 Logout                                               |    |
| ADDENINI A TECHNICAI SDECIEICATIONS                        | 53 |
| ALL ENDIA A - LECHNICAL OF ECIFICATIONS                    |    |

Alloy Computer Products Pty Ltd Copyright ©2007  $_{\rm 2}$ 

## Caution

Electronic Circuit devices are sensitive to static electricity. Dry weather conditions or walking across a carpeted floor may cause you to acquire a static electric charge.

To protect your switch, always:

- Touch the metal chassis of your computer to ground the static electrical charge before you handle the switch.
- Pick up the switch by holding it on the left and right edges only.

## **Electronic Emission Notices**

## Federal Communications Commission (FCC) Statement

This equipment has been tested and found to comply with the limits for a Class A computing device pursuant to Subpart J of Part 15 of FCC Rules, which are designed to provide reasonable protection against such interference when operated in a commercial environment.

## European Community (CE) Electromagnetic Compatibility Directive

This equipment has been tested and found to comply with the protection requirements of European Emission Standard EN55022/EN60555-2 and the Generic European Immunity Standard EN50082-1.

| EMC: | EN55022(1988)/CISPR-22(1985) | class A                                   |
|------|------------------------------|-------------------------------------------|
|      | EN60555-2(1995)              | class A                                   |
|      | EN60555-3                    |                                           |
|      | IEC1000-4-2(1995)            | 4K V CD, 8KV, AD                          |
|      | IEC1000-4-3(1995)            | 3V/m                                      |
|      | IEC1000-4-4(1995)            | 1KV – (power line), 0.5KV – (signal line) |
|      |                              |                                           |

## Australian C-Tick Compliance.

This equipment is compliant with the required Australian C-Tick standards

## About this User Manual

This User Manual will guide you on procedures to install, configure and monitor Alloy 16 port Gigabit (GSS-16T4SFP) and 24 port (GSS-24T4SFP) Gigabit web Managed Switch models utilizing the built-in web management interface.

The two models GSS-16T4SFP and GSS-24T4SFP differ in terms of port density – the former model offering 16x 10/100/1000Mbps Gigabit Ethernet ports, and the latter 24x ports of the same specification. In all other respects (web management interface, for example) the two models share identical characteristics.

## **Overview of the User Manual**

- Chapter 1 "Introduction" describes the features of the GSS series of Gigabit Web Managed switches
- Chapter 2 "Installation"
- Chapter 3 "Operation of the Web-based Management"

## 1. Introduction

## 1.1 Overview

Alloy 16/24 Port Gigabit Switches meet all IEEE 802.3/u/x/z standards Gigabit and Fast Ethernet specifications. The 16 Port Gigabit Switch model features 16x 10/100/1000Mbps copper RJ-45 ports and 4x Gigabit Ethernet SFP Ports. The SFP ports can be used to install a range of optional mini-GBIC Gigabit Ethernet Port Modules (which provide the ability to connect multimode and/or single mode fibre optic cable links – see below); the SFP ports are each paired with one of the 10/100/1000Mbps copper RJ-45 ports. The 24 Port Gigabit Switch is identical other than featuring 24x 10/100/1000Mbps copper RJ-45 ports. Both switches are managed through any of their Ethernet RJ-45 ports, using a web-based browser such as Internet Explorer.

The SFP ports can support the following optional mini-GBIC modules for fibre optic cable connections (either single mode or multimode terminated in LC type connectors):

- 1000Mbps multimode 1000Base-SX, 850nm, max. range 500m
- 1000Mbps single mode 1000Base-LX, 1310nm, max. range 10Km
- 1000Mbps single mode 1000Base-LHX, 1310nm, max. range 40Km
- 1000Mbps single mode 1000Base-LHX, 1550nm, max. range 40Km
- 1000Mbps single mode 1000Base-ZX, 1550nm, max. range 70Km
- 1000Mbps single mode 1000Base-EZX, 1550nm, max. range 120Km
- 1000Mbps WDM single mode/single core 1310nm, max. range 20Km
- 1000Mbps WDM single mode/single core 1550nm, max. range 20Km
- 1000Mbps WDM single mode/single core 1310nm, max. range 40Km
- 1000Mbps WDM single mode/single core 1550nm, max. range 40Km
- 1000Mbps CWDM single mode/single core 1470 1610nm, max. range 70Km
- Notes: \* The two WDM (Wave Division Multiplexer) mini-GBIC modules are designed to facilitate a link over a single core of single mode fibre cable. The two units must be used in a paired manner, one at either end of the link.
  - \* Mini-GBIC modules that are designed to the relevant standards should be compatible with any make of switch with SFP ports. If you have concerns regarding compatibility, please contact the supplier of your mini-GBIC product.

The 10/100/1000Mbps copper ports meet all IEEE 802.3/u/x/z Gigabit and Fast Ethernet specifications.

The 1000Mbps SFP Fibre ports via optional mini-GBIC modules are compliant with all IEEE 802.3z and 1000Base-SX/LX/LHX/ZX/EZX standards.

1000Mbps single fibre WDM transceivers are designed with an optic Wavelength Division Multiplexing (WDM) technology that transports bi-directional full duplex signals over a single fibre core.

## 1.2 Key Features

- 16 or 24 10/100/1000Mbps Gigabit Ethernet Ports all compliant with IEEE802.3, 802.3u, 802.3z and 802.3ab
- 4 Paired TP/SFP fibre ports
- Web Based Management
- Port Based VLAN and Tag-based (IEEE802.1q) VLAN
- 802.1p Class of Service with 2 level priority queuing
- Port Trunking with flexible load distribution and failover function
- Port mirroring function

## 1.3 Checklist

Before you start installing your switch, verify that the package contains the following:

- A GSS-16T4SFP or GSS-24T4SFP Gigabit Web Managed Switch
- Mounting Accessories (for 19" Rack Shelf mounting)
- CD-ROM
- AC Power Cord

Please notify your supplier immediately if any of the aforementioned items are missing or damaged.

## **1.4 Overview of the GSS range of switches**

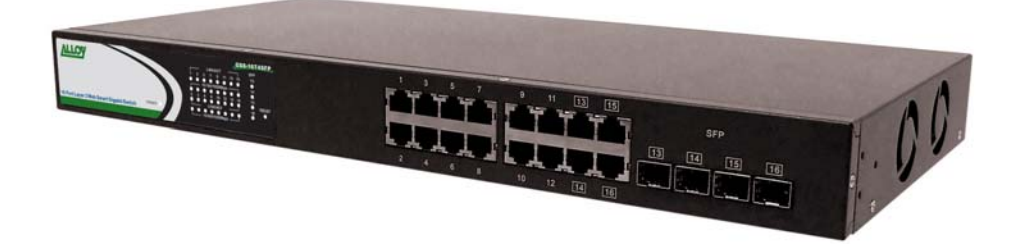

Fig. 1.1 Front view of the GSS-16T4SFP switch

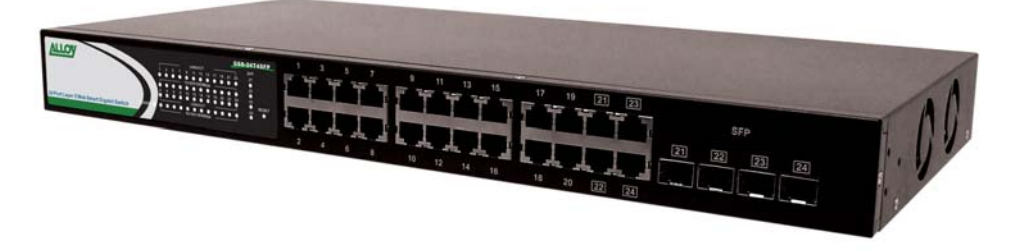

Fig. 1.2 Front view of the GSS-24T4SFP switch

## 1.4.1 User interfaces on the front panel

The front panel of the GSS-16T4SFP and GSS-24T4SFP consists of 16x or 24x 10/100/1000Mbps Copper Gigabit Ethernet ports, 4x SFP fibre ports and 1x reset button to restore factory configuration.

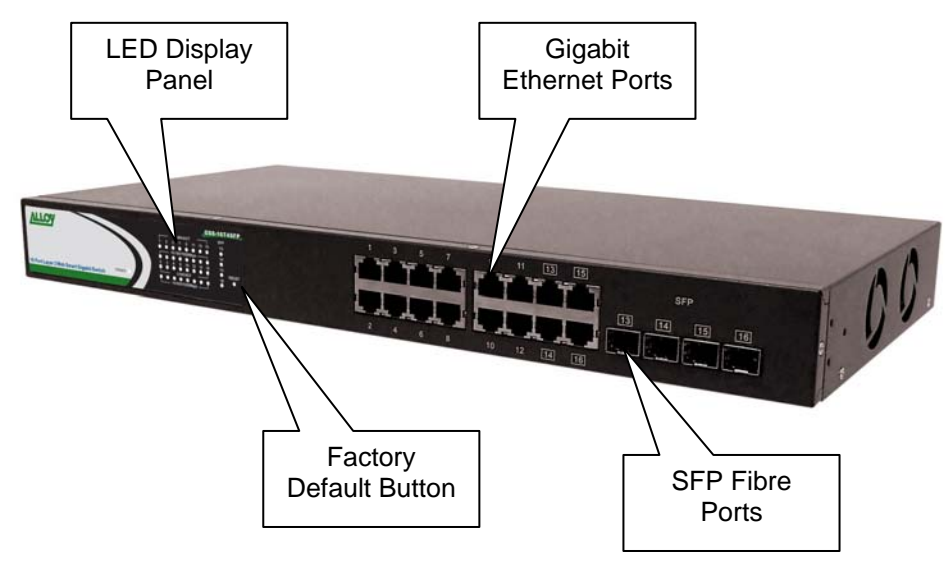

Fig. 1.3 Front Panel of the GSS-16T4SFP

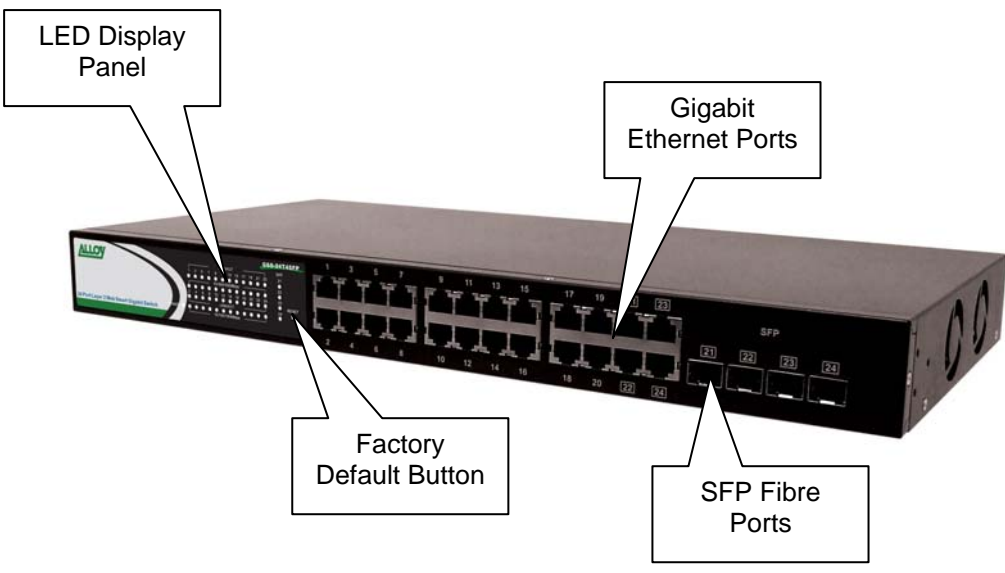

Fig. 1.4 Front Panel of the GSS-24T4SFP

| LED             | COLOUR      | FUNCTION                                                 |
|-----------------|-------------|----------------------------------------------------------|
|                 |             | System LED's                                             |
| Power           | Green       | Lit when Power is active                                 |
|                 |             | Gigabit Copper Ports                                     |
| Link/Act        | Green       | Lit when link is active, flashes when traffic is present |
| 10/100/1000Mbps | Green/Amber | Lit green when 1000Mb link                               |
|                 |             | Lit amber when 100Mb link                                |
|                 |             | Off when 10Mb link or no link present                    |
|                 |             | Gigabit Fibre Ports                                      |
| SFP(LINK/ACT)   | Green       | Lit when link is active, flashes when traffic present    |

## **LED Indicators**

Note: All SFP ports are paired with one of the 10/100/1000Mbps copper RJ-45 ports. Only one of the paired ports can be used.

## 1.4.2 User interfaces on the rear panel

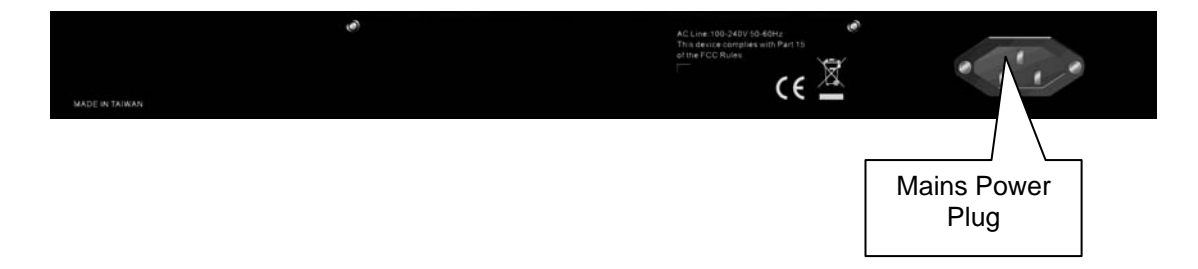

Fig. 1.5 Rear Panel of the GSS-16T4SFP & GSS-24T4SFP

## 1.5. Overview of the Optional SFP Modules

With the GSS-16T4SFP switch, the SFP ports are paired with RJ-45 copper ports 13, 14, 15 and 16. In the case of the GSS-24T4SFP, the SFP ports are paired with RJ-45 copper ports 21, 22, 23 and 24. Only one of any given paired port can be used. In this manner, these paired ports can be seen as 'Dual Media' ports that support 10/100/1000Mbps or 1000Mbps fibre via the SFP interfaces.

Optional 1000Mbps mini-GBIC fibre transceiver modules can be used for high-speed uplink connections to fibre backbones or servers, when installed in the SFP ports. A range of optional Alloy mini-GBIC modules are available:

| Alloy Part No. | Description                                                          |
|----------------|----------------------------------------------------------------------|
| MGBIC-MLC      | 1000Mbps multimode 1000Base-SX, 850nm, max. range 500m               |
| MGBIC-SLC10    | 1000Mbps single mode 1000Base-LX, 1310nm, max. range 10Km            |
| MGBIC-SLC4013  | 1000Mbps single mode 1000Base-LHX, 1310nm, max. range 40Km           |
| MGBIC-SLC4015  | 1000Mbps single mode 1000Base-LHX, 1550nm, max. range 40Km           |
| MGBIC-SLC70    | 1000Mbps single mode 1000Base-ZX, 1550nm, max. range 70Km            |
| MGBIC-SLC120   | 1000Mbps single mode 1000Base-EZX, 1550nm, max. range 120Km          |
| MGBIC-WDMS3.20 | 1000Mbps WDM single mode/single fibre 1310nm, max. range 20Km        |
| MGBIC-WDMS5.20 | 1000Mbps WDM single mode/single fibre 1550nm, max. range 20Km        |
| MGBIC-WDMS3.40 | 1000Mbps WDM single mode/single fibre 1310nm, max. range 40Km        |
| MGBIC-WDMS5.40 | 1000Mbps WDM single mode/single fibre 1550nm, max. range 40Km        |
| MGBIC-CWDM-70  | 1000Mbps CWDM single mode/single fibre 1470 -1610nm, max. range 70Km |

- Notes: \* The WDM (Wave Division Multiplexer) mini-GBIC modules are designed to facilitate a link over a single core of single mode fibre cable. The two units must be used in a paired manner, one at either end of the link.
  - \* Mini-GBIC modules that are designed to the relevant standards should be compatible with any make of switch with SFP ports. If you have concerns regarding compatibility, please contact the supplier of your mini-GBIC product.
  - \* The information given in the table above is current at time of publication; availability of individual Alloy mini-GBIC modules may vary over time.

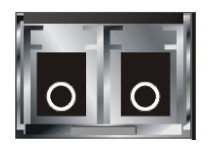

Fig. 1.4: Front View of 1000Base-SX/LX LC, SFP Fibre Transceiver

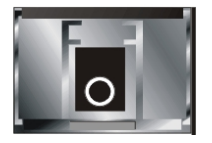

Fig. 1.5: Front View of 1000Base-LX WDM LC SFP Fibre Transceiver

Alloy Computer Products Pty Ltd Copyright ©2007

## 2. Installation

## 2.1. Starting the GSS Series Switches

This section provides a quick start guide for:

- Hardware and Cable Installation
- Management Station Installation
- Software booting and configuration

## 2.1.1. Hardware and Cable Installation

Please Note:

- $\Rightarrow$  Wear a grounding strap to avoid damaging the switch with electrostatic discharge
- $\Rightarrow$  Be sure that the power switch is in the 'OFF' position before you insert the power cord

## Installing Optional SFP Mini-GBIC Modules

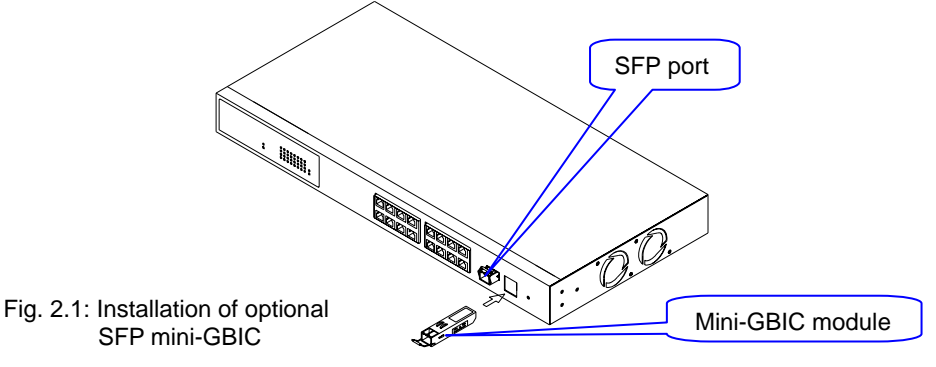

## • Connecting the SFP Mini-GBIC Module to the Chassis:

The optional SFP Mini-GBIC modules are hot-swappable, so you can plug or unplug them while the power is applied to the switch.

- 1. Verify that the mini-GBIC module is compatible with the SFP port on the switch (for example, some switch manufacturers design their mini-GBIC modules to be operable only in their branded devices).
- 2. Verify that the type of mini-GBIC you have selected for use will be compatible with the type of fibre optic cable that is to be used.
- 3. Verify that the type of mini-GBIC you have selected for use will be compatible with the fibre optic transceiver at the other end of the link (e.g. compatible wavelength and standard)
- 4. Slide the module along the slot and ensure that the module is properly seated against the SFP slot socket/connector.
- 5. Install the media cable for network connection
- 6. Repeat the above steps, as needed, for each module to be installed into the switch

## Copper Ports - Cable Installation

## Please Note:

- ⇒ The RJ-45 ports on the GSS Series Gigabit Switches support MDI/MDI-X autocrossover functionality. This enables use of either straight-through or crossover UTP cable types; the RJ-45 ports will automatically be configured to suit the characteristics of the device at the remote end of the link.
- ⇒ The RJ-45 ports on Alloy 16/24 Port Gigabit Switches support Nway auto-negotiation; the ports will automatically be configured to be compatible with the speed and duplex settings of the device at the remote end of the link.
- $\Rightarrow$  The minimum grade of cable for use with the switch is Cat.5e grade UTP or STP. Higher grades of UTP/STP cable may also be used to connect to the copper RJ-45 ports.
- 1. Depress the clip on the RJ-45 connector and push into the RJ-45 port. Release connector and ensure that the cable connector is securely locked into the RJ-45 port.
- 2. Repeat the above steps, as needed, for each RJ-45 port to be connected.

## Power On

#### Please Note:

- $\Rightarrow$  Alloy GSS series switches use a 100-240 VAC, 50-60 Hz power supply. The power supply will automatically convert your local AC power source to DC power for use by the switch.
- 1. Ensure that the power switch is turned off before connecting mains power
- 2. Connect the power cord supplied with the switch to your nearest mains outlet
- 3. Connect the other end of the power cord into the IEC power port on the switch
- 4. Lock the power cable into place using the power cable clamp mounted on the IEC power port
- 5. Turn the switch on
- 6. When initial power is applied, all the LED indicators will light up for a brief period while the system performs its startup tests. Once the initial tests have completed all except the power LED should return to an off state.

## • Firmware Loading

After power on, the boot-loader will load the switch firmware into the main operational memory. This process will take about 30 seconds. Once completed, the switch will flash all the LED's once and then switch to a ready state.

## 2.1.2. Cabling Requirements

To help ensure a successful installation and keep network performance at optimum levels, take care to use Cat.5E grade or higher cabling. Ensure that stranded core UTP cable, if used, runs for no more than 10 metres, and that solid core runs for a maximum of 100metres. Poor cabling is the most common cause for network dropouts or poor performance.

## 2.1.2.1. Cabling Requirements for UTP Ports

- For Ethernet copper network connections, the UTP cable used must be Cat.3 grade as a minimum, with a maximum length of 100 metres
- For Fast Ethernet copper network connections, the UTP cable used must be Cat.5 grade as a minimum, with a maximum length of 100 metres
- For Gigabit Ethernet copper network connection, UTP cable used must be Cat.5 grade or higher, with a maximum length of 100 metres. Cat.5e grade UTP cable is recommended.

## 2.1.2.2. Cabling Requirements for 1000SX/LX/ZX SFP Modules

There are two categories of fibre optic cable - multimode (MM) and single mode (SM). The later is categorised into several classes by the distance it supports. These are SX, LX, LHX, ZX and EZX. The majority of mini-GBIC modules available use a LC type connector. The connector types used currently on Alloy mini-GBIC modules are LC and WDM SC, for the following module types:

- Gigabit Fibre with multimode LC mini-GBIC modules
- Gigabit Fibre with single mode LC mini-GBIC modules
- Gigabit Fibre with single mode/single core WDM SC 1310nm mini-GBIC modules
- Gigabit Fibre with single mode/single core WDM SC 1550nm mini-GBIC modules

The following table; lists the types of fibre optic cable that are supported by SFP mini-GBIC modules installed in the GSS series switches. Other cable types not listed here may be supported; please contact the supplier of your switch for details.

|                                                 | Multimode Fibre Cable and Modal Bandwidth        |         |                    |                    |           |  |  |
|-------------------------------------------------|--------------------------------------------------|---------|--------------------|--------------------|-----------|--|--|
| IEEE 802.3z<br>Gigabit Ethernet<br>1000SX 850nm | Multimode 62                                     | 5/125μm | Multimode 50/125µm |                    |           |  |  |
|                                                 | Modal<br>Bandwidth                               | Range   | E                  | Modal<br>Bandwidth | Range     |  |  |
|                                                 | 160MHz-Km                                        | 220m    | 40                 | 00MHz-Km           | 500m      |  |  |
|                                                 | 200MHz-Km                                        | 275m    | 50                 | 00MHz-Km           | 550m      |  |  |
|                                                 | Single mode Fibre 9/125μm                        |         |                    |                    |           |  |  |
| 1000Base-<br>LX/LHX/XD/ZX                       | Single mode transceiver 1310nm 10Km, 40Km        |         |                    |                    |           |  |  |
|                                                 | Single mode transceiver 1550nm 40Km, 70Km, 120Km |         |                    |                    |           |  |  |
|                                                 | Single mode<br>*20Km, 40Km                       |         |                    | TX(Transmi         | t) 1310nm |  |  |
| 1000Base-LX<br>Single Fibre<br>(WDM SC)         |                                                  |         |                    | RX(Receive         | e) 1550nm |  |  |
|                                                 | Sinal                                            | e mode  |                    | TX(Transmi         | t) 1550nm |  |  |
|                                                 | *20Km                                            | i, 40Km |                    | RX(Receive         | e) 1310nm |  |  |

Cont. Please Note:

- $\Rightarrow$  Further information can be found in section 1.5 on page 7
- ⇒ All figures denoting the range a given cable type can achieve must be treated as maximum values. A number of variables can limit the actual range that can be achieved grade of cable used, quality of cable, and presence of joins in cable runs, for example

## 3. Operation of the Web Based Management

The following chapter allows the administrator to monitor and manage the GSS series through the web management interface. Management functionality such as Port Based and 802.1q VLAN, Port Aggregation (Trunking), QoS, Port configuration and much more can all be configured quickly and easily via any port of the GSS series switches.

To access the web management open a web browser such as Internet Explorer or Mozilla Firefox and enter the default IP address into the address bar. The default network settings for the GSS Series are shown below:

**IP Address:** 192.168.1.1

Subnet Mask: 255.255.255.0

Gateway: 192.168.1.254

## Password: admin

Once you have entered the IP address of the GSS Series switch into a web browser you will be prompted with a login screen where you will need to enter a valid password to gain access to the switch. The default password is shown above.

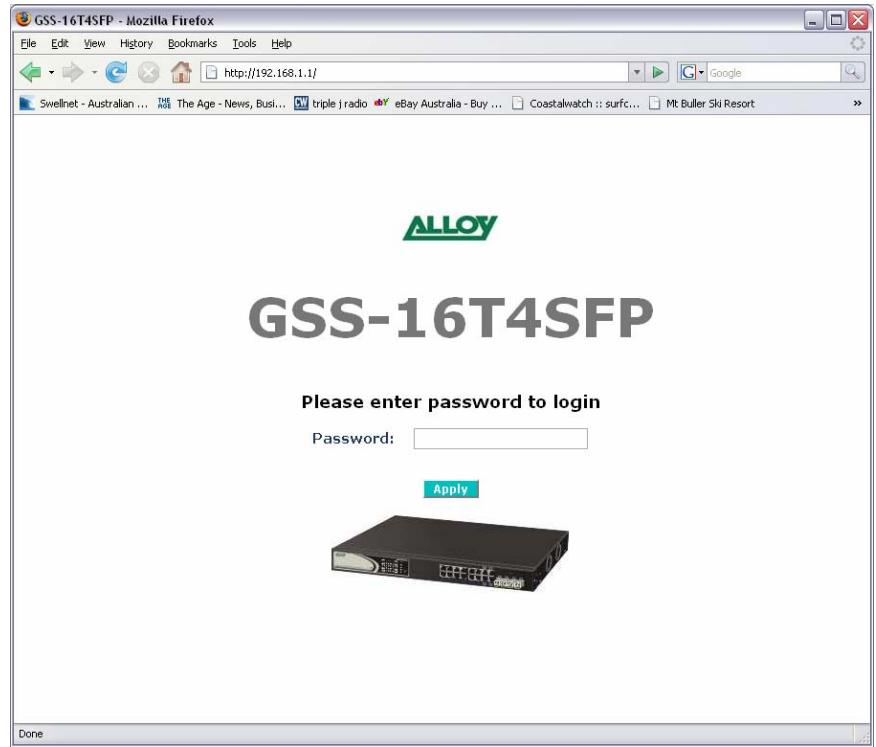

Fig. 3.1

## 3.1 Web Management Home Overview

Once you have entered a valid password and logged into the switch the System Configuration page will be displayed, this is the default page, it will be displayed every time that you log into the switch.

On the left hand side of the screen you will see a menu structure used to Configure, Monitor and manage your switch. There are three main menu categories Configuration, Monitoring and Maintenance.

## Configuration

- **System** Displays system information including Model Name, Firmware Version, Hardware Version, MAC Address etc. Also used to configure IP and SNMP settings.
- **Ports** Displays link status of each port and also used to configure port speed, flow control and jumbo frame settings.
- VLAN Mode Used to select the VLAN mode. Modes available are Tag-Based, Port Based and Metro Mode.
- VLAN Group Used to configure VLAN settings.
- Aggregation Used to configure port trunk groups.
- LACP Used to configure LACP (Link Aggregation Control Protocol) settings.
- **802.1x** Used to configure 802.1x authentication settings.
- **IGMP Snooping** Used to configure IGMP settings.
- Mirror Used to configure Port Mirroring features.
- QoS Used to configure QoS settings.
- Filter Used to configure filtering features.
- Rate Limit Used to configure Rate Limiting settings.
- Storm Control Used to configure Storm Control settings.
- **SNMP** Used to configure SNMP settings.

## Monitoring

- Detailed Port Statistics Used to view detailed traffic statistics on each port.
- LACP Status Displays LACP status.
- RSTP Status Displays RSTP status.
- IGMP Status Displays IGMP status.
- Ping Used to test connectivity between other network devices.

## Maintenance

- Warm Restart Used to restart the switch.
- Factory Default Used to reset the switch to factory default settings.
- **Software Upgrade** Used to upgrade the firmware in the switch.
- **Configuration File Transfer** Used to backup and restore the configuration of the switch.
- Logout Used to Logout of the web management.

## **3.2 Configuration**

**3.2.1 System Information** The System Information configuration page is used to display basic switch information including the Model Name, MAC Address, Firmware Version, Hardware Version, IP and SNMP information.

|                                   |                                                                                                    |                                                                                                    |                    | - 9 |
|-----------------------------------|----------------------------------------------------------------------------------------------------|----------------------------------------------------------------------------------------------------|--------------------|-----|
| Se Edit Yew Higtory Bookmarks     | i Ioola Helo                                                                                                    |                                                                                                    |                    |     |
| 🏟 · 🔿 · 🧭 🙆 🏠 🗋                   | http://192.168.1.1/index.htm                                                                                                    |                                                                                                    | • • Cl- Googe      |     |
| Susher, Astrony M. Da ton         | - Server Alexet . 💌 proving Landson and and                                                                                                    | an Antonio, Anno 17 Constallante in antonio 17 Marchae di Barrar 17 Ma                                                                                                    | tend is previously |     |
| A second read and the read        | - nevel, editor. 🖬 office ( neuro 🛶 rep                                                                                                    | A November 1997 T. C. Contranscent Party C. Le Contranscent C. Le                                                                                                    |                    |     |
| ALLOV                             | Auf and a second                                                                                                    | AN A STATE OF A STATE OF A STATE  |                    |     |
| /accord                           |                                                                                                    |                                                                                                    |                    |     |
|                                   |                                                                                                    |                                                                                                    |                    |     |
|                                   |                                                                                                    |                                                                                                    |                    |     |
| Configuration                     | System Configur                                                                                                    | ation                                                                                                    |                    |     |
| Dests                             | System comigui                                                                                                    | ation                                                                                                    |                    |     |
| PUPES                             | SALASTIC REPORT OF A DESCRIPTION OF A DESCRIPTION OF A DE | Compared and the local design of the local design of the local des |                    |     |
| -WIAN Mode                        | System Description                                                                                                    | (4 Dual Media with SEP)                                                                                                    |                    |     |
|                                   | Firmware Version                                                                                                    | V1.04                                                                                                    |                    |     |
| Intrenation                       | Handmann Henrian                                                                                                    | w1.01                                                                                                    |                    |     |
| ACP                               | Mac Address                                                                                                    | 00.00.00.45.00.40                                                                                                    |                    |     |
| RSTP                              | MAL ADDITESS                                                                                                    | 00.00.00.45.02.40                                                                                                    |                    |     |
| 102.1X                            | Serial Number                                                                                                    | 031901000003                                                                                                    |                    |     |
| IGMP Snooping                     | Active IP Address                                                                                                    | 192.160.1.1                                                                                                    |                    |     |
| Mirror                            | Active Subnet Mask                                                                                                    | 255.255.255.0                                                                                                    |                    |     |
| QoS                               | Active Gatesvay                                                                                                    | 192.168.1.254                                                                                                    |                    |     |
| Filter                            | DHCP Server                                                                                                    | 0.0.0.0                                                                                                    |                    |     |
| Rate Limit                        | Lease Time Left                                                                                                    | 0 secs                                                                                                    |                    |     |
| Storm Control                     | and the second state of the second states and                                                                                                    | And the second second se                                                                                                    |                    |     |
| SNMP                              |                                                                                                    |                                                                                                    |                    |     |
| Monitoring                        | Designed by Street, Street, St | CORAET48ED                                                                                                    |                    |     |
| Detailed Statistics               | Device wante                                                                                                    | G3316143FF                                                                                                    |                    |     |
| LACP Status                       | DHCP Enabled                                                                                                    |                                                                                                    |                    |     |
| RSTP Status                       | Fallback ID Address                                                                                                    | 192 168 1 1                                                                                                    |                    |     |
| IGMP Status                       |                                                                                                    | and the second second sec                                                                                                    |                    |     |
| Ping                              | Fallback Subnet Mask.                                                                                                    | 255 255 255 0                                                                                                    |                    |     |
| Maintenance                       | Fallback Cateway                                                                                                    | 192 168 1 254                                                                                                    |                    |     |
| Warm Restart                      |                                                                                                    | Concernant and and and and and and and and and and                                                                                                    |                    |     |
| Factory Default                   | Management VEAN                                                                                                    |                                                                                                    |                    |     |
| and the second of the second data | Password                                                                                                    |                                                                                                    |                    |     |
| Software Upgrade                  |                                                                                                    |                                                                                                    |                    |     |
| Configuration File Transfer       | In activity Tennout                                                                                                    |                                                                                                    |                    |     |

## Fig. 3.2

| System Desc:     | Displays a brief description of the switch. (Read Only)                                                                                                    |
|------------------|----------------------------------------------------------------------------------------------------|
| F/W Version:     | Displays the current firmware loaded into the switch. (Read Only)                                                                                                    |
| H/W Version:     | Displays the current hardware version. (Read Only)                                                                                                    |
| MAC Address:     | Displays the MAC Address of the switch. (Read Only)                                                                                                    |
| Serial Number:   | Displays the serial number of the switch. (Read Only)                                                                                                    |
| Active IP Add:   | Displays the current IP address of the switch. (Read Only)                                                                                                    |
| Active Sub Mask: | Displays the current subnet mask of the switch. (Read Only)                                                                                                    |
| Active Gateway:  | Displays the current Default Gateway. (Read Only)                                                                                                    |
| DHCP Server:     | Displays the IP address of the DHCP Server. (Read Only)                                                                                                    |
| Lease Time:      | Displays the amount of time left in the DHCP lease period. (Read Only)                                                                                                    |
| Device Name:     | Enter the device name in the space provided.                                                                                                    |
| DHCP Enabled:    | Used to enable the DHCP client on the switch. If you have a DHCP Server running on your network and you want the switch to have a dynamic IP Address, enable this feature. |
| IP Address:      | If you are not using the DHCP client and want to configure a static IP Address into the switch, enter it here.                                                             |
| Subnet Mask:     | Enter a valid subnet mask into the space provided.                                                                                                    |
| Gateway:         | Enter a valid gateway address into the space provided.                                                                                                    |

| Management          |                                                                                                    |
|---------------------|----------------------------------------------------------------------------------------------------|
| VLAN:               | Enter the VLAN group used to gain access to the web management.<br>Default value is 1. If you change this value only ports belonging to the<br>VLAN group chosen can manage the switch. |
| Password:           | If you want to change the default password of the switch please enter it here. Default password is admin.                                                                               |
| Inactivity Timeout: | Used to automatically log you out of the management interface after a specified inactivity time. Time is measured in Seconds, Default value is 0.                                       |
| Apply Button:       | The Apply button must be pressed after making any changes to any of the values on this screen.                                                                                          |
| Refresh Button:     | Used to refresh the current settings displayed on the screen.                                                                                                    |

## 3.2.2 Ports

The ports configuration page is used to display the current status of each port on the switch. In this section the user can also change the speed settings and flow control of each port and Jumbo Frame support can also be enabled from this location.

| GSS-16T4SEP - Mozilla Firefox        |                 |                 |                                         |                      |                        |                              | 1 |
|--------------------------------------|-----------------|-----------------|-----------------------------------------|----------------------|------------------------|------------------------------|---|
| le Edit Yew History Bookmarks        | Toole Rielb     |                 |                                         |                      |                        |                              |   |
| 🏟 • 🕪 • 🕑 🕗 🏠 🗈 •                    | ttp://192.168.1 | 1,1/index.htm   |                                         |                      |                        | • 🕨 G• Google                |   |
| Souther - Australian III The Are - N | met Dail 1      | trois Leade     | all allow destroke - Day                | D) Coastalwatch is a | de                     | east 1 biotmail is now Windo |   |
|                                      |                 | June 1 1 1 1 1  |                                         |                      |                        |                              |   |
| ALLOW                                | 100             | -               | (1) (1) (1) (1) (1) (1) (1) (1) (1) (1) | -                    |                        |                              |   |
| /allowy                              | Sec. 1          |                 |                                         |                      | bella .                |                              |   |
|                                      |                 | ALC: NO.        |                                         | 1.0                  |                        |                              |   |
|                                      |                 |                 |                                         |                      |                        |                              |   |
| Configuration                        |                 |                 |                                         |                      |                        |                              |   |
| System Information                   | Port C          | onfigur         | ation                                   |                      |                        |                              |   |
| Ports                                |                 |                 |                                         |                      |                        |                              |   |
| YLANS                                | Enable 3        | umbo Frami      | He 🗌 :                                  |                      |                        |                              |   |
| VLAN Mode                            | LAunbo Pra      | me support up b | 0000 bytes 3                            |                      |                        |                              |   |
| VLAN Group                           |                 |                 |                                         |                      |                        |                              |   |
| Aggregation                          | TP Port         | IS              |                                         |                      |                        |                              |   |
| LACP                                 | Dout            |                 | Marcha                                  | Eleve Control        | Flow Control           |                              |   |
| RSTP                                 | Part            | Link            | Plean                                   | Plow Contra          | Status                 |                              |   |
| 102.1X                               | 1               | 1000FDK         | Auto Speed 😒                            |                      | disabled               |                              |   |
| IGMP Snooping                        | -               |                 | A do found in                           |                      | AL                     |                              |   |
| lirror                               | 2               | Loosen.         | Auto Speed                              |                      | dis-abled              |                              |   |
| 205                                  | 3               | Down            | Auto Speed 😒                            |                      | disabled               |                              |   |
| Rate 1 imit                          | 4               | Down            | Auto Speed 🛩                            |                      | disabled               |                              |   |
| storm Control                        | 5               | Down            | Auto Conned y                           | -                    | dirabled               |                              |   |
| SNMP                                 | 3               | Com             | Kuto speed                              |                      | uisableu               |                              |   |
| Monitoring                           | 6               | Down            | Auto Speed 💌                            |                      | disabled               |                              |   |
| Detailed Statistics                  | 7               | Down            | Auto Speed 💌                            |                      | disabled               |                              |   |
| LACP Status                          |                 | Dava            | Auto Enoud M                            |                      | dicabled               |                              |   |
| RSTP Status                          | -               | Com             | Kata speed                              |                      | uisableu               |                              |   |
| IGMP Status                          | 9               | Down            | Auto Speed 🗵                            |                      | disabled               |                              |   |
| Ping                                 | 10              | Down            | Auto Speed 💌                            |                      | disabled               |                              |   |
| Maintenance                          | 11              | Down            | Auto Speed W                            |                      | dicabled               |                              |   |
| Warm Restart                         |                 | - Com           | Hato Speed                              |                      |                        |                              |   |
| Factory Default                      | 12              | Down            | Auto Speed M                            |                      | disabled               |                              |   |
| Software Upgrade                     | 13              | Down            | Auto Speed M                            |                      | disabled               |                              |   |
| Configuration File Transfer          | 14              | Down            | Auto Speed 🛩                            |                      | disabled               |                              |   |
| Loyout                               |                 |                 |                                         |                      |                        |                              |   |
|                                      | 15              | Down            | Auto Speed ⊻                            |                      | disabled               |                              |   |
|                                      | 16              | Down            | Auto Speed 💌                            |                      | disabled               |                              |   |
|                                      |                 |                 |                                         |                      |                        |                              |   |
|                                      | Fibre P         | orts            |                                         |                      |                        |                              |   |
|                                      | Port            |                 |                                         |                      | Flow Control<br>Status |                              |   |
|                                      | 13              | Down            | Auto Speed 💌                            |                      | disabled               |                              |   |
|                                      | 14              | Down            | Auto Speed 💌                            |                      | disabled               |                              |   |
|                                      | 15              | Down            | Auto Speed                              |                      | disabled               |                              |   |
|                                      | 10              |                 |                                         |                      |                        |                              |   |

Fig. 3.3

## **Enable Jumbo**

Frames: Tick the check box to enable Jumbo Frame support on each port.

**Port:** Is the physical port number of the switch.

**Link Status:** Displays the current link status of each port. Table below displays the values shown depending on connecting device:

| Link Status | Description                          |
|-------------|--------------------------------------|
| 1000FDX     | Port is running at 1000M/Full Duplex |
| 100FDX      | Port is running at 100M/Full Duplex  |
| 100HDX      | Port is running at 100M/Half Duplex  |
| 10FDX       | Port is running at 10M/Full Duplex   |
| 10HDX       | Port is running at 10M/Half Duplex   |
| Down        | No link is present                   |

Link Mode:Used to disable Auto-Negotiation and force the speed and duplex<br/>settings of the port. Values are Auto Speed, 10 Half, 10 Full, 100 Half,<br/>100 Full, 1000 Full and Disable. If disable is selected the port will be fully<br/>disabled and will not function. Fibre ports only have three options Auto<br/>Speed, 1000 Full and Disabled.Flow Control:Used to enable Flow Control on the port.Flow ControlDisplays the current flow control status.

## **Drop Frames after**

- **Excessive Collisions:** Used when running half duplex equipment, tick the check box to enable this feature.
- **Apply Button:** The Apply button must be pressed after making any changes to any of the values on this screen.
- **Refresh Button:** Used to refresh the current settings displayed on the screen.

## 3.2.3 VLAN Mode

The GSS Series of switches support port based VLAN's, 802.1q tagged VLAN's and Metro mode VLAN's. Up to 16 active Port Based VLAN groups can be configured with a PVID from 1 ~ 4094 for the GSS-16T4SFP and 24 active Port Based VLAN groups can be configured for the GSS-24T4SFP. 24 802.1q Tagged based VLAN's can be created on both models with a PVID ranging from 1 ~ 4094.

| 😻 GSS-16T4SFP - Mozilla Firefo                                                                                                    | x                                                                                  |                                             |     |
|----------------------------------------------------------------------------------------------------|------------------------------------------------------------------------------------|---------------------------------------------|-----|
| Ble Erik Yew History Bookman                                                                                                    | ks Iools Help                                                                      |                                             |     |
| 🔹 • 🚸 • 😴 🔕 🏠 [                                                                                                    | http://192.168.1.1/mdex.htm                                                        | • 🕨 🕼 south                                 | 192 |
| Seelbet - Australian 🔤 The Ac                                                                                                    | e - Nevet, Busi 🛐 triple i radio 🐠 ellav Australia - Buv 🏳 Coastalwatch :: surfc 🗍 | Nt Buller Ski Resort 🗍 Hotmail is now Windo |     |
| Contraction of the state of the state of the |                                                                                    |                                             |     |
| ALLOY                                                                                                    |                                                                                    |                                             |     |
| Configuration                                                                                                    | VLAN Mode                                                                          |                                             |     |
| System Information                                                                                                    |                                                                                    |                                             |     |
| Ports                                                                                                    | VI AN Model Tan based IN                                                           |                                             |     |
| VLANS                                                                                                    | Tag-based                                                                          |                                             |     |
| VLAN Mode                                                                                                    | Double Log Port-based Pable                                                        |                                             |     |
| VLAN Group                                                                                                    | Metro mode                                                                         |                                             |     |
| Aggregation                                                                                                    | Apply                                                                              |                                             |     |
| LACP                                                                                                    |                                                                                    |                                             |     |
| RSTP                                                                                                    |                                                                                    |                                             |     |
| B02.1X                                                                                                    |                                                                                    |                                             |     |
| turne shooping                                                                                                    |                                                                                    |                                             |     |
| OoS                                                                                                    |                                                                                    |                                             |     |
| Filter                                                                                                    |                                                                                    |                                             |     |
| Rate Limit                                                                                                    |                                                                                    |                                             |     |
| Storm Control                                                                                                    |                                                                                    |                                             |     |
| SNMP                                                                                                    |                                                                                    |                                             |     |
| Monitoring                                                                                                    |                                                                                    |                                             |     |
| Detailed Statistics                                                                                                    |                                                                                    |                                             |     |
| LACP Status                                                                                                    |                                                                                    |                                             |     |
| RSTP Status                                                                                                    |                                                                                    |                                             |     |
| IGMP Status                                                                                                    |                                                                                    |                                             |     |
| Ping                                                                                                    |                                                                                    |                                             |     |
| Maintenance                                                                                                    |                                                                                    |                                             |     |
| Warm Restart                                                                                                    |                                                                                    |                                             |     |
| Factory Default                                                                                                    |                                                                                    |                                             |     |
| Software Upgrade                                                                                                    |                                                                                    |                                             |     |
| Configuration File Transfer                                                                                                    |                                                                                    |                                             |     |
| Logout                                                                                                    |                                                                                    |                                             |     |
|                                                                                                    |                                                                                    |                                             |     |
|                                                                                                    |                                                                                    |                                             |     |
|                                                                                                    |                                                                                    |                                             |     |
|                                                                                                    |                                                                                    |                                             |     |
|                                                                                                    |                                                                                    |                                             |     |
|                                                                                                    |                                                                                    |                                             |     |
|                                                                                                    |                                                                                    |                                             |     |
|                                                                                                    |                                                                                    |                                             |     |
|                                                                                                    |                                                                                    |                                             |     |
|                                                                                                    |                                                                                    |                                             |     |
|                                                                                                    |                                                                                    |                                             |     |
| Done                                                                                                    |                                                                                    |                                             |     |

Fig. 3.4

VLAN Mode:

Select which VLAN mode you would like to use.

Port Based:

Port Based VLAN's are used to logically separate your switch into multiple Virtual Local Area Networks. Port Based VLAN's work by grouping particular ports into groups based on a Group ID. If ports 1, 2, 3 and 4 are configured to belong to VLAN group ID 2 and ports 5, 6, 7 and 8 are configured to belong to VLAN group ID 1, these ports will not be able to communicate with each other. Only ports that belong to the same VLAN Group ID will be able to communicate. A typical example of port based vlan's could be used in an internet café where all computers are not allowed to communicate with each other but must communicate to a single port for internet access. The switch would then be configured with 7 vlan groups. Each VLAN group will consist of 2 ports one for the computer and one for the internet router. This will then block each computer from communicating with each other, but still enable communication with the port connected to the internet router. Port based VLAN's can only be used on single switches if you wish to span your VLAN's across multiple switches 802.1g Tag VLAN's must be used.

**Tag-Based:** Tag-based VLAN's identify members by its VID. A VID can be applied to a packet from a host machine that supports 802.1q or from the switch itself when a packet is sent from the switch. Ingress and Egress rules can also be applied to each port to identify how a packet is handled. The switch will accept both tagged and un-tagged packets depending on the ingress rules that have been defined. Rules can be created to allow only incoming packets to be tagged; however when this Rule is applied any untagged packets will be dropped.

| Metro-Mode: | Metro Mode VLAN's is a quick method of creating 13, 14, 15 or 16 port<br>based VLAN groups. Each port is separated into its own VLAN group<br>with 1, 2, 3, or 4 ports belonging to each group. Each group contains its<br>own port and the uplink port. |
|-------------|----------------------------------------------------------------------------------------------------|
|             | own port and the uplink port.                                                                                                    |

- **Double Tag:** Double Tag also known as Q in Q is used to encapsulate a second VLAN tag inside an Ethernet packet. This type of scenario is mainly used for service provider networks. The inner VLAN tag is used by the customer's network where the outer VLAN tag is used by the service provider for their network.
- **Apply Button:** The Apply button must be pressed after making any changes to any of the values on this screen.

## 3.2.4 VLAN Group

| GSS-16T4SFP - Mozilla Firefox                                                                                                    |
|----------------------------------------------------------------------------------------------------|
| lie Edit Yew History Bookmarks                                                                                                    |
| 🏟 • 🚸 • 🞯 🙆 🏠 🛅                                                                                                    |
| Swellnet - Australian 🔤 The Age                                                                                                    |
| Antiparation<br>print Information<br>print Information<br>CANS<br>CANS<br>CA |

Fig. 3.5

## VLAN ID:

To create a new VLAN group, Enter a valid VLAN ID into the space provided. A new screen will appear as shown below:

| <form>A le le le le le le le le le le le le le</form>                                                                                                    | GSS-16T4SFP - Mozilla Firefox       |                                                                                                    |                                     |
|----------------------------------------------------------------------------------------------------|-------------------------------------|----------------------------------------------------------------------------------------------------|-------------------------------------|
| <form></form>                                                                                                    | Ele Edit Yew History Bookmarks      | Toole Redo                                                                                                    |                                     |
|                                                                                                    | 🔹 · 🕪 · 💽 🕢 🏠 🖬                     | http://192.168.1.1/index.htm                                                                                                    | • • • G• south                      |
|                                                                                                    | Swelnet - Australian 21 The Age - 1 | - Neves, Duzi 🔝 triple į radio 🛹 elbay Australia - Duy 📋 Coastalivatch :: surfc 📋 Mt Dul                                                                                                    | er Ski Resort 📋 Hotmal is now Windo |
|                                                                                                    |                                     |                                                                                                    |                                     |
| State       State         State       State         St                                                                                                    | ALLOV                               |                                                                                                    |                                     |
| Configuration       Parts      VLAN Group      VLAN Mode      VLAN Group       Agregation       AGregation       CAP       002.1X       CMP Snapics       VEAN Torpe       VEAN Torpe       VEAN Tor                                                                                                    |                                     |                                                                                                    |                                     |
| Curdiqueration       System Information       VLAN       VLAN Setup       VLAN Setup       System Information       DS2,1X       CAP       OS2,1X       CAP       OS2,1X       OS2,1X       CAP       OS4       OS4       OS4       OS4       OS4       OS4       OS4       OS4       OS4       OS4       OS4       OS4       OS4       OS4       OS4       OS4       OS4                                                                                                    |                                     |                                                                                                    |                                     |
| Cardiagrandam<br>System Informations<br>Parts<br>VarNe Mode<br>VarNe Mode<br>VarNe Mode<br>System<br>Biorations<br>System<br>System<br>Sys |                                     |                                                                                                    |                                     |
| System Information   Ports   VLAN Super   Appregation   LSCP   SSTP   SD2.1x   CGMP Shoughing   Niffer   Pers 1   Pers 2   Pers 1   Pers 2   Pers 1   Pers 2   Pers 2 <                                                                                                    | Configuration                       |                                                                                                    |                                     |
| Parts     VLAN Status       VLAN Status     Proceeding to the part of the part of                                                                                                    | System Information                  |                                                                                                    |                                     |
| VLNK     Description       VLX     Description       VLX     Description       DS1X     Description       DS2.1X     Description       QGS     Description       Part 1     Description       Description     Description       Description     Description       Descrin     Description       D                                                                                                    | Ports                               | VLAN Setup                                                                                                    |                                     |
| ••VLAN Krade       •VLAN Krade       Addression       Addression       Addression       BSTP       B02.1x       CHM Snapping       Part 1       Part 2       Part 2       Part 2       Part 3       Part 3       Part 4       Part 4       Part 2       Part 3       Part 3       Part 3       Part 3       Part 3       Part 3       Part 3       Part 3       Part 3       Part 3       Part 3       Part 3       Part 4       Part 4       Part 3       Part 3       Part 4       Part 4       Part 5       Part 5       Part 6       Part 7       Part 7       Part 8       Part 9       Part 9       Part 9       Part 9       Part 9       Part 9       Part 9       Part 9       Part 9       Part 9       Part 9       Part 9       Part 9       Part 9       Part 9       Part 9       Part 9<                                                                                                    | VLANS                               | 100000000000000000000000000000000000000                                                                                                    |                                     |
| -VLAX Group     VLAXUE       Appression     VLAXUE       SF10     Part & Fenuber Datt       052.1X     Part 1       CADS Stars     Part 3       Part 4     Part 3       Part 4 <tr< td=""><td>VLAN Mode</td><td>Property and a second second se</td><td></td></tr<>                                                                                                    | VLAN Mode                           | Property and a second second se                                                                                                    |                                     |
| Apple galandin   Apple galandin   Apple galandin   Apple galandin   Apple galandin   Apple galandin   Brance   Part 3   Part 3   Part 3   Part 3   Part 3   Part 3   Part 3   Part 3   Part 3   Part 3   Part 3   Part 3   Part 3   Part 3   Part 3   Part 3   Part 3   Part 3   Part 3   Part 3   Part 3   Part 3   Part 3   Part 3   Part 3   Part 3   Part 3   Part 3   Part 4   Part 4   Part 5   Part 5   Part 6   Part 8                                                                                                    |                                     | Construction of the second second s |                                     |
| DACUP     Port     Port     Port       DO2.1X     Port     Port     Port       DO2.1X     Port     Port     Port       Port     Port     Port     Port       QoS     Port     Port     Port       Port     Port     Port     Port       Port     Port     Port                                                                                                    | Aggregation                         | VLAN ID: 2                                                                                                    |                                     |
| Name     Pert 1     Pert 2     Pert 1       Nirrar     Pert 2     Pert 1     Pert 1       Pert 4     Pert 1     Pert 1     Pert 1       Filter     Pert 3     Pert 1     Pert 1       Starm Califordi     Pert 3     Pert 1     Pert 3       Pert 4     Pert 1     Pert 1     Pert 1       Starm Califordi     Pert 2     Pert 1     Pert 1       Pert 5     Pert 1     Pert 1     Pert 1       Pert 6     Pert 1     Pert 1     Pert 1       Pert 7     Pert 1     Pert 1     Pert 1       Pert 8     Pert 1     Pert 1     Pert 1       Pert 9     Pert 1     Pert 1     Pert 1       Starm Califordi     Pert 1     Pert 1     Pert 1       Varia Pert 1     Pert 1     Pert 1     Pert 1       Selver 1     Pert 1     Pert 1     Pert 1       Selver 1     Pert 1     Pert 1     Pert 1       Selver 1     Pert 2     Pert 1     Pert 1                                                                                                    | DATE                                | Port Member Port Member                                                                                                    |                                     |
| Nodelon<br>Micror:<br>QoS<br>Pert2 Pert3 Pert10<br>Pert3 Pert3 Pert13<br>Profestion<br>Scole<br>Scole<br>Scole<br>Scole<br>Scole<br>Scole<br>Scole<br>Statistics<br>LAP Statis<br>Scole Statistics<br>Scole Statistics<br>Scole Scole Statistics<br>Scole Statistics<br>Scole Statistics<br>Scole Statistics<br>Scole Statistics<br>Scole Scole                                                                                                    | R51P                                | Port 1 Port 9 Port 9                                                                                                    |                                     |
| Microsi     June 2     June 2       GoS     Filter     Find 3     Find 13       Filter     Find 3     Find 13     Image: Starm Cost 13       Starm Cost 13     Find 13     Image: Starm Cost 13     Image: Starm Cost 13       Decision Starm Cost 13     Find 13     Image: Starm Cost 13     Image: Starm Cost 13       Decision Starm Cost 13     Find 13     Image: Starm Cost 13     Image: Starm Cost 13       Decision Starm Cost 13     Find 13     Image: Starm Cost 13     Image: Starm Cost 13       Decision Starm Cost 13     Find 13     Image: Starm Cost 13     Image: Starm Cost 13       Decision Starm Cost 13     Find 13     Image: Starm Cost 13     Image: Starm Cost 13       Decision Starm Cost 13     Find 13     Image: Starm Cost 13     Image: Starm Cost 13       Selver Labor Cost 13     Find 13     Find 13     Image: Starm Cost 13       Selver Labor Cost 13     Find 13     Find 13     Image: Starm Cost 13       Selver Labor Cost 13     Find 13     Find 13     Image: Starm Cost 13       Selver Labor Cost 13     Find 13     Find 13     Image: Starm Cost 13       Selver Labor Cost 13     Find 13     Find 13     Find 13       Selver Labor Cost 13     Find 13     Find 13     Find 13       Selver Labor Cost 13     Find 13                                                                                                    | ICMP Conceller                      |                                                                                                    |                                     |
| QueS     Part 3     Part 1 1       Hier     Part 4     Part 1 2       State Linit     Part 3 1       Shall     Part 3 1       Part 7 1     Part 1 3       Part 8 1     Part 1 3       Part 1 2     Part 1 3       Part 2     Part 1 3       Part 1 2     Part 1 3       Part 2 1     Part 1 3       Part 2 1     Part 1 3       Part 2 1     Part 1 3       Part 3 1     Part 3 1       Part 1 1     Part 3 1       Part 2 1     Part 1 3       Part 3 1     Part 3 1       Part 1 2     Part 1 3       Part 2 1     Part 1 3       Part 3 1     Part 3 1       Part 3 1     Part 3 1                                                                                                    | Misson                              | Port 2                                                                                                    |                                     |
| Filter     Ferd 1     Ferd 2     Ferd 2       Fact Linit     Part 5     Part 10       Stem Catrol     Part 6     Part 10       Part 6     Part 10     Part 10       Catrol 5     Part 10     Part 10       Catrol 5     Part 10     Part 10       Stem Catrol 5     Part 10     Part 10       Stem Catrol 5     Part 10     Part 10       Stem Catrol 5     Part 10     Part 10       Stem Catrol 5     Part 10     Part 10       Stem Catrol 5     Part 10     Part 10       Stem Catrol 5     Part 10     Part 10       Stem Catrol 5     Part 10     Part 10                                                                                                    | Oa5                                 | Port 3 Port 11                                                                                                    |                                     |
| Rate Linit     Deck 0       Share     Deck 0       Share     Deck 0       Perc 0     Deck 0       Perc 0     Deck 0       Perc 1     Deck 0       Deck 0     Deck 0       Perc 0     Deck 0       Perc 0     Deck 0    P                                                                                                    | Ciltar                              | Part 4 Part 12 Part 12                                                                                                    |                                     |
| Sterm Castrol     Juit 3       Mentoring     Pert 2       Detailed Statistics     Pert 3       Detailed Statistics     Pert 3       Dig     Select All       Verm Restart     Select All       Select All     Apply                                                                                                    | Rate Limit                          |                                                                                                    |                                     |
| SAMD Pert 0 Pert 1 Pert 1 Pert                                                                                                    | Sterm Centrel                       | Perto Perto Perto                                                                                                    |                                     |
| Vanishering     Pert 2     Pert 10       Detailed Statistics     Pert 20     Pert 20       LACP Status     Pert 20     Pert 20       Statistics     Pert 20     Pert 20       Ping     Pert 20     Pert 20       Ping     Pert 20     Pert 20       Varianced     Variance     Pert 20       Variance     Variance     Pert 20       Variance     Variance     Pert 20       Variance     Variance     Pert 20       Variance     Pert 20     Pert 20                                                                                                    | SNMP                                | Port G Port 14                                                                                                    |                                     |
| Detailed Statistics<br>LCP Statis<br>SCP Statis<br>SCP Statis<br>Science Mathematics<br>Marine Restart<br>Sattver peraut<br>Sattver peraut<br>Sattver file Trensfer<br>Logent                                                                                                    | Monitorian                          | Port 2 Port 15 Port 15                                                                                                    |                                     |
| LACP Status<br>STP Status<br>CG4P Status<br>Ping<br>Maidranasce<br>Ward Restat<br>Factory Orfsuit<br>Schware Upgende<br>Configuration File Transfer<br>Logeut                                                                                                    | Dotailed Statistics                 |                                                                                                    |                                     |
| RSTP Status<br>Colly Status<br>Ping<br>Warm Restart<br>Factory Default<br>Selfvart Higradd<br>Configuration File Treasfer<br>Logent                                                                                                    | LACP Status                         | Perto Di Pertito                                                                                                    |                                     |
| IGG49 Status<br>Ping<br>Maintenance<br>Ware Rester<br>Factory Default<br>Servicare Upprofe<br>Configuration File Transfer<br>Logaut                                                                                                    | PSTP Status                         | ananyananya ananyan ananyanya                                                                                                    |                                     |
| Ping<br>Maintenance<br>Warm Restart<br>Factory Default<br>Saftvare Lugande<br>Configuration File Trensfer<br>Luggeut                                                                                                    | IGMP Status                         | Select All Apply Refresh                                                                                                    |                                     |
| NatioFanarae<br>Waren Restart<br>Factory Oefsalt<br>Selvarae Upgrade<br>Configuration File Transfer<br>Lagaut                                                                                                    | Ping                                |                                                                                                    |                                     |
| Weren Restart<br>Factory Default<br>Selfvraar Liggrade<br>Configuration File Trensfer<br>Logeut                                                                                                    | Maintenance                         |                                                                                                    |                                     |
| Factory Default<br>Software Upgrode<br>Configuration File Transfer<br>Logout                                                                                                    | Warm Restart                        |                                                                                                    |                                     |
| Settvare Upgende<br>Configuration File Trensfer<br>Logent                                                                                                    | Eactory Default                     |                                                                                                    |                                     |
| Configuration File Transfer<br>Logavit                                                                                                    | Software Upprade                    |                                                                                                    |                                     |
| Logout                                                                                                    | Configuration File Transfer         |                                                                                                    |                                     |
|                                                                                                    | Logout                              |                                                                                                    |                                     |
|                                                                                                    |                                     |                                                                                                    |                                     |
|                                                                                                    |                                     |                                                                                                    |                                     |
|                                                                                                    |                                     |                                                                                                    |                                     |
|                                                                                                    |                                     |                                                                                                    |                                     |
|                                                                                                    |                                     |                                                                                                    |                                     |
|                                                                                                    |                                     |                                                                                                    |                                     |
|                                                                                                    |                                     |                                                                                                    |                                     |
|                                                                                                    |                                     |                                                                                                    |                                     |
|                                                                                                    |                                     |                                                                                                    |                                     |
|                                                                                                    |                                     |                                                                                                    |                                     |
|                                                                                                    |                                     |                                                                                                    |                                     |
|                                                                                                    |                                     |                                                                                                    |                                     |

Fig. 3.6

| Description:           | Enter a Descriptive name for the VLAN.                                                          |
|------------------------|-------------------------------------------------------------------------------------------------|
| Ports:                 | Select what ports you want to be members of this VLAN and tick there corresponding check boxes. |
| Select All:            | Used to automatically select all ports.                                                         |
| <b>Refresh Button:</b> | Used to refresh the current settings displayed on the screen.                                   |

## Alloy Computer Products Pty Ltd Copyright ©2007

**Apply Button:** The Apply button must be pressed after making any changes to any of the values on this screen.

**Port Config:** Used to configure per port parameters.

| G33-16145FF - Mozina Filelox                                                                                     |                    |                  |                              |            |            |          |                               |            | 5 |
|----------------------------------------------------------------------------------------------------|--------------------|------------------|------------------------------|------------|------------|----------|-------------------------------|------------|---|
| Sie Edit Yew History Bookmarks                                                                                   | Tools Field        |                  |                              |            |            |          |                               |            |   |
| 🛊 • 🚸 • 💽 🙆 🏠 🛅                                                                                                  | http://192.168.1.1 | (rides.htm       |                              |            |            |          | - b)                          | G • Google |   |
| Swellnet - Australian 🔟 The Age -                                                                                | Neves, Dasl 🛐      | triple ( radio 🖛 | eBey Australia - Duy 🗋 Coast | talwatch : | sufc       | i n      | Resort 📋 Hotmail is now Windo |            |   |
|                                                                                                    |                    |                  |                              |            |            |          |                               |            |   |
| ALLOV                                                                                                    | 4400               | Contrastición de | NAME OF TAXABLE PARTY        | Wi .       | a.         |          |                               |            |   |
|                                                                                                    | Contract of the    |                  |                              | <b>t</b>   | , interest |          |                               |            |   |
|                                                                                                    | 1                  |                  |                              |            |            |          |                               |            |   |
| and the second second second second second second second second second second second second second second second |                    |                  |                              |            |            |          |                               |            |   |
| Contrigueation                                                                                                   |                    |                  |                              |            |            |          |                               |            |   |
| System Information                                                                                               |                    | 1002231303       |                              |            |            |          |                               |            |   |
| Ports                                                                                                    | VLAN P             | er Port (        | Configuration                |            |            |          |                               |            |   |
| VI AN Made                                                                                                    |                    |                  |                              |            |            |          |                               |            |   |
| VI AN Group                                                                                                    | Port In            | gress Filterin   | Parket Type                  |            | Del        |          |                               |            |   |
| Annenation                                                                                                    | e un c             | Enabled          | Consection for               | Enabled    |            |          |                               |            |   |
| LACP                                                                                                    | Port 1             |                  | ⊙ All OTagged Only           |            | 1          | *        |                               |            |   |
| RSTP                                                                                                    | Port 2             |                  | Call OTacand Only            |            | 1          | ~        |                               |            |   |
| 802.1X                                                                                                    |                    | -                | C All C ragged Only          |            | -          | 100      |                               |            |   |
| IGMP Snooping                                                                                                    | Port 3             | 0                | ⊙ All ○ Tagged Only          | 0          | 1          | *        |                               |            |   |
| Mirror                                                                                                    | Port 4             | 1                | ⊙ All OTagged Only           |            | 1          |          |                               |            |   |
| Qo5                                                                                                    | Post 5             | 171              | On Orandah                   | 11         | 1          | 1        |                               |            |   |
| Filter                                                                                                    | Pons               |                  | O All O Tagged Only          |            | -          | 152      |                               |            |   |
| Rate Limit                                                                                                    | Part 6             |                  | ⊙ All O Tagged Only          |            | 1          | <b>W</b> |                               |            |   |
| Storm Control                                                                                                    | Port 7             |                  | All O Tagged Only            |            | 1          | V        |                               |            |   |
| SNMP                                                                                                    | Past 9             |                  | O all O record out           |            | 1          |          |                               |            |   |
| Monitoring                                                                                                    | Ponto              |                  | C All O Tagged Only          |            | <u> </u>   | -        |                               |            |   |
| Detailed Statistics                                                                                              | Port 9             |                  | • All • Tagged Only          |            | 1          | ~        |                               |            |   |
| LACP Status                                                                                                    | Port 10            |                  | All O Tagged Only            |            | 1          | -        |                               |            |   |
| RSTP Status                                                                                                    | Dec 11             |                  | O all O manual data          |            |            |          |                               |            |   |
| IGMP Status                                                                                                    | Fort II            |                  | CAll Clagged Only            |            | <u> </u>   | 100      |                               |            |   |
| Ping                                                                                                    | Port 12            |                  | All O Tagged Only            |            | 1          | ~        |                               |            |   |
| Maintenance                                                                                                    | Port 13            |                  | All O Tagged Only            |            | 1          | ~        |                               |            |   |
| Factory Default                                                                                                  | Dert 14            |                  | O all O Trend Oak            |            | 1          |          |                               |            |   |
| Software Linorade                                                                                                | P VIT 14           |                  | CAll Chagged Only            |            | <u> </u>   | 100      |                               |            |   |
| Configuration File Transfer                                                                                      | Port 15            |                  | • All • Tagged Only          |            | 1          | ~        |                               |            |   |
| comparation the transfer                                                                                         | Post 16            |                  | All O Tagged Only            |            |            |          |                               |            |   |

Fig. 3.7

| Port:             | Is the physical port number of the switch.                                                                                                    |
|-------------------|----------------------------------------------------------------------------------------------------|
| Ingress Filtering |                                                                                                    |
| Enabled:          | Tick the check box to enable Ingress Filtering.                                                                                                    |
| Packet Type:      | Select each port to accept All types of packets including tagged and untagged packets, or only allow each port to accept Tagged packets.                                               |
| Tag Out Enabled:  | Tick this check box to enable all packets being sent from this port to be tagged. If you are enabling this feature please ensure that the connecting device can accept tagged packets. |
| PVID:             | Select the desired PVID from the drop down box provided.                                                                                                    |
| Apply Button:     | The Apply button must be pressed after making any changes to any of the values on this screen.                                                                                         |
| Cancel Button:    | By pressing the cancel button, you will discard any changes that you have made.                                                                                                    |

| By By By Priory By By Priory   By By By Priory By By By Priory   By By By Priory By By By Priory   By By By Priory By By Priory   By By By Priory By By Priory   By By By Priory By By Priory   By By By Priory By By Priory   By By By Priory By By Priory   By By By Priory By By Priory   By By By Priory By By Priory   By By By By By By By By By By By By By B                                                                                                    | 💩 GSS-16T4SFP - Mozilla Firefo  | 0X                                                                                                    | G.(26 |
|----------------------------------------------------------------------------------------------------|---------------------------------|----------------------------------------------------------------------------------------------------|-------|
| Image: Solution   Image: Solution   Image: Solution <th>Ele Edt Yew History Bookma</th> <th>wa Ioos Beb</th> <th></th>                                                                                                    | Ele Edt Yew History Bookma      | wa Ioos Beb                                                                                                    |       |
| Sendent-Audaden,  If the fore-twees, Butal.   Press: Configuration Press: Califormation Press: Califormation Press: Califormation Press: Califormation Press: Califormation Press: Califormation Press: Califormation Press: Califormation Press: Califormation Press: Califormation Press: Califormation Press: Califormation Press: Califormation Press: Califormation Califormation Press: Califormation Califormation <                                                                                                    | 🔶 🕑 😧 🔆                         | 🗈 http://192.160.1.1/index.htm 🔹 🕨 🖸 🖬 South                                                                                                    | 14    |
| Configuration   System Information   Peris   System Information   Paris   VLAN Strage   Add a VLAN   Aggregation   MUAN Strage   MUAN Strage                                                                                                    | 💽 Swellnet - Australian 📓 The A | ige - News, Dual 👔 triple ) radio 🔎 elbey Australia - Duy 📋 Coastalivatch :: surfc 📄 Mt Duller Ski Resort 📄 Hotmal is now Windo                                                                                                    |       |
|                                                                                                    |                                 |                                                                                                    |       |
| Cadiguration         System Information         System Information         VANs         VYANs         VYANS         VYANS         VYANS         VYANS         VYANS         VYANS         VYANS         VYANS         VYANS         VYANS         VYANS         VYANS         VYANS         VYANS         VYANS         VYANS         VYANS         VYANS         VYANS         VYANS                                                                                                    | ALLOY                           |                                                                                                    |       |
| Configuration         System Information         VLANS         VLANS Group         VLANS Group         Add a VLAN         VLANS Group         System Statistics         RADE         VLANS Group         System Control         VLANS Group         Maintring         Detailed Statistics         LCP States         Carding States         Price         Maintring         Detailed Statistics         LCP States         Carding av LAN, Price         Maintring         Detailed Statistics         LCP States         Carding av LAN, Price         Maintring         Detailed Statistics         LCP States         Carding av LAN, Pricese make sure the PVD of all ports is different from the VD being deleted.         Maintring         Ware Restack         Maintring         Varianse         Ware Restack         Maintring         Varianse         Varianse         Varianse         Varianse         Carding av LAN, Please make sure the PVD of all ports is different from the VD being deleted. <tr< td=""><td></td><td>Automation Control of Control of</td><td></td></tr<> |                                 | Automation Control of Control of |       |
| System Information         Frag-Based VLAN Configuration           vrUAN Norwap         Add a VLAN           -vrUAN Norwap         Add a VLAN           Aggregation         vrUAN ID           IACP         vrUAN ID           IACP                                                                                                    | Configuration                   |                                                                                                    |       |
| Parts     Tag-Based VLAN Configuration       VNAss     Add a VLAN       Appresion     Add a VLAN       Appresion     Implementation       BS1P     Implementation       BS21X     Implementation       CG4P Store     VLAN Configuration List       Parts     Pert Setling       CG4P Store     Implementation       CG4P Store     Implementation       CG4P Store     Implementa                                                                                                    | System Information              |                                                                                                    |       |
| VLANs     Tage-based vLAN consignation      WLAN Notroge     Add a VLAN       -Add av VLAN     Add av VLAN       Aggregation     vian 10       LACP     vian 10       B02.1X     add       WLAN Stopping     VLAN Configuration List       Pert Catrlig     Part Catrlig       Rate Linkt     VID Description       Share Catrlig     1       Water Part Catrlig     1       Water Part Catrlig                                                                                                    | Ports                           | Tag Record VI AN Configuration                                                                                                    |       |
| WIAN Node     Add a VLAN       Agerception     VIAN Configuration List       BSTP     Add       DCAP Score     VLAN Configuration List       DCAP Score     VLAN Configuration List       QS     VLAN Configuration List       QS     Part Cells       Team     VLAN Configuration List       QS     VLAN Configuration List       QS     Part Cells       Team     VLAN Configuration List       QS     VLAN Configuration List       QS     VLAN Configuration List       Delated Station     VLAN Configuration List       Note Station     VLAN Configuration List       Delated Station Station     VLAN Configuration List       Note Station     VLAN Configuration List       Note Station     VLAN Configuration List       Note Station     VLAN Configuration List       Note Station     VLAN Configuration List       Note Station     VLAN Configuration List       Note Station     VLAN Configuration List       Note Station     VLAN Configuration List       Note Station     VLAN Configuration List       Note Station     VLAN Configuration List       Note Station     VLAN Configuration List       Note Station     VLAN Configuration List       Note Station     VLAN Configuration List <td>VLANS</td> <td>Tag-based VLAN configuration</td> <td></td>                                                                                                    | VLANS                           | Tag-based VLAN configuration                                                                                                    |       |
|                                                                                                    | VLAN Mode                       | A LE - M AN                                                                                                    |       |
| Ageregation     K.P.C       K.P.C     VILN 10       BS19     Add       DS2,1X     Add       CG4P Snooping     VILN Configuration List       QS5     Fatter Link       Part Configuration List     Pert Configuration List       CAS     1       Default Statistics     1       LC4P Statistics     2       EXT Statistics     2       Pring     Note default a VLAN, please make sure the PVD of all posts is different from the VD being deleted.       Mantemace     Modelfy       Market file Transfer     Extremal       Configuration File Transfer     Extremal       Software Upgrade     Configuration Statistics       Configuration File Transfer     Extremal                                                                                                    | VLAN Group                      | Add a VLAN                                                                                                    |       |
| LACP     MUNNION       BSTB     MUNNION       B02.1X     Add       UALN Configuration List     Pert Centing       Sterver     Pert Centing       When     Control       Visto     1       Default     1.2.3.4.5.6.7.8.9.10.11.12.13.14.15.16       Wanter train     0       Value     1       Default     1.2.3.4.5.16       Detailed Statistics     NOTE:       Exter Status     Status       Configuration List     Default       Status     1       Detailed Statistics     NOTE:       Detailed Statistics     Note:       Configuration List     Referesh                                                                                                    | Aggregation                     |                                                                                                    |       |
| BSTP     Add       CKPP Snopping     VLAN Configuration List       QeS     Pert Centlig       Filter     Pert Centlig       SNP     I Default 1,2,3,4,5,6,7,8,9,10,11,12,13,1,4,5,7,6       Vanitarian     I Default 1,2,3,4,5,6,7,8,9,10,11,12,13,1,4,5,7,6       Vanitarian     I Default 1,2,3,4,5,6,7,8,9,10,11,12,13,1,4,15,16       Vanitarian     NET       Status     NET       Ping     Note default a VLAN, please make sure the PVD of all ports is different from the VD being delated.       Vanitarianse     Network       Vanitarianse     Delate Sufficient       Vanitarianse     Delate Sufficient       Striverse Upgrade     Configuration Filterenster       Configuration Filterenster     Extremble                                                                                                    | LACP                            | VLAN ID                                                                                                    |       |
| BB2.1X     ABD       CNHS Sneeping     VLAN Configuration List       Software Updated     Pert Centing       Norma Control     VLAN Configuration List       Pert Centing     Pert Centing       Norma Control     VLD Description       VLD Description     1       Defailed Statistics     1       Defailed Statistics     NOTE:       Defailed Statistics     NOTE:       Configuration Filter Centing     VLAN, please make sure the PVD of all ports is different from the VD being deleted.       Pring     Note:       Software Upgarde     Centing To Fields       Software Upgarde     Software Upgarde       Centing To Fields     Field Statistics       Legeut     Software Upgarde                                                                                                    | RSTP                            |                                                                                                    |       |
| IGMP Snopping     VLAN Configuration List       QoS     Part cellig       Filter     VID Outstriptions       Name     VID Outstriptions       Visit Statistics     0 2 test       LCP Statistics     NOTE       Statistics     Note deteing a VLAN, plasse make sure the PVD of all ports is different from the VD being deleted.       Note Restart     Modelfy       Vanite Restart     Part rests       Statistics     Refresh       Vanite Restart     Part rests       Statistics     Refresh                                                                                                    | 802.1X                          | Add                                                                                                    |       |
| Skirrer     Viron Understand Understand                                                                                                    | IGMP Snooping                   | VLAN Configuration List                                                                                                    |       |
| QeS     Flat       Filter     VID Orscitution temper       Schem     0       Default     1, 2,3,4,5,6,7,8,9,10,11,12,13,1,4,15,16       Schem     0       Default     1, 2,3,4,5,6,7,8,9,10,11,12,13,1,4,15,16       Default     Schem       Default     Schem       Default     NOTE       Default     Note       Pring     Madify       Vanternance     Perfecth       Schware Upgrade     Configuration Filte Transfer       Configuration Filte Transfer     Legent                                                                                                    | Mirror                          | TENT CONSCIONTEN                                                                                                    |       |
| VID     Description       YID     Description       Share     Control       Share     1       Default     1,2,3,4,5,6,7,8,9,10,1,1,1,2,13,14,15,16       Detailed Statistics     NoTE       LACP Status     Before deleting a VLAN, please make sure the PVD of all ports is different from the VD being deleted.       RSTP Status     Moniference       Warm Restart     Factory Default       Settivare Upgrade     Configuration File Transfer       Configuration File Transfer     Loge ot                                                                                                    | Qo5                             | Port Config                                                                                                    |       |
| Rate Limit     VID Description     Second       Schern Control     0     1       Default     1     Default       Schern     0     2       test     10.11.12.13.14.15.16       Default     Schern       Default     Schern       Default     Schern       Default     Schern       Maintering     NOTE:       Default     Before       Schern     Before       Maintering     VLAR, please make sure the PVD of all ports is different from the VD being deleted.       Schern     Maintering       Varian Restard     Refresth       Schware Upgrade     Schware Upgrade       Coeffiguration Filt Transfer     Legent                                                                                                    | Filter                          |                                                                                                    |       |
| Sharm Control     0     1     Default     1,2,3,4,5,6,7,8,9,10,1,1,2,13,14,15,16       Wantfortig     0     2     test     10,1,1,2,13,14,15,16       Detailed Statistics     NOTE     10,0,1,12,13,14,15,16       Detailed Statistics     Bofore deteing a VLAN, please make sure the PVD of all posts is different from the VD being deleted.       RSP Status     Mainferrance       Warm Restart     Factory Default       Fortowardies Friit Transfer     Logout                                                                                                    | Rate Limit                      | VID Description Member                                                                                                    |       |
| SN4P <ul> <li>2 test</li> <li>10,11,12,13,14,15,16</li> </ul> Detailed Statistics <ul> <li>LCP Status</li> <li>Biotro delating a VLAN, please make sure the PVD of all ports is different from the VD being deleted.</li> </ul> MSTP Status         Biotro delating a VLAN, please make sure the PVD of all ports is different from the VD being deleted.           More Restard         Modify         Delete         Refression           Value meansee <ul> <li>Very Portexit</li> <li>Setting and the Transfer</li> <li>Legent</li> </ul>                                                                                                    | Storm Control                   | 1 Default 1,2,3,4,5,6,7,8,9,10,11,12,13,14,15,16                                                                                                    |       |
| Maintoring         Locities           Detailed Statistics         NOTE:           LACP Status         Before deteing a VLAN, please make sure the PVD of all posts is different from the VD being deleted.           RSPT Status         Mainfay           Delete         Refresh           Valuerenance         Warn Restat           Settivare Upgrade         Configuration File Transfer           Conport         Logout                                                                                                    | SNMP                            | © 2 test 10,11,12,13,14,15,16                                                                                                    |       |
| Detailed Statistics         NOTE:           LCP Status         Bottom detaining a VLAN, please make sure the PVD of all ports is different from the VD being deleted.           RSTP Status         Medity:         Delete:         Enfrectsh           Verain Rester:         Medity:         Delete:         Enfrectsh           Stribution Rester:         Stribution Rester:         Enfrectsh         Enfrectsh           Stribution Rester:         Stribution Rester:         Enfrectsh         Enfrectsh           Stribution Rester:         Stribution Rester:         Enfrectsh         Enfrectsh           Stribution Rester:         Stribution Rester:         Enfrectsh         Enfrectsh           Stribution Rester:         Enfrectsh         Enfrectsh         Enfrectsh           Stribution Rester:         Enfrectsh         Enfrectsh         Enfrectsh           Stribution Rester:         Enfrectsh         Enfrectsh         Enfrectsh           Stribution Rester:         Enfrectsh         Enfrectsh         Enfrectsh                                                                                                    | Monitoring                      |                                                                                                    |       |
| LACP Status LACP Status Before detering a VLAN, please make sure the PVID of all posts is different from the VID being deleted. STOMP Status Near Restatus Factory Default Seffrage Configuration File Transfer Logout Logout Logo                                                                                                    | Detailed Statistics             | NOTE                                                                                                    |       |
| RSTP Status<br>GAMP Status<br>Medity Delete Refeesh<br>Vice<br>Settors Update<br>Settors Update<br>Configuration File Transfer<br>Legost                                                                                                    | LACP Status                     | Before deleting a VLAN, please make sure the PVID of all ports is different from the VID being deleted.                                                                                                    |       |
| IGMP Status Meildy Lekke Kervala<br>Maintenance<br>Warnerster<br>Factory Default<br>Seffvare Upgrade<br>Configuration File Transfer<br>Logout                                                                                                    | RSTP Status                     |                                                                                                    |       |
| Ping<br>Warm Restart<br>Factory Default<br>Software Upgrade<br>Configuration File Transfer<br>Lagout                                                                                                    | IGMP Status                     | Modify Delete Refresh                                                                                                    |       |
| Validemente<br>Warn Restart<br>Factory Default<br>Software Upgrade<br>Configuration File Transfer<br>Logout                                                                                                    | Ping                            |                                                                                                    |       |
| Varm Restart Factory Default Software Upgrade Configuration File Transfer Logout                                                                                                    | Maintenance                     |                                                                                                    |       |
| Factory Default<br>Software Upprade<br>Configuration File Transfer<br>Logout                                                                                                    | Warm Restart                    |                                                                                                    |       |
| Software Upgrade<br>Configuration File Transfer<br>Logout                                                                                                    | Factory Default                 |                                                                                                    |       |
| Configuration File Transfer Logout Logout                                                                                                    | Software Upgrade                |                                                                                                    |       |
| Logeut                                                                                                    | Configuration File Transfer     |                                                                                                    |       |
|                                                                                                    | Logout                          |                                                                                                    |       |
|                                                                                                    |                                 |                                                                                                    |       |
|                                                                                                    |                                 |                                                                                                    |       |
|                                                                                                    |                                 |                                                                                                    |       |
|                                                                                                    |                                 |                                                                                                    |       |
|                                                                                                    |                                 |                                                                                                    |       |
|                                                                                                    |                                 |                                                                                                    |       |
|                                                                                                    |                                 |                                                                                                    |       |
|                                                                                                    |                                 |                                                                                                    |       |
|                                                                                                    |                                 |                                                                                                    |       |
|                                                                                                    |                                 |                                                                                                    |       |
|                                                                                                    |                                 |                                                                                                    |       |
|                                                                                                    | Done                            |                                                                                                    |       |

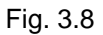

- Modify:
   Select the radio button next to the VLAN you wish to modify and click modify.

   Delete:
   Select the radio button next to the VLAN you wish to delete and click delete.
- **Refresh Button:** Used to refresh the current settings displayed on the screen.

## Port Based VLAN's

| 🍯 GSS-16T4SFP - Mozsilla Firefox  |                                                                                                    |                     | L.D.X |
|-----------------------------------|----------------------------------------------------------------------------------------------------|---------------------|-------|
| Ele ErR Yew History Bookmark      | i Toop Redo                                                                                              |                     |       |
| 🔹 · 🚸 · 😴 🙆 🏠 🗋                   | http://192.168.1.1/ndes.htm                                                                              | 🔹 🕨 🔂 south         | 14    |
| 💽 Swelinet - Australian 📓 The Age | - News, Dusi 🛐 triple į radio 🔎 eliay Australia - Duy 📋 Coastalwatch :: surfc 🗋 Mt Duller Ski Resort 📋 H | otmail is now Windo |       |
|                                   |                                                                                                    |                     |       |
| ALLOY                             |                                                                                                    |                     |       |
| Configuration                     |                                                                                                    |                     |       |
| System Information                |                                                                                                    |                     |       |
| VIANC                             | Port-Based VLAN Configuration                                                                            |                     |       |
|                                   |                                                                                                    |                     |       |
| VLAN Group                        | Add a VLAN                                                                                               |                     |       |
| Aggregation                       |                                                                                                    |                     |       |
| LACP                              |                                                                                                    |                     |       |
| RSTP                              |                                                                                                    |                     |       |
| 802.1X                            | A00                                                                                                    |                     |       |
| IGMP Snooping                     | VLAN Configuration List                                                                                  |                     |       |
| Mirror                            |                                                                                                    |                     |       |
| 005                               | ID Description Member                                                                                    |                     |       |
| Pate Limit                        | O 1 Default 1,2,3,4,5,6,7,8,9,10,11,12,13,14,15,16                                                       |                     |       |
| Storm Control                     |                                                                                                    |                     |       |
| SNMP                              | Modify Delete Refresh                                                                                    |                     |       |
| Monitorian                        |                                                                                                    |                     |       |
| Detailed Statistics               |                                                                                                    |                     |       |
| LACP Status                       |                                                                                                    |                     |       |
| RSTP Status                       |                                                                                                    |                     |       |
| IGMP Status                       |                                                                                                    |                     |       |
| Ping                              |                                                                                                    |                     |       |
| Maintenance                       |                                                                                                    |                     |       |
| Warm Restart                      |                                                                                                    |                     |       |
| Factory Default                   |                                                                                                    |                     |       |
| Software Upgrade                  |                                                                                                    |                     |       |
| Configuration File Transfer       |                                                                                                    |                     |       |
| Lugout                            |                                                                                                    |                     |       |
|                                   |                                                                                                    |                     |       |
|                                   |                                                                                                    |                     |       |
|                                   |                                                                                                    |                     |       |
|                                   |                                                                                                    |                     |       |
|                                   |                                                                                                    |                     |       |
|                                   |                                                                                                    |                     |       |
|                                   |                                                                                                    |                     |       |
|                                   |                                                                                                    |                     |       |
|                                   |                                                                                                    |                     |       |
|                                   |                                                                                                    |                     |       |
|                                   |                                                                                                    |                     |       |
| Done                              |                                                                                                    |                     |       |

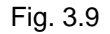

## VLAN ID:

To create a new VLAN group, Enter a valid VLAN ID into the space provided. A new screen will appear as shown below:

| 🍯 GSS-16T4SFP - Mozilla Firefox                                                                                                    | i -                                                                                                    |                                                                                                    |                                                                         | L.D.X |
|----------------------------------------------------------------------------------------------------|----------------------------------------------------------------------------------------------------|----------------------------------------------------------------------------------------------------|-------------------------------------------------------------------------|-------|
| Ele Edt Yew History Boolmark                                                                                                    | is Iools Help                                                                                                    |                                                                                                    |                                                                         |       |
| 🚸 • 🚸 • 😴 😳 🏠 🗓                                                                                                    | http://192.168.1.1/nde                                                                                                    | ss.htm                                                                                                    | K 🕨 😡                                                                   | 194   |
| 🖹 Swellnet - Australian 📓 The Ag                                                                                                    | e - Nevrs, Dusi 🛐 triple                                                                                                    | e Iradio 🐠 elley Australia -                                                                                                    | Ny 📋 Coastalwatch :: surfc 📋 Ht Buller Ski Resort 📋 Hotmai is now Windo |       |
| ALLOW                                                                                                    |                                                                                                    |                                                                                                    |                                                                         |       |
| ALLOY                                                                                                    |                                                                                                    |                                                                                                    | HIE HIEF manage                                                         |       |
|                                                                                                    |                                                                                                    |                                                                                                    |                                                                         |       |
| Configuration                                                                                                    |                                                                                                    |                                                                                                    |                                                                         |       |
| System Information                                                                                                    |                                                                                                    |                                                                                                    |                                                                         |       |
| Ports                                                                                                    | VLAN Set                                                                                                    | up                                                                                                    |                                                                         |       |
| VLANS                                                                                                    |                                                                                                    |                                                                                                    |                                                                         |       |
| VLAN Mode                                                                                                    | REAL PROPERTY AND INCOME.                                                                                                    |                                                                                                    |                                                                         |       |
| VLAN Group                                                                                                    | Description                                                                                                    |                                                                                                    |                                                                         |       |
| Aggregation                                                                                                    |                                                                                                    | AN ID: 2                                                                                                    |                                                                         |       |
| LACP                                                                                                    | Contract Provide                                                                                                    | the state of the state of the s |                                                                         |       |
| RSTP                                                                                                    | Port Sem                                                                                                    | der Part Member                                                                                                    |                                                                         |       |
| 802.1X                                                                                                    | Port 1                                                                                                    | Port 9                                                                                                    |                                                                         |       |
| IGMP Snooping                                                                                                    | Port 2                                                                                                    | Port 10                                                                                                    |                                                                         |       |
| Mirror                                                                                                    | Concession of the local division of the local division of the loca | Management of                                                                                                    |                                                                         |       |
| 0.05                                                                                                    | Port 3                                                                                                    | Port 11                                                                                                    |                                                                         |       |
| Filter                                                                                                    | Pert 4                                                                                                    | Port 12                                                                                                    |                                                                         |       |
| Rate Limit                                                                                                    |                                                                                                    |                                                                                                    |                                                                         |       |
| Storm Control                                                                                                    | Port 3                                                                                                    | Port 13                                                                                                    |                                                                         |       |
| SAMP                                                                                                    | Port G                                                                                                    | Port 14                                                                                                    |                                                                         |       |
| All the local sectors and the local sectors and the local sectors | Book 2                                                                                                    | Dort 15 17                                                                                                    |                                                                         |       |
| signationing                                                                                                    | FOR F                                                                                                    | Pont to L                                                                                                    |                                                                         |       |
| Detailed Statistics                                                                                                    | Port 0                                                                                                    | Port 16                                                                                                    |                                                                         |       |
| LACP Status                                                                                                    |                                                                                                    |                                                                                                    |                                                                         |       |
| RSTP Status                                                                                                    | Select All                                                                                                    | Apply Refresh                                                                                                    |                                                                         |       |
| IGMP Status                                                                                                    |                                                                                                    |                                                                                                    |                                                                         |       |
| Ping                                                                                                    |                                                                                                    |                                                                                                    |                                                                         |       |
| Maintenance                                                                                                    |                                                                                                    |                                                                                                    |                                                                         |       |
| Warm Restart                                                                                                    |                                                                                                    |                                                                                                    |                                                                         |       |
| Factory Default                                                                                                    |                                                                                                    |                                                                                                    |                                                                         |       |
| Software Upgrade                                                                                                    |                                                                                                    |                                                                                                    |                                                                         |       |
| Configuration File Transfer                                                                                                    |                                                                                                    |                                                                                                    |                                                                         |       |
| Logout                                                                                                    |                                                                                                    |                                                                                                    |                                                                         |       |
| rogent                                                                                                    |                                                                                                    |                                                                                                    |                                                                         |       |
|                                                                                                    |                                                                                                    |                                                                                                    |                                                                         |       |
|                                                                                                    |                                                                                                    |                                                                                                    |                                                                         |       |
|                                                                                                    |                                                                                                    |                                                                                                    |                                                                         |       |
|                                                                                                    |                                                                                                    |                                                                                                    |                                                                         |       |
|                                                                                                    |                                                                                                    |                                                                                                    |                                                                         |       |
|                                                                                                    |                                                                                                    |                                                                                                    |                                                                         |       |
|                                                                                                    |                                                                                                    |                                                                                                    |                                                                         |       |
|                                                                                                    |                                                                                                    |                                                                                                    |                                                                         |       |
|                                                                                                    |                                                                                                    |                                                                                                    |                                                                         |       |
|                                                                                                    |                                                                                                    |                                                                                                    |                                                                         |       |
|                                                                                                    |                                                                                                    |                                                                                                    |                                                                         |       |
|                                                                                                    |                                                                                                    |                                                                                                    |                                                                         |       |
| Done                                                                                                    |                                                                                                    |                                                                                                    |                                                                         |       |
|                                                                                                    |                                                                                                    |                                                                                                    |                                                                         |       |

Fig. 3.10

| Description:    | Enter a Descriptive name for the VLAN.                                                          |
|-----------------|-------------------------------------------------------------------------------------------------|
| Ports:          | Select what ports you want to be members of this VLAN and tick there corresponding check boxes. |
| Select All:     | Used to automatically select all ports.                                                         |
| Refresh Button: | Used to refresh the current settings displayed on the screen.                                   |

**Apply Button:** The Apply button must be pressed after making any changes to any of the values on this screen.

| 💆 GSS-16T4SFP - Mozilla Firefox                                                                                                    |                                                                                                    | 98         |
|----------------------------------------------------------------------------------------------------|----------------------------------------------------------------------------------------------------|------------|
| Ble Edt Yew History Bookmarks                                                                                                    | Toop Redo                                                                                                    |            |
| 🔶 🕑 🕑 🔆 🖉                                                                                                    | http://192.168.1.1/mdes.htm                                                                                                    | G- soule 4 |
| 🚺 Swelinet - Australian 🛄 The Age                                                                                                    | - Neves, Dusi 🛐 triple i radio 🖤 ellay Australia - Day 🗋 Caestalvatch :: surfc 🗋 Ht Duller Ski Resort 📋 Histmal is now Windo                                                                                                    |            |
| Sender-Autorian  Configuration  System Information  System Information  VIANS VIANS | -terme, Balan Implementation   Construction   Protection Implementation   Construction   Construction Implementation   Construction   Construction Implementation   Construction   Construction Implementation   Construction   Construction Implementation   Construction   Construction Implementation   Construction   Construction Implementation   Construction   Construction Implementation   Construction   Construction Implementation   Construction   Construction Implementation   Construction   Construction Implementation   Construction Construction Construc |            |
| Logout                                                                                                    |                                                                                                    |            |
|                                                                                                    |                                                                                                    |            |
|                                                                                                    |                                                                                                    |            |
|                                                                                                    |                                                                                                    |            |
|                                                                                                    |                                                                                                    |            |
|                                                                                                    |                                                                                                    |            |
|                                                                                                    |                                                                                                    |            |
|                                                                                                    |                                                                                                    |            |

Fig. 3.11

Modify:Select the radio button next to the VLAN you wish to modify and click<br/>modify.Delete:Select the radio button next to the VLAN you wish to delete and click<br/>delete.Refresh Button:Used to refresh the current settings displayed on the screen.

## Metro Mode VLAN's

| 🍯 GSS-16T4SFP - Mozilla Firefox |                                                                                                    |                          | JOX |
|---------------------------------|----------------------------------------------------------------------------------------------------|--------------------------|-----|
| Ele Edt Yew History Boolmark    | s Jools Help                                                                                          |                          |     |
| 🔹 • »> • 🕑 🕢 🏠 🕻                | ] http://192.168.1.1/exdex.htm                                                                        | - 🕨 Ki - Konja           | 140 |
| 🖹 Swelnet - Australian 📓 The Ag | - Neves, Dusi 🔝 triple į radio 🔎 eliey Australia - Duy 📋 Coastalivatch :: surfc 📋 Mt Buller Ski Resor | t 📋 Hotmail is now Windo |     |
|                                 |                                                                                                    |                          |     |
| ALLOY                           |                                                                                                    |                          |     |
|                                 |                                                                                                    |                          |     |
| Configuration                   | VLAN Mode                                                                                             |                          |     |
| System Information              |                                                                                                    |                          |     |
| Ports                           | VLAN Mode   Metro mode   *                                                                            |                          |     |
| YLANS                           | Dis link Part Think & Barris Barris                                                                   |                          |     |
| WIAN Group                      |                                                                                                    |                          |     |
| Accession                       |                                                                                                    |                          |     |
| 1 ACD                           | Addity .                                                                                              |                          |     |
| RSTP                            |                                                                                                    |                          |     |
| 802.1X                          |                                                                                                    |                          |     |
| IGMP Snooping                   |                                                                                                    |                          |     |
| Mirror                          |                                                                                                    |                          |     |
| Qo5                             |                                                                                                    |                          |     |
| Filter                          |                                                                                                    |                          |     |
| Rate Limit                      |                                                                                                    |                          |     |
| Storm Control                   |                                                                                                    |                          |     |
| SNMP                            |                                                                                                    |                          |     |
| Monitoring                      |                                                                                                    |                          |     |
| Detailed Statistics             |                                                                                                    |                          |     |
| LACP Status                     |                                                                                                    |                          |     |
| RSTP Status                     |                                                                                                    |                          |     |
| Diea                            |                                                                                                    |                          |     |
| Ping                            |                                                                                                    |                          |     |
| Warm Bastart                    |                                                                                                    |                          |     |
| Factory Default                 |                                                                                                    |                          |     |
| Software Upgrade                |                                                                                                    |                          |     |
| Configuration File Transfer     |                                                                                                    |                          |     |
| Logout                          |                                                                                                    |                          |     |
|                                 |                                                                                                    |                          |     |
|                                 |                                                                                                    |                          |     |
|                                 |                                                                                                    |                          |     |
|                                 |                                                                                                    |                          |     |
|                                 |                                                                                                    |                          |     |
|                                 |                                                                                                    |                          |     |
|                                 |                                                                                                    |                          |     |
|                                 |                                                                                                    |                          |     |
|                                 |                                                                                                    |                          |     |
|                                 |                                                                                                    |                          |     |
|                                 |                                                                                                    |                          |     |
| Done                            |                                                                                                    |                          |     |
|                                 |                                                                                                    |                          |     |

Fig. 3.12

- **Uplink Port:** Select the port(s) that you wish to use as your uplink port(s). This is the port(s) that belongs to each individual VLAN.
- **Apply Button:** The Apply button must be pressed after making any changes to any of the values on this screen.

| GSS-16T4SFP - Mozilla Firefox  |                                                                                                    | 니요 |
|--------------------------------|----------------------------------------------------------------------------------------------------|----|
| the Life Yew Higtory Bootmarks | 108 840                                                                                                    |    |
| 🍓 • 🕪 • 🚱 🕲 🔀 🗈                | http://192.160.1.1/wdes.htm • • • G • Googe                                                                                                    |    |
| Swelhet - Australian 🔤 The Age | Nerrin, Dusl 🖬 Urghe j radio 🤎 elloy Australia - Day 📋 Caastalinatch II suff 🗍 Ht Buller Ski Pessot 📋 Histonal is non Windo                                                                                                    |    |
| ALLOY                          |                                                                                                    |    |
| Configuration                  |                                                                                                    |    |
| System Information             |                                                                                                    |    |
| Ports                          | Port-Based VLAN Configuration                                                                                                    |    |
| VLANS                          |                                                                                                    |    |
| VLAN Mode                      | Add a VLAN                                                                                                    |    |
| VLAN Group                     | 201 South Charles Charles Char |    |
| Aggregation                    | 10 16 19                                                                                                    |    |
| LACP                           |                                                                                                    |    |
| RSTP                           | add                                                                                                    |    |
| 802.1X                         | auto -                                                                                                    |    |
| IGMP Snooping                  | VLAN Configuration List                                                                                                    |    |
| Nurror                         |                                                                                                    |    |
| Qos                            | ID Description Member                                                                                                    |    |
| Pate Limit                     | 0 1 Default1 1,13                                                                                                    |    |
| Marm Control                   | C Z Default2 2.13                                                                                                    |    |
| SAMP                           | 0 3 Default3 3.13                                                                                                    |    |
| Monitorina                     | C d Defailed 4.19                                                                                                    |    |
| Datailed Statistics            | 4 Derdell4 4,13                                                                                                    |    |
| LACD Statur                    | S Default5 5,13                                                                                                    |    |
| DSTD Status                    | ○ 6 Default6 6,13                                                                                                    |    |
| IGMP Status                    | 7 Default7 7,13                                                                                                    |    |
| Ping                           | 0 0 Default0 0.13                                                                                                    |    |
| Maintenance                    | O 9 Default9 9.13                                                                                                    |    |
| Warm Restart                   | 0 10 Default10 10 13                                                                                                    |    |
| Factory Default                |                                                                                                    |    |
| Software Upprade               | 0 11 Default1 11,13                                                                                                    |    |
| Configuration File Transfer    | 0 12 Default12 12,13                                                                                                    |    |
| Logout                         | 0 13 Default14 13,14                                                                                                    |    |
|                                | 0 14 Default15 13,15                                                                                                    |    |
|                                | 15 Default16 13,16                                                                                                    |    |
|                                |                                                                                                    |    |
|                                | Modify Delete Refresh                                                                                                    |    |
|                                |                                                                                                    |    |
|                                |                                                                                                    |    |
|                                |                                                                                                    |    |
|                                |                                                                                                    |    |
|                                |                                                                                                    |    |
|                                |                                                                                                    |    |
|                                |                                                                                                    |    |
|                                |                                                                                                    |    |

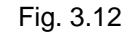

- **Modify:** Select the radio button next to the VLAN you wish to modify and click modify.
- **Delete:** Select the radio button next to the VLAN you wish to delete and click delete.
- **Refresh Button:** Used to refresh the current settings displayed on the screen.

## Alloy Computer Products Pty Ltd Copyright ©2007

## 3.2.5 Aggregation

Port Aggregation is used to Aggregate Ports into a logical trunk usually called Link Aggregation. Link Aggregation can bundle more than one port with the same speed, full duplex and the same MAC address to be a single logical port, thus the logical port aggregates the bandwidth of these ports. This allows the switch to aggregate multiple ports together to form a high bandwidth backbone link.

| DR per regory potential is a     with the second second seco | oos getp<br>(//192.160.1.1/<br>rs, Dusk 🛐 t<br>Aggreg.<br>(crowp\l2007<br>Normal | nder. M<br>nple 1 m    | tn<br>ade | Tru | lay A | ustr ali  | a - Da | ,<br>11 |     | Coest<br>A A<br>Y Y | e a            | hiis   | eurfc. | - 6 | ) ML I | uller 1 | *         Im         Im         Complex           t         Hotmail is now Window |  |
|----------------------------------------------------------------------------------------------------|----------------------------------------------------------------------------------|------------------------|-----------|-----|-------|-----------|--------|---------|-----|---------------------|----------------|--------|--------|-----|--------|---------|-----------------------------------------------------------------------------------|--|
|                                                                                                    | Aggreg                                                                           | nden.M<br>nple (r<br>) | tn<br>ade | Tru | lay A | ustr alle | a - Da | Y       |     | Coest<br>A A<br>Y Y |                | h II s | surfc. | . 8 | M      | ulers   | t 🔄 Hotmail is now Windo                                                          |  |
| Swihet - Autokan 22 The Age - New<br>Autory<br>antifegreation<br>rotam Information<br>wris<br>YLAN Mede<br>YLAN Mede<br>YLAN Mede<br>YLAN Mede<br>YLAN Mede<br>YLAN Mede                                                                                                    | Aggreg                                                                           | atio                   | ado •     | Tru | lay A | ustr all  | a - Da | Y       |     | Coest<br>A A        | elente<br>El a | h II s | eurfe. | - 8 | ) ML   | uler 1  | t 📋 Hotmail is now Windo                                                          |  |
| Antipyretiles<br>stem Information<br>sts<br>ANS<br>-VLAN Kongo<br>-VLAN Kongo<br>-VLAN Kongo<br>Stip<br>Stip                                                                                                    | Aggreg:                                                                          | )<br>atio              | -<br>n/   | Tru | ml    |           | N      | H       |     |                     | Ē.             |        |        |     |        | 2011    |                                                                                   |  |
| enfiguration<br>extem Information<br>eris<br>YLAN Mode<br>YLAN Mode<br>YLAN Strapp<br>Strappendian<br>KCP                                                                                                    | Aggreg:                                                                          | atio                   | -n/       | Tru | mk    |           |        | H       | 18  |                     | Ð.             |        |        |     |        |         |                                                                                   |  |
| anfiguration<br>prismutiformation<br>pris<br>VLAN Mode<br>                                                                                                    | Aggreg:<br>Group\Por<br>Normal                                                   | atio                   | n/        | Tru | mk    |           |        | H       | 96  |                     | Đ.             | hile   |        |     |        |         |                                                                                   |  |
| entiguration<br>ystem Information<br>LANS<br>                                                                                                    | Aggreg<br>Group\Rer<br>Normal                                                    | atio                   | n/'       | Tru | mk    |           |        |         |     | -                   |                | -      |        |     |        |         |                                                                                   |  |
| onfiguration<br>system Information<br>orts<br>VLAN Mode<br>VLAN Mode<br>VLAN Group<br>ggregation<br>KCP<br>STP                                                                                                    | Aggreg:<br>Group\Por<br>Normal                                                   | atio                   | n/        | Tru | mb    |           |        |         |     |                     |                |        |        |     |        |         |                                                                                   |  |
| onfiguration<br>stem Information<br>orts<br>LANS<br>VLAN Mode<br>VLAN Group<br>Dgregation<br>LCP<br>STP                                                                                                    | Aggreg<br>Group\Ror<br>Normal                                                    | atio                   | n/        | Tru | mb    |           |        |         |     |                     |                |        |        |     |        |         |                                                                                   |  |
| ystem Information<br>orts<br>LANs<br>YLAN Mode<br>YLAN Group<br>ggregation<br>LCP<br>STP                                                                                                    | Aggreg                                                                           | atio                   | n/        | Tru | mb    |           |        |         |     |                     |                |        |        |     |        |         |                                                                                   |  |
| orts<br>LANS<br>YLAN Mode<br>YLAN Group<br>pgregation<br>LCP<br>STP                                                                                                    | Group\Por<br>Normal                                                              | 1                      |           |     |       | inc       | C      | onf     | lig | ura                 | atio           | n      |        |     |        |         |                                                                                   |  |
| LANS<br>VLAN Mode<br>VLAN Group<br>ggregation<br>LCP<br>STP                                                                                                    | Group\Por<br>Normal                                                              | 1                      |           |     |       |           |        |         |     |                     |                |        |        |     |        |         |                                                                                   |  |
| VLAN Mode<br>VLAN Group<br>ggregation<br>LCP<br>STP                                                                                                    | Normal                                                                           |                        | 2         | 3   | 4     | 5         | 6      | 7       | 8   | 9                   | 10             | 11     | 12     | 13  | 14     | 15      |                                                                                   |  |
| VLAN Group<br>garegation<br>LCP<br>STP                                                                                                    | reormas                                                                          |                        |           | 0   | 0     | 0         | 0      | -       | ~   | 0                   |                | 0      |        |     | 6      |         |                                                                                   |  |
| ggregation<br>LCP<br>STP                                                                                                    |                                                                                  | 0                      | 0         | 0   | 0     | 0         | 0      | 0       | 9   | 0                   | 0              | 0      | O      | 0   | 0      | 0       |                                                                                   |  |
| ACP<br>STP                                                                                                    | Group 1                                                                          | 0                      | 0         | 0   | 0     | 0         | 0      | 0       | 0   | 0                   | 0              | 0      | 0      | 0   | 0      | 0       |                                                                                   |  |
| STP                                                                                                    |                                                                                  | Ĭ                      | 1         | -   | -     | ~         | -      | ~       | -   | -                   | -              | ~      | -      | -   | -      | -       |                                                                                   |  |
|                                                                                                    | Group 2                                                                          | 10                     |           |     |       |           |        |         |     |                     |                |        |        |     |        | 9       |                                                                                   |  |
| 12.1X                                                                                                    |                                                                                  | 1                      |           | 1   | -     |           |        |         |     |                     |                |        | 140    |     |        | -       |                                                                                   |  |
| Ante Shooping                                                                                                    | Group 3                                                                          |                        |           |     |       |           |        |         |     |                     |                |        |        |     |        |         |                                                                                   |  |
| 05                                                                                                    | Group 4                                                                          | 10                     |           |     |       |           |        |         |     |                     |                |        |        |     |        |         |                                                                                   |  |
| lter                                                                                                    |                                                                                  | -                      | -         | -   | -     | -         | -      | _       | -   | _                   | -              | _      | -      | 2   |        | -       |                                                                                   |  |
| ate Limit                                                                                                    | Group 5                                                                          | 10                     |           |     |       |           |        |         |     |                     |                |        |        |     |        |         |                                                                                   |  |
| term Centrel                                                                                                    |                                                                                  | 1                      |           |     |       |           |        |         |     |                     |                |        |        |     |        |         |                                                                                   |  |
| NMP                                                                                                    | Group 6                                                                          | 12                     |           |     |       |           |        |         |     |                     |                |        |        |     |        |         |                                                                                   |  |
| onitoring                                                                                                    | Group 7                                                                          |                        |           |     |       |           |        |         |     |                     |                |        |        |     |        |         |                                                                                   |  |
| etailed Statistics                                                                                                    |                                                                                  | 1                      |           | -   | -     | _         | _      | _       | -   | _                   | -              | _      |        | -   |        | -       |                                                                                   |  |
| ACP Status                                                                                                    | Group 8                                                                          | 10                     |           |     |       |           |        |         |     |                     |                |        |        | 0   |        | 0       |                                                                                   |  |
| STP Status                                                                                                    |                                                                                  | -                      | -         | -   | -     | -         | -      | -       | -   | -                   | -              | -      |        |     | -      | -       |                                                                                   |  |
| IMP Status                                                                                                    | Apply                                                                            | Refr                   | rsh -     |     |       |           |        |         |     |                     |                |        |        |     |        |         |                                                                                   |  |
| ng                                                                                                    |                                                                                  |                        |           |     |       |           |        |         |     |                     |                |        |        |     |        |         |                                                                                   |  |
| aintenance                                                                                                    |                                                                                  |                        |           |     |       |           |        |         |     |                     |                |        |        |     |        |         |                                                                                   |  |
| arm Restart                                                                                                    |                                                                                  |                        |           |     |       |           |        |         |     |                     |                |        |        |     |        |         |                                                                                   |  |
| ictory Default                                                                                                    |                                                                                  |                        |           |     |       |           |        |         |     |                     |                |        |        |     |        |         |                                                                                   |  |
| onfiguration File Transfer                                                                                                    |                                                                                  |                        |           |     |       |           |        |         |     |                     |                |        |        |     |        |         |                                                                                   |  |
| adout                                                                                                    |                                                                                  |                        |           |     |       |           |        |         |     |                     |                |        |        |     |        |         |                                                                                   |  |
|                                                                                                    |                                                                                  |                        |           |     |       |           |        |         |     |                     |                |        |        |     |        |         |                                                                                   |  |
|                                                                                                    |                                                                                  |                        |           |     |       |           |        |         |     |                     |                |        |        |     |        |         |                                                                                   |  |
|                                                                                                    |                                                                                  |                        |           |     |       |           |        |         |     |                     |                |        |        |     |        |         |                                                                                   |  |
|                                                                                                    |                                                                                  |                        |           |     |       |           |        |         |     |                     |                |        |        |     |        |         |                                                                                   |  |
|                                                                                                    |                                                                                  |                        |           |     |       |           |        |         |     |                     |                |        |        |     |        |         |                                                                                   |  |
|                                                                                                    |                                                                                  |                        |           |     |       |           |        |         |     |                     |                |        |        |     |        |         |                                                                                   |  |
|                                                                                                    |                                                                                  |                        |           |     |       |           |        |         |     |                     |                |        |        |     |        |         |                                                                                   |  |
|                                                                                                    |                                                                                  |                        |           |     |       |           |        |         |     |                     |                |        |        |     |        |         |                                                                                   |  |
|                                                                                                    |                                                                                  |                        |           |     |       |           |        |         |     |                     |                |        |        |     |        |         |                                                                                   |  |
|                                                                                                    |                                                                                  |                        |           |     |       |           |        |         |     |                     |                |        |        |     |        |         |                                                                                   |  |
|                                                                                                    |                                                                                  |                        |           |     |       |           |        |         |     |                     |                |        |        |     |        |         |                                                                                   |  |

Fig 3.13

- Group/Port: Is the built in trunking groups allowed to be configured. The switch supports a maximum of 8 Trunk groups.
   1 ~ 16 or 24: The physical ports of the switch. Select the radio button of the port you wish to join to a particular Trunking Group.
- **Refresh Button:** Used to refresh the current settings displayed on the screen.
- **Apply Button:** The Apply button must be pressed after making any changes to any of the values on this screen.

## 3.2.6 LACP

Link Aggregation Control Protocol is a protocol used to dynamically trunk ports into groups that have the same LACP key value.

| (b) (c) (c) (c) (c) (c) (c) (c) (c) (c) (c                                                                                                    | (B) (P)         (P)         (P)         (P)           (P)         (P) </th <th>We here         We here           We here         We here           We here         &lt;</th>                                                                                                    | We here         We here           We here         We here           We here         <                                                                                                    |
|----------------------------------------------------------------------------------------------------|----------------------------------------------------------------------------------------------------|----------------------------------------------------------------------------------------------------|
|                                                                                                    | Image: Serie Serie                                                                                                    | • • • • • • • • • • • • • • • • • • •                                                                                                    |
|                                                                                                    | week- Adda ()       ()       ()       ()       ()       ()       ()       ()       ()       ()       ()       ()       ()       ()       ()       ()       ()       ()       ()       ()       ()       ()       ()       ()       ()       ()       ()       ()       ()       ()       ()       ()       ()       ()       ()       ()       ()       ()       ()       ()       ()       ()       ()       ()       ()       ()       ()       ()       ()       ()       ()       ()       ()       ()       ()       ()       ()       ()       ()       ()       ()       ()       ()       ()       ()       ()       ()       ()       ()       ()       ()       ()       ()       ()       ()       ()       ()       ()       ()       ()       ()       ()       ()       ()       ()       ()       ()       ()       ()       ()       ()       ()       ()       ()       ()       ()       ()       ()       ()       ()       ()       ()       ()       ()       ()       ()       ()       ()       ()       ()       ()       () <th>• Marken (*)       • Marken (*)       <td< th=""></td<></th> | • Marken (*)       • Marken (*)       • Marken (*) <td< th=""></td<>                                                                                                    |
|                                                                                                    |                                                                                                    |                                                                                                    |
|                                                                                                    |                                                                                                    |                                                                                                    |
|                                                                                                    |                                                                                                    |                                                                                                    |
| andiguration         vites       Information         vites       Information         vites       Info                                                                                                    | Addformation<br>orts<br>Stars Information<br>orts<br>Stars Information<br>OrtANS from p<br>OrtANS from p<br>Or                                                                                        | arises         Node         Scrupp         ian         ian                                                                                                    |
| Autor   Arise   VLAN Node   VLAN Node   Str   Str                                                                                                    | andiguradian   arise   Arise   VFLNN Korrupe   grogeation   Arise   VFLNN Korrupe   grogeation   1   0   1   0   1   0   1   0   1   0   1   0   1   0   1   0   1   0   0   0   0   0   0   0   0   0   0   0   0   0   0   0   0   0   0   0   0   0   0   0   0   0   0   0   0   0   0   0   0   0   0   0   0   0   0   0   0   0   0   0   0   0   0   0   0   0   0   0   0   0   0   0   0   0   0   0   0   0   0   0   0    0                                                                                                    | Attem   Afformation   Node   Corrage   a   a   a   a   a   a   a   a   a   a   a   a   a   a   a   a   a   a   a   a   a   a   a   a   a   a   a   a   a   b   b   b   b   b   b   b   b   b   b   b   b   b   b   b   b   b   b   b   b   b   b   b   b   b   b   b   b   b   b   b   b   b   b   b   b   b   b   b   b   b   b   b   b   b   b   b   b   b   b   b   b   b   b   b   b   b   b   b                                                                                                    |
| undiputedian   tots   tots   to                                                                                                    | Varies Indormation         vrts/Law        YLAN Krode        YLAN Krode                                                                                                    | Albade   Albade                                                                                                    |
| rist     Accel       Maxis     Name                                                                                                    | Nyther       LACK Port Configuration         - "VLAN Nofewa       0         - WLAN Nofewa       0         - WLAN Nofewa       0         - WLAN Nofewa       0         - 2       0         - 2       0         - 2       0         - 2       0         - 2       0         - 2       0         - 2       0         - 2       0         - 2       0         - 2       0         - 2       0         - 2       0         - 2       0         - 2       0         - 2       0         - 2       0         - 2       0         - 3       0         - 4       0         - 3       0         - 4       0         - 5       0         - 5       0         - 6       0         - 1       0         - 1       0         - 1       0         - 1       0         - 1       0         - 1       0         - 1       0 <td>Arrendeling   Arrendeling   Arrendeling <!--</td--></td>                                                                                                    | Arrendeling   Arrendeling   Arrendeling </td                                                                                                    |
| unit     LACP Port Configuration       Ams                                                                                                    | entities         LACP Port Configuration          VLAN Knode        VLAN Knode          VLAN Knode         -VLAN Knode          VLAN Knode         -VLAN Knode           -VLAN Knode         -VLAN Knode           -VLAN Kn                                                                                                    | A Made   S Made   S Made                                                                                                    |
| AANS                                                                                                    | LANs     Part     Protect Enabled     20/2000       - "VLAN Noferou     1     0.000       2     0.000     0.000       2     0.000     0.000       201X     2     0.000       201X     0.000     0.000       201X     0.000       201X     0.000 </td <td>Nodef       For Pretocol Enabled       For Statistic         Some       1       O         2       O       O         3       O       O         3       O       O         3       O       O         4       O       O         5       O       O         5       O       O         5       O       O         6       O       O         7       O       O         8       O       O         9       O       O         9       O       O         10       O       O         11       O       O         12       O       O         13       O       O         14       O       O         15       O       O         16       O       O         17       O       O         18       O       O         19       O       O         10       O       O         12       O       O         13       O       O         14<!--</td--></td>                                                                                                    | Nodef       For Pretocol Enabled       For Statistic         Some       1       O         2       O       O         3       O       O         3       O       O         3       O       O         4       O       O         5       O       O         5       O       O         5       O       O         6       O       O         7       O       O         8       O       O         9       O       O         9       O       O         10       O       O         11       O       O         12       O       O         13       O       O         14       O       O         15       O       O         16       O       O         17       O       O         18       O       O         19       O       O         10       O       O         12       O       O         13       O       O         14 </td                                                                                                    |
| -YLAN Krade       -YLAN Krade       gragedion       gragedion </td <td></td> <td>S Hedd       Ford Preficical Envalued       Ford Vision         Son       1       0       0000         1       0       0000       0         2       0       0000       0         3       0       0000       0         4       0       0000       0         5       0       0000       0         6       0       0000       0         5       0       0000       0         6       0       0000       0         5       0       0000       0         6       0       0000       0         7       0       0000       0         7       0       0000       0         7       0       0000       0         7       0       0000       0         8       0       0       0000         10       0       0000       0         11       0       0000       0         12       0       0       0         13       0       0       0         14       0       0000         15       0       <t< td=""></t<></td>                                                                                                    |                                                                                                    | S Hedd       Ford Preficical Envalued       Ford Vision         Son       1       0       0000         1       0       0000       0         2       0       0000       0         3       0       0000       0         4       0       0000       0         5       0       0000       0         6       0       0000       0         5       0       0000       0         6       0       0000       0         5       0       0000       0         6       0       0000       0         7       0       0000       0         7       0       0000       0         7       0       0000       0         7       0       0000       0         8       0       0       0000         10       0       0000       0         11       0       0000       0         12       0       0       0         13       0       0       0         14       0       0000         15       0 <t< td=""></t<>                                                                                                    |
|                                                                                                    | Chr.N. Koruba         Kuli         Value Chr.N. Koruba           1         0         0           2         0         0           201X         2         0           21         0         0           22         0         0           23         0         0           24         0         0           25         0         0           25         0         0           25         0         0           25         0         0           25         0         0           26         0         0           27         0         0           28         0         0           29         0         0           20         0         0           20         0         0           21         0         0           21         0         0           21         0         0           21         0         0           21         0         0           21         0         0           21         0         0                                                                                                    | Current Constraints         Current Constraints         Current Constraints           Current Constraints         Current Constraints         Current Constraints           Current Constraints         Current Constraints         Current Constraints           Current Constraints         Current Constraints         Current Constraints           Current Constraints         Current Constraints         Current Constraints           Current Constraints         Current Constraints         Current Constraints           Current Constraints         Current Constraints         Current Constraints           Current Constraints         Current Constraints         Current Constraints                                                                                                    |
| 1     0       SP     2       2     0       20.1X     3       20.1X     3       20.1X     3       20.1X     3       20.1X     3       20.1X     0       20.1X     0       21.1X     0       22.1X     0       23.1X     0       24.1X     0       25.1X     0       26.1X     0       27.1X     0       28.1X     0       29.1X     0       29.1X     0       20.1X     0       21.1X     0       22.1X     0       23.1X     0       24.1X     0       25.1X     0       26.1X     0       27.1X     0       28.1X     0       29.1X     0                                                                                                    | I         I         Outo           STP         2         Outo           32.1         0         Outo           32.1         0         Outo           32.1         0         Outo           32.1         0         Outo           55         0         Outo           56         5         Outo           57         0         Outo           58         0         Outo           59         0         Outo           50         0         Outo           50         0         Outo           50         0         Outo           50         0         Outo           51         0         Outo           52         0         Outo           53         0         Outo           541         0         Outo           541         0         Outo           541         0         Outo           541         0         Outo           55         0         Outo           56         0         Outo           57         0         Outo           56                                                                                                    | 1     0     0       2     0     0       3     0     0       4     0     0       4     0     0       4     0     0       4     0     0       6     0     0       7     0     0       7     0     0       7     0     0       8     0     0       9     0     0       10     0     0       11     0     0       12     0     0       13     0     0       14     0     0       15     0     0       16     0     0                                                                                                    |
| Chr         Cont           2.1X         a.do           3.2X         a.do           3.2X         a.do           3.2X         a.do           3.3X         a.do           3.4X         a.do           3.5X         a.do           3.5X         a.do           3.5X         a.do           3.5X         a.do           3.5X         a.do           3.5X         a.do           3.5X         a.do           3.5X         a.do           3.5X         a.do           4.5X         a.do           4.5X         a.do           4.5X         a.do           4.5X         a.do           5.5X         a.do           5.5X         a.do           5.5X         a.do           5.5X         a.do           5.5X         a.do           5.5X         a.do           5.5X         a.do           5.5X         a.do           5.5X         a.do           5.5X         a.do           5.5X         a.do           5.5X         a.do           5.5X <td>Char         Control           2.1X         2         Control           3.2XX         2         Control           3.2XX         2         Control           3.2XX         Control         Control           3.2XX         Control         Control           3.2XX         Control         Control           3.2XX         Control         Control           4.1XXX         Control         Control           4.2         Control         Control           4.3         Control         Control           4.4         Control         Control           4.5         Control         Control           4.6         Control         Control           4.7         Control         Control           4.8         Control         Control           4.8         Control         Control           4.8         Control         Control           4.8         Control         Control           4.8         Control         Control           4.8         Control         Control           4.8         Control         Control           4.8         Control         Control</td> <td>2     -     -       3     -     -       3     -     -       3     -     -       3     -     -       3     -     -       3     -     -       4     -     -       5     -     -       5     -     -       6     -     -       7     -     -       8     -     -       9     -     -       9     -     -       9     -     -       10     -     -       12     -     -       13     -     -       14     -     -       15     -     -       16     -     -</td> | Char         Control           2.1X         2         Control           3.2XX         2         Control           3.2XX         2         Control           3.2XX         Control         Control           3.2XX         Control         Control           3.2XX         Control         Control           3.2XX         Control         Control           4.1XXX         Control         Control           4.2         Control         Control           4.3         Control         Control           4.4         Control         Control           4.5         Control         Control           4.6         Control         Control           4.7         Control         Control           4.8         Control         Control           4.8         Control         Control           4.8         Control         Control           4.8         Control         Control           4.8         Control         Control           4.8         Control         Control           4.8         Control         Control           4.8         Control         Control                                                                                                    | 2     -     -       3     -     -       3     -     -       3     -     -       3     -     -       3     -     -       3     -     -       4     -     -       5     -     -       5     -     -       6     -     -       7     -     -       8     -     -       9     -     -       9     -     -       9     -     -       10     -     -       12     -     -       13     -     -       14     -     -       15     -     -       16     -     -                                                                                                    |
| 2         add           2         add           3         add           4         add           5         add           5         add           6         add           7         add           7         add           7         add           7         add           8         add           9         add           10         add           11         add           12         add           13         add           14         add           15         add           16         add           17         add           18         add           19         add           11         add           12         add           13         add           14         add           15         add           15         add                                                                                                    | 2                                                                                                    | appleg     3                                                                                                    |
| 340 Sacoping     3     0     0.00       7     0     0.00       6     1     0.00       7     0     0.00       60     1     0.00       7     0     0.00       7     0     0.00       7     0     0.00       7     0     0.00       7     0     0.00       7     0     0.00       7     0     0.00       7     0     0.00       7     0     0.00       7     0     0.00       7     0     0.00       7     0     0.00       7     0     0.00       7     0     0.00       7     0     0.00       7     0.00     0.00       7     0.00     0.00       7     0.00     0.00       7     0.00     0.00       10     0.00     0.00       11     0     0.00       12     0     0.00       13     0     0.00       15     0     0.00       16     0.00       17     0.00       18     0.00       19                                                                                                    | 3 P     0     0       4 0     0       5 5     0       5 6     0       6 1     0       6 1     0       6 1     0       7 0     0       10 0     0       11 0     0       12 0     0       13 0     0       14 0     0       15 0     0       16 0     0       17 5101     0       10 0     0       13 0     0       14 0     0       15 0     0       16 0     0       17 5101     0       18 0     0       19 0     0       10 0     0       11 0     0       12 0     0       13 0     0       14 0     0       15 0     0       15 0     0       16 0     0                                                                                                    | appling     3                                                                                                    |
| rrer     s     add       s     s     add       ter     s     add       ter     s     add       ter     s     add       ter     add     add       ter     s     add       ter     add     add       ter     add     add                                                                                                    | rrer         a         a         add           s         s         add           ter         s         add           ter         s         add           ter         s         add           ter         add         add           ter         add         add </td <td>4     0     0       5     0     0       6     0     0       7     0     0       8     0     0       10     0     0       11     0     0       12     0     0       13     0     0       14     0     0       15     0     0       16     0     0       17     0     0</td>                                                                                                    | 4     0     0       5     0     0       6     0     0       7     0     0       8     0     0       10     0     0       11     0     0       12     0     0       13     0     0       14     0     0       15     0     0       16     0     0       17     0     0                                                                                                    |
| 4     0000       tar     0000       tar     0000       tability     0       opp     0       tability     0       opp     0       tability     0       opp     0       tability     0       tability     0<                                                                                                    | A     Bood       ter     Bood       ter     Bood                                                                                                    | x     x     uou       x     x     uou       x     x     uou       x     x     uou       x     x     uou       x     x     uou       x     x     uou       x     x     uou       x     uou     uou       x     uou     uou       <                                                                                                    |
| tar         5         0.40           6         0         0.40           7         0.40         0.40           100 range         0         0.40           101 range         0         0.40           101 range         0         0.40           101 range         0         0.40           101 range         0         0.40           101 range         0         0.40           101 range         0.40         0.40           11         0         0.40           12         0.40         0.40           13         0         0.40           14         0.40         0.40           15         0.40         0.40                                                                                                    | ter.imit         5         0.00           Generation         Generation         Generation           Generation         Generation         Generation           Generation         Generation         Generation           Generation         Generation         Generation           Generation         Generation         Generation           Generation         Generation         Generation           Generation         Generation         Generation           Generation         Generation         Generation           Generation         Generation         Generation           Generation         Generation         Generation           Generation         Generation         Generation           Generation         Generation         Generation           Generation         Generation         Generation                                                                                                    | S     Out       Attract     S     Out       Attract     F     Out       Statistics     O     Out       Bai     Out     Out       Statistics     O     Out       Bai     Out     Out       Statistics     O     Out       Statistics     O     Out       Statistics     O     Out       Statistics     O     Out       Statistics     O     Out       Statistics     O     Out       Statistics     Out     Out       Statistics     Out                                                                                                    |
| de Linit         6         1         India           MP         7         0/0         0/0           MP         7         0/0         0/0           MP         0         0/0         0/0           Tabled Statistics         9         0         0/0           PS Status         0         0         0/0           MP Status         10         0/0         0/0           me         11         0         0/0           arm Restart         12         0/0         0/0           fither stream         13         0         0/0           fither stream         14         0/0         0/0           geut         15         0/0         0/0                                                                                                    | de Linit         6         I         India           OMP         0         0x00         0x00           TP Status         0         0x00         0x00           TP Status         0         0x00         0x00           TP Status         0         0x00         0x00           TP Status         0         0x00         0x00           TP Status         0         0x00         0x00           TP Status         0         0x00         0x00           TP Status         0         0x00         0x00           TP Status         0         0x00         0x00           TP Status         0         0x00         0x00           TP Status         0         0x00         0x00           TP Status         0         0x00         0x00           TP Status         0         0x00         0x00           Status         0         0x00         0x00           Status         0x00         0x00         0x00           Status         0x00         0x00         0x00           Status         0x00         0x00         0x00                                                                                                    | A     I     Addition       Addition     Addition     Addition       Statistics     B     C     Addition       Nation     D     C     Addition       Nation     D     C     Addition                                                                                                    |
| arm C central         a          acc           VMP         7          color           minturning         0          color           minturning         0          color           11          color           12          color           13          color           14          color           15          color           16          color           17          color           18          color           19          color           10          color           11          color           12          color           13          color           15          color           16         color                                                                                                    | carma         carma         carma           VMPP         7         codo           cmtoring         codo           cmtoring         codo           cmtoring         codo           chied Statistics         9         codo           rig         codo         codo           rig         codo         codo                                                                                                    | Attraction     A     I       C     C     C       C     C     C                                                                                                    |
| CMP         7         OUC           Influence         0         OUC           Intalled Statistics         0         OUC           CVS Status         0         OUC           Status         10         OUC           Influence         12         OUC           Arrow Restart         12         OUC           Influence         12         OUC           Influence         14         OUC           Influence         15         OUC           Influence         16         OUC                                                                                                    | VMP         7                                                                                                    | ca     2     0     0     0       Statistics     0     0     0     0       hs:     0     0     0     0       hs:     0     0     0     0       hs:     0     0     0     0       hs:     0     0     0     0       hs:     0     0     0     0       hs:     0     0     0     0       hs:     0     0     0     0       hs:     0     0     0     0       hs:     0     0     0       hs:     0     0     0       hs:     0     0     0       hs:     0     0     0       hs:     0     0     0       hs:     0     0     0       hs:     0     0     0       hs:     0     0     0       hs:     0     0     0       hs:     0     0     0       hs:     0     0     0       hs:     0     0     0                                                                                                    |
| Immunos         Immunos         Immunos         Immunos           Immunos         Immunos         Immunos         Immunos                                                                                                    | Immunication     Immunication     Immunication       ACP Status     Immunication     Immunication       TPS Status     Immunication     Immunication       TPS Status     I                                                                                                    | B     0     0       Bab     0     0       Bab     0     0       Bab     0     0       Bab     0     0       Bab     0     0       Bab     0     0       Bab     0     0       Bab     0     0       Bab     0     0       Bab     0     0       Bab     0     0       Bab     0     0       Bab     0     0                                                                                                    |
| and eff statusics     0     extra control       CPS status     10     extra control       Status     10     extra control       Information     12     extra control       array Restart     13     extra control       story Default     13     extra control       array Restart     14     extra control       apput     16     extra control                                                                                                    | etalief Status<br>CF Status<br>STP Status<br>Market Status<br>Market Statu                                                                                          | Statistics         0         -         au           bai:         0         -         au           bai:         0         -         au           bai:         0         -         au           bai:         0         -         au           bai:         10         -         au           stat         -         au         au           stat         12         -         au           stat         -         au         au           upgrade         13         -         au           14         -         au         au           16         -         au         au                                                                                                    |
| CP Statu:         0         000           CPP Statu:         0         000           CPP Statu:         0         000           CPP Statu:         10         000           CPP Statu:         11         000           CPP Statu:         12         000           CPP Statu:         13         000           CPP Statu:         12         000           Statu:         12         000           Statu:         12         000           Statu:         12         000           Statu:         000         000           Statu:         000         000                                                                                                    | ALP Status     0     000       CMP Status     10     000       CMP Status     11     000       Tim Maxame     12     000       Attributions     12     000       Officience     12     000       Officience     13     000       Officience     14     000       Officience     14     000       Officience     15     000       Is     000     000       16     000                                                                                                    | test     0     exton       test     10     exton       test     11     exton       star     12     exton       tefavit     13     exton       toparde     14     exton       toparde     13     exton       toparde     14     exton       toparde     15     exton       toparde     exton       toparde     exton                                                                                                    |
| 10                                                                                                    | 11     0     0.00       12     0.00       13     0.00       14     0.00       15     0.00       15     0.00       16     0.00       16     0.00       16     0.00                                                                                                    | Lit         outo           soc         add           stort         12         add           stort         12         add           tefsest         13         add           stort         13         add           tefsest         13         add           tefsest         13         add           tefsest         add         add           tefsest         add         add           tefsest         add         add           tefsest         add         add           tefsest         add         add           tefsest         add         add           tefsest         add         add                                                                                                    |
| III         Budo           11         Budo           12         Gudo           13         Gudo           14         Gudo           15         Gudo           16         Gudo           17         Gudo           18         Gudo           19         Gudo           19         Gudo           10         Gudo           10         Gudo           10         Gudo                                                                                                    | 11     Induce       12     Budo       12     Budo       13     Budo       14     Budo       15     Budo       16     Budo       16     Budo       16     Budo                                                                                                    | 11     mdo       nr.e     12     mdo       12     mdo       13     mdo       14     mdo       15     mdo       16     mdo       16     mdo                                                                                                    |
| Impacts     I     Impacts       arm Restart     II     Impacts       arm Restart     II     Impacts       offware Upgrade     II     Impacts       offware Upgrade     II     Impacts       III     Impacts     Impacts       III     Impacts     Impacts       III     Impacts     Impacts       IIII     Impacts     Impacts       IIII     Impacts     Impacts                                                                                                    | Naterialization     12     Control       Naterialization     12     Control       Naterialization     13     Control       Naterialization     13     Control       Naterialization     13     Control       Naterialization     13     Control       Naterialization     Control     Control       Naterialization     Control     Control       Naterialization     Control     Control       Naterialization     Control     Control       Naterialization     Control     Control       Naterialization     Control     Control       Naterialization     Control     Control       Naterialization     Control     Control                                                                                                    | avec     12     avec       start     12     avec       befault     13     avec       tion File Transfer     14     avec       15     avec       16     avec                                                                                                    |
| 12                                                                                                    | farm Restart     12     du/o       clory Default     13     ou/o       harmare Lupparden     14     ou/o       nafiguration File Transfer     13     ou/o       16     ou/o       Auply     Refresh                                                                                                    | It is in the second second sec |
| comp of self     13                                                                                                    | schory Orfsett         13                                                                                                    | 13         Image: Constant Sector         0x00           tion File Transfer         14         Image: Constant Sector           15         Image: Constant Sector         15           16         Image: Constant Sector         0x00           16         Image: Constant Sector         0x00           Apply         Refrests         Refrests                                                                                                    |
| offward Liggride<br>ngout III Transfer<br>10 000<br>10 000<br>10 000<br>10 000                                                                                                    | offware Upgrade<br>onfiguration File Transfer<br>15 0 040<br>16 0 040<br>Apply Befresh                                                                                                    | Upgrade<br>Italen File Transfer<br>IS C Addu<br>IG Addu<br>Kagaly Biefresh                                                                                                    |
| andiguration File Transfer 14 0000<br>apport 15 0 040<br>16 0 040                                                                                                    | onfiguration File Transfer                                                                                                    | tion File Transfer       14     0     0       15     0     0       16     0     0       16     0     0                                                                                                    |
| geot 13 . o.do<br>16 . o.do                                                                                                    | 15         Codo           16         Codo           Apply         Refresh                                                                                                    | 15     Outo       16     Outo       Apply     Hefresh                                                                                                    |
| 16 edu                                                                                                    | 16 auto                                                                                                    | 16 C Add                                                                                                    |
| Analy Bufersh                                                                                                    | Apply Refresh                                                                                                    | Aughy Refresh                                                                                                    |
| Apply Referab                                                                                                    | Apply Refresh                                                                                                    | ADDIV   Refees                                                                                                    |
|                                                                                                    |                                                                                                    |                                                                                                    |
|                                                                                                    |                                                                                                    |                                                                                                    |
|                                                                                                    |                                                                                                    |                                                                                                    |
|                                                                                                    |                                                                                                    |                                                                                                    |
|                                                                                                    |                                                                                                    |                                                                                                    |
|                                                                                                    |                                                                                                    |                                                                                                    |
|                                                                                                    |                                                                                                    |                                                                                                    |
|                                                                                                    |                                                                                                    |                                                                                                    |
|                                                                                                    |                                                                                                    |                                                                                                    |

Fig 3.14

Port: The physical ports of the switch.

- Protocol Enabled: Tick the checkbox to enable LACP on the particular port.
- **Apply Button:** The Apply button must be pressed after making any changes to any of the values on this screen.
- **Refresh Button:** Used to refresh the current settings displayed on the screen.

## 3.2.7 RSTP

The Spanning Tree Protocol is an IEEE 802.1d standard designed for avoiding unwanted loops in switched networks. When STP/RSTP is enabled only a single path will be active between any two nodes on a network. Spanning Tree is also used as a redundancy method to eliminate down time if a device or cable goes down on your network. By creating multiple paths between nodes on a network, spanning tree will allow only one active link between these nodes, if a link or device fails the spanning tree protocol will automatically switch to an alternative path.

The Rapid Spanning Tree Protocol is a more advanced protocol than STP according to the IEEE 802.1w standard. RSTP shortens the convergence time if a particular path fails between nodes on a network.

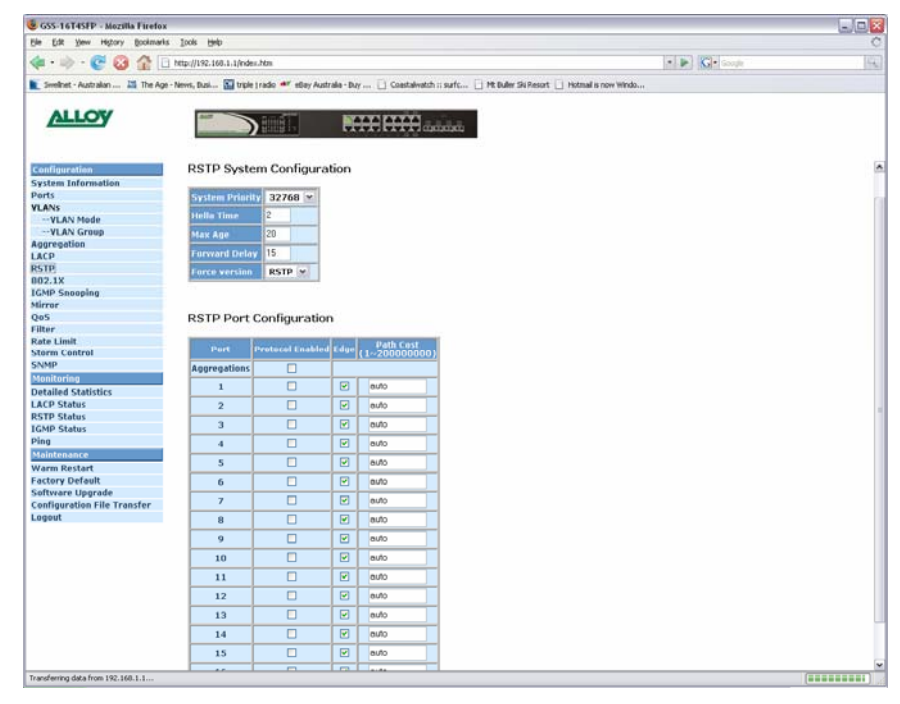

Fig. 3.14

## System Configuration:

| System Priority: | Is a value used to identify the root bridge of the spanning tree network.<br>The bridge with the lowest values has the highest priority and becomes<br>the root. 16 Values are allowed by the switch ranging from 0 to 61140 in<br>increments of 4096. |
|------------------|----------------------------------------------------------------------------------------------------|
| Hello Time:      | The number of seconds between the transmission of the Spanning Tree Protocol configuration messages. Enter a value from 1 to 10.                                                                                                    |
| Max Age:         | The number of seconds a bridge waits without receiving STP configuration messages before attempting a re-configuration. Enter a value from 6 to 40.                                                                                                    |
| Forward Delay:   | The number of seconds a port waits before changing from it's learning and listening states to a forwarding state. Enter a value from 4 to 30.                                                                                                    |
| Force Version:   | When set to normal the switch will use RSTP. When set to compatible the switch will be compatible with the older STP.                                                                                                    |

| Port Configuration: |                                                                       |  |  |  |  |
|---------------------|-----------------------------------------------------------------------|--|--|--|--|
| Port:               | Is the physical port number of the switch.                            |  |  |  |  |
| Aggregations:       | Used if you would like to enable RSTP on any port aggregation groups. |  |  |  |  |

## Alloy Computer Products Pty Ltd Copyright ©2007

| Protocol Enabled: | Used to enable the Rapid Spanning Tree Protocol on individual ports.                                                                                                    |
|-------------------|----------------------------------------------------------------------------------------------------|
| Edge:             | Edge will be enabled if the port is connecting to an end device such as a workstation. Edge will be disabled if connecting to another STP aware device.                                                                                                    |
| Path Cost:        | A value set to each port to allow the switch to determine which port will<br>be a forwarding port. The lowest path cost value will be used as the<br>forwarding port. Enter a value between 1 and 20000000 or it can be set<br>to Auto to be automatically generated. |
| Refresh Button:   | Used to refresh the current settings displayed on the screen.                                                                                                    |
| Apply Button:     | The Apply button must be pressed after making any changes to any of the values on this screen.                                                                                                    |

## 3.2.8 802.1x

The 802.1x port-based network access control provides a method to restrict users to access network resources via authenticating user's information. This restricts users from gaining access to the network resources through an 802.1x-enabled port without authentication. Any user wishing to access the network through a port under 802.1x control, must first input their account name for authentication and then wait for the authorisation to complete before sending or receiving any data from an 802.1x-enabled port.

Before the devices or end stations can access the network resources through the ports under 802.1x control, the devices or end stations connected to a controlled port send the authentication request to the authenticator, the authenticator passes the request to the authenticate and verify the username and password, and the server then tells the authenticator if the request has been granted access for that port.

| OSS-TOTISTY - MOLINET HEIOX   | - 16T4SFP - Mozilla Firefox |               |                   |           |                                                                                                    |                     |                      |                      |             |
|-------------------------------|-----------------------------|---------------|-------------------|-----------|----------------------------------------------------------------------------------------------------|---------------------|----------------------|----------------------|-------------|
| ie Edit Yew History Bookmarks | Tools Flags                 |               |                   |           |                                                                                                    |                     |                      |                      |             |
| 🖕 • 🐟 • 💽 🙆 🏠 🗔 🕯             | ttp://192.168.              | 1.1,Index.htm |                   |           |                                                                                                    |                     |                      |                      | · · C· Gran |
|                               |                             |               |                   |           |                                                                                                    |                     |                      |                      |             |
| Designed - which and a - 1    | ena, butern B               | Contractions  | and an annaly the | 2017 (84) | - exty [1] coastan                                                                                              | and a source of the | come services C1 rec | DOM IS CARDY WITHOUT |             |
| 411077                        | _                           | _             |                   |           |                                                                                                    |                     |                      |                      |             |
| ALLOY                         | A107                        |               | iid 🗌             |           | ***                                                                                                    | A M M M             |                      |                      |             |
|                               | and the second              |               |                   |           |                                                                                                    | and and and and     |                      |                      |             |
|                               |                             |               |                   |           |                                                                                                    |                     |                      |                      |             |
| outing                        |                             |               |                   |           |                                                                                                    |                     |                      |                      |             |
| autom toformation             |                             |               |                   |           |                                                                                                    |                     |                      |                      |             |
| Ports                         |                             |               |                   |           |                                                                                                    |                     |                      |                      |             |
| LANS                          | 802.1                       | x Con         | ngurati           | on        |                                                                                                    |                     |                      |                      |             |
| VLAN Mode                     | No. of Concession, Name     |               |                   |           |                                                                                                    |                     |                      |                      |             |
| VLAN Group                    | Mude:                       |               | Disabled          | Υ.        |                                                                                                    |                     |                      |                      |             |
| ggregation                    | RADIUS                      |               | 0.0.0.0           |           |                                                                                                    |                     |                      |                      |             |
| ACP                           | RADDUS                      | HDP Part      | 1812              |           |                                                                                                    |                     |                      |                      |             |
| STP                           | THE OWNER OF THE OWNER OF   |               |                   |           |                                                                                                    |                     |                      |                      |             |
| 02.1X                         | RADIUS                      | Secret        |                   |           |                                                                                                    |                     |                      |                      |             |
| GMP Snooping                  | and so it is not the owner. | -             |                   | _         | And the owner of the owner of the owner owner owner owner owner owner owner owner owner owner owner owner owner |                     |                      |                      |             |
| Server                        | Port                        | A.            | amin State        |           | Port State                                                                                                    |                     |                      |                      |             |
| liter                         | 1                           | Force J       | luthorised        |           | 802.1X Disabled                                                                                                 | Re-authenticate     | Force Re-initialise  | Statistics           |             |
| ate Limit                     | 2                           | Force J       | Authorised        | ~         | 802.1X Disabled                                                                                                 | Re-authenticate     | Force Re-initialise  | Statistics           |             |
| torm Control                  | -                           | Correct of    | utherland         | -         | 000 tV Direbled                                                                                                 | Re authoriticate    | Torse De billides    | Ci stistica          |             |
| NMP                           | 3                           | Force /       | uciorisea         | - 5       | 602.1A Disableu                                                                                                 | Per anterine are    | POLCE POP BRANKE     | PROPERTY AND         |             |
| Sonitoring                    | 4                           | Force A       | Authorised        | ~         | 802.1X Disabled                                                                                                 | Re-authenticate     | Force Re-initialise  | Statistics           |             |
| letailed Statistics           | 5                           | Force J       | Authorised        |           | 802.1X Disabled                                                                                                 | Re-authenticate     | Force Re-initialise  | STATISTICS           |             |
| ACP Status                    | 6                           | Force A       | luthorised        | ~         | 802.1X Disabled                                                                                                 | Re-authenticate     | Force Re-initialize  | Statistics           |             |
| STP Status                    |                             | - or ce -     |                   | -         | DOD SH DIALL                                                                                                    | De authoritede      | Toron Do ballation   | Contraction of the   |             |
| GMP Status                    | /                           | Force J       | Authorised        | ~         | 802.1X Disabled                                                                                                 | ise-authenticate    | Force ice mitante    | Manutes              |             |
| ing                           | 0                           | Force J       | Authorised        | ~         | 802.1X Disabled                                                                                                 | Re-authenticate     | Force Re-Initialise  | Statistics           |             |
| larm Destart                  | 9                           | Force J       | uthorised         | ×         | 802.1X Disabled                                                                                                 | Re-authenticate     | Force Re-Initialise  | Statistics           |             |
| actory Default                | 10                          | Force 4       | uthorized         | -         | BD2 1X Disabled                                                                                                 | Re-authenticate     | Force Re-initialize  | Statistics           |             |
| oftware Upgrade               | 10                          | . Sice y      | uuno/iseu         | - 10      | Disabled                                                                                                    |                     |                      |                      |             |
| onfiguration File Transfer    | 11                          | Force J       | luthorised        |           | BU2.1X Disabled                                                                                                 | ree-autoenticate    | Force Re diffialite  | Manster              |             |
| ogout                         | 12                          | Force J       | Authorised        |           | 802.1X Disabled                                                                                                 | Re-authenticate     | Force Re-initialise  | Statistics           |             |
|                               | 13                          | Force J       | Authorised        | ¥         | 802.1X Disabled                                                                                                 | Re-authenticate     | Force Re-Initialize  | Statistics           |             |
|                               | 14                          | Force 4       | uthorised         | ~         | BD2.1X Disabled                                                                                                 | Re-authenticate     | Force Re-initialize  | Statistics           |             |
|                               |                             | -             |                   | -         | 000 11 01 11                                                                                                    | -                   |                      |                      |             |
|                               | 15                          | Force /       | Authorised        | *         | BUZ.1X Disabled                                                                                                 | re-autoriticate     | Force re-adminise    | SCOUSIN'S            |             |
|                               |                             | Econo i       | Authorised        |           | 802.1X Disabled                                                                                                 | Re-authenticate     | Force Re-Initialise  | Statistics           |             |
|                               | 16                          | Forces        |                   |           |                                                                                                    |                     |                      |                      |             |

Fig. 3.15

| Mode:           | Used to enable or disable the 802.1x feature.                                                                                                    |
|-----------------|----------------------------------------------------------------------------------------------------|
| RADIUS IP:      | The 802.1x feature of the switch works in conjunction with a RADIUS server. Enter the IP address of the RADIUS server.                                                                                                    |
| RADIUS UDP Port | Specify the port used for RADIUS communication. Default 1812.                                                                                                    |
| RADIUS Secret:  | Enter a secret word used to authenticate the switch to the RADIUS Server. Shared secret should be the same on the switch and the RADIUS server.                                                                                                    |
| Port:           | Is the physical port number of the switch.                                                                                                    |
| Admin Mode:     | Determines the mode the port will run in.<br><b>Force Authorised</b> forces the port to be authenticated with the RADIUS<br>server.<br><b>Force Unauthorised</b> allows the port to be used without authentication.<br><b>Auto</b> allows the port to be authenticated or unauthenticated. |
| Port State:     | Displays the current mode the port is running in.                                                                                                    |

Action: Re-authenticate forces the port to re-authenticate with the RADIUS server.

**Force Re-initialise** forces the port to re-initialise with the RADIUS server. **Statistics** displays the 802.1x statistics of each individual port.

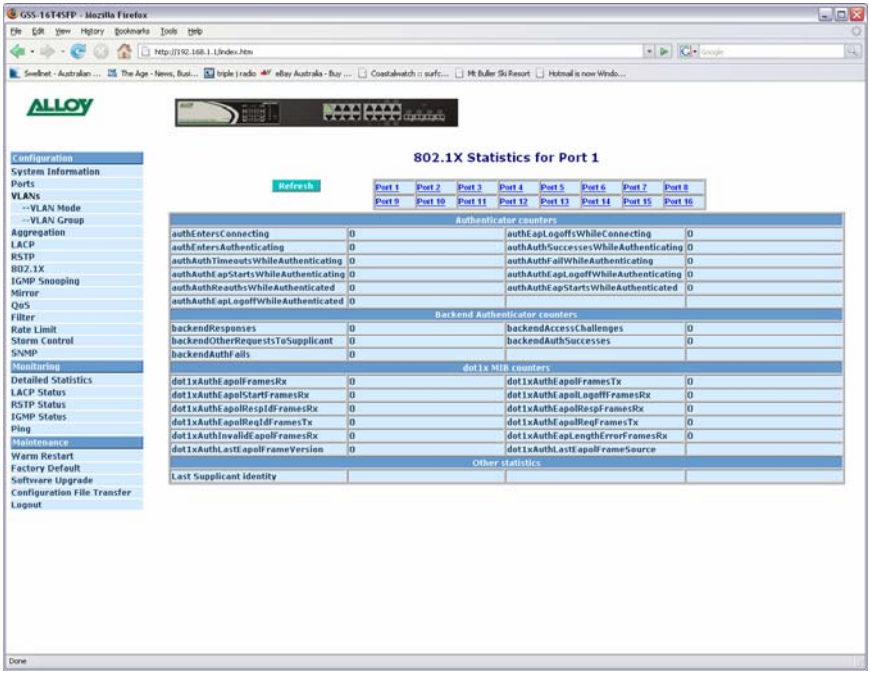

Fig. 3.16

## 802.1x Parameters

| 🗿 GSS-16T4SFP - Mozilla Firefo   | r                                                                                                    |                                                           |                           | _ D × |
|----------------------------------|----------------------------------------------------------------------------------------------------|-----------------------------------------------------------|---------------------------|-------|
| Ele Edit Yew Higtory Bookman     | ks Looks Help                                                                                                    |                                                           |                           |       |
| 🚸 • 🧇 • 🞯 🙆 🏠                    | http://192.168.1.1/index.htm                                                                                                    |                                                           | (*) 🕨 🔀 Greeke            | 14    |
| 💽 Swellnet - Australian 🝱 The Ag | e - News, Bust 🚺 triple ) radio 🐠 eBay A                                                                                                    | ustrala - Buy 📋 Coastalwatch :: surfc 📋 Mt Buller Ski Res | ort 📋 Hotmal is now Windo |       |
|                                  |                                                                                                    |                                                           |                           |       |
| ALLOY                            | And A State of State of State |                                                           |                           |       |
| 10 C                             |                                                                                                    | CARD CARD III IIII                                        |                           |       |
|                                  |                                                                                                    |                                                           |                           |       |
| Configuration                    |                                                                                                    |                                                           |                           |       |
| System Information               |                                                                                                    |                                                           |                           |       |
| Ports                            | 802.1X Parameters                                                                                                    |                                                           |                           |       |
| VLANS                            |                                                                                                    |                                                           |                           |       |
| VLAN Mode                        | Reauthentication Enabled                                                                                                    | Trachlad                                                  |                           |       |
| VLAN Group                       |                                                                                                    | Enabled                                                   |                           |       |
| Aggregation                      | Enauthentication Period                                                                                                    | 3600                                                      |                           |       |
| DET0                             | EAD timesed                                                                                                    |                                                           |                           |       |
| 802 1V                           | [1 - 255 seconds]                                                                                                    | 30                                                        |                           |       |
| ICMP Sponning                    |                                                                                                    |                                                           |                           |       |
| Mirror                           | Apply Refresh                                                                                                    |                                                           |                           |       |
| OaS                              |                                                                                                    |                                                           |                           |       |
| Filter                           |                                                                                                    |                                                           |                           |       |
| Rate Limit                       |                                                                                                    |                                                           |                           |       |
| Storm Control                    |                                                                                                    |                                                           |                           |       |
| SNMP                             |                                                                                                    |                                                           |                           |       |
| Monitoring                       |                                                                                                    |                                                           |                           |       |
| Detailed Statistics              |                                                                                                    |                                                           |                           |       |
| LACP Status                      |                                                                                                    |                                                           |                           |       |
| RSTP Status                      |                                                                                                    |                                                           |                           |       |
| 1GMP Status                      |                                                                                                    |                                                           |                           |       |
| Ping                             |                                                                                                    |                                                           |                           |       |
| Maintenance                      |                                                                                                    |                                                           |                           |       |
| Warm Restart                     |                                                                                                    |                                                           |                           |       |
| Factory Default                  |                                                                                                    |                                                           |                           |       |
| Software Upgrade                 |                                                                                                    |                                                           |                           |       |
| Configuration File Transfer      |                                                                                                    |                                                           |                           |       |
| Logout                           |                                                                                                    |                                                           |                           |       |
|                                  |                                                                                                    |                                                           |                           |       |
|                                  |                                                                                                    |                                                           |                           |       |
|                                  |                                                                                                    |                                                           |                           |       |
|                                  |                                                                                                    |                                                           |                           |       |
|                                  |                                                                                                    |                                                           |                           |       |
|                                  |                                                                                                    |                                                           |                           |       |
|                                  |                                                                                                    |                                                           |                           |       |
|                                  |                                                                                                    |                                                           |                           |       |
|                                  |                                                                                                    |                                                           |                           |       |
|                                  |                                                                                                    |                                                           |                           |       |
|                                  |                                                                                                    |                                                           |                           |       |
| Done                             |                                                                                                    |                                                           |                           |       |

Fig. 3.18

## **Re-authentication**

**Enabled:** Tick the checkbox to force re-authentication between the port and the RADIUS after a pre-determined time interval.

## **Re-authentication**

| Period: | Used to set the time before re-authentication occurs. Time interval can be |
|---------|----------------------------------------------------------------------------|
|         | set between 1 and 3600 seconds.                                            |

- **EAP Timeout:** Used to set the timeout value of the EAP authentication. Time interval can be set between 1 and 255 seconds.
- **Refresh Button:** Used to refresh the current settings displayed on the screen.
- **Apply Button:** The Apply button must be pressed after making any changes to any of the values on this screen.

## 3.2.9 IGMP

IGMP Snooping is used to establish multicast groups to forward multicast packets to each of the multicast member ports, and, in nature, avoids wasting bandwidth with IP multicast packets. If a switch does not support IGMP or IGMP Snooping it can not tell a multicast packet from a broadcast packet, so it will treat them all as broadcast packets. Without IGMP Snooping, multicast packets are treated as broadcast packets, therefore increasing the overall traffic on your network.

The GSS Series supports all functions of IGMP Snooping including query, report and leave. IGMP Snooping is used by the switch to learn who belongs to a multicast group and also update the multicast table within the switch with new multicast members. Once the switch has learned who belongs to the multicast group all packets forwarded to a multicast address will be forwarded to all members belonging to the multicast group.

| GSS-16T4SEP - Mozilla Firefox    |                                                                                                    |              | اماما |
|----------------------------------|----------------------------------------------------------------------------------------------------|--------------|-------|
| Ele Edit Yew Higtory Bookmarks   | i Toopi Alah                                                                                                    |              |       |
| 🛊 • 🧼 • 😴 🕗 🏠 🗖                  | http://192.168.1.1/index.htm                                                                                                    | 🔹 🕨 🔀 Greeke | 0     |
| Swelnet - Australian 111 The Age | - Neves, Busl 🔝 bright ( radio 🖤 ellay Australia - Buy 🗋 Coastalivatch :: surfc 🗋 Ht Buller Sk Resort 🗋 Hotmal is now W                                                                                                    | ndo          |       |
| ALLOY                            |                                                                                                    |              |       |
| Configuration                    |                                                                                                    |              |       |
| System Information               |                                                                                                    |              |       |
| Ports                            | IGMP Configuration                                                                                                    |              |       |
| VLANs                            |                                                                                                    |              |       |
| VLAN Mode                        |                                                                                                    |              |       |
| VLAN Group                       | I Game English                                                                                                    |              |       |
| Logregation                      | Router Ports 1. 2. 3. 4. 5. 6. 7. 8.                                                                                                    |              |       |
| ACP                              | 9 10 11 12 13 14 15 16                                                                                                    |              |       |
| ISTP                             | Unregistered IPMC Flooding enabled                                                                                                    |              |       |
| 102.1X                           |                                                                                                    |              |       |
| GMP Snooping                     | The second design of the second second s |              |       |
| tirror                           | VLAN ID   IGMP Snooping Enabled   IGMP Querying Enabled                                                                                                    |              |       |
| 205                              | 1 🕑                                                                                                    |              |       |
| ilter                            |                                                                                                    |              |       |
| Rate Limit                       | Apply Refresh                                                                                                    |              |       |
| Storm Control                    |                                                                                                    |              |       |
| snmp                             |                                                                                                    |              |       |
| Monitoring                       |                                                                                                    |              |       |
| Detailed Statistics              |                                                                                                    |              |       |
| ACP Status                       |                                                                                                    |              |       |
| STP Status                       |                                                                                                    |              |       |
| GMP Status                       |                                                                                                    |              |       |
| Ping                             |                                                                                                    |              |       |
| daintenance .                    |                                                                                                    |              |       |
| Varm Restart                     |                                                                                                    |              |       |
| actory Default                   |                                                                                                    |              |       |
| oftware Upgrade                  |                                                                                                    |              |       |
| Configuration File Transfer      |                                                                                                    |              |       |
| logout                           |                                                                                                    |              |       |
|                                  |                                                                                                    |              |       |
|                                  |                                                                                                    |              |       |
|                                  |                                                                                                    |              |       |
|                                  |                                                                                                    |              |       |
|                                  |                                                                                                    |              |       |
|                                  |                                                                                                    |              |       |
|                                  |                                                                                                    |              |       |
|                                  |                                                                                                    |              |       |
|                                  |                                                                                                    |              |       |
|                                  |                                                                                                    |              |       |
|                                  |                                                                                                    |              |       |
|                                  |                                                                                                    |              |       |
| 396                              |                                                                                                    |              |       |

Fig. 3.19

| IGMP Enabled:         | Used to enable or disable the IGMP function.                                                                                                    |
|-----------------------|----------------------------------------------------------------------------------------------------|
| Router Ports:         | Used to specify administrative router ports for IGMP frames.                                                                                                    |
| Unregistered          |                                                                                                    |
| IPMC Flooding         |                                                                                                    |
| Enabled:              | Used to set forwarding options for unregistered IP multicast traffic. When<br>enabled unregistered multicast packets will be forwarded to all ports, if<br>disabled all unregistered multicast traffic will be forwarded to the router<br>ports. |
| The next table will I | ist all VI AN groups that have been configured in the switch ICMD                                                                                                    |

The next table will list all VLAN groups that have been configured in the switch. IGMP

Features can be enabled or disabled per VLAN group.

| IGMP Snooping   |                                                                                                |
|-----------------|------------------------------------------------------------------------------------------------|
| Enabled:        | Used to enable IGMP snooping on the VLAN group.                                                |
| IGMP Querying   |                                                                                                |
| Enabled:        | Used to enable IGMP querying on the VLAN group.                                                |
| Refresh Button: | Used to refresh the current settings displayed on the screen.                                  |
| Apply Button:   | The Apply button must be pressed after making any changes to any of the values on this screen. |

## Alloy Computer Products Pty Ltd Copyright ©2007

## 3.2.10 Port Mirroring

The Mirror function of the GSS Series is used to capture data from a particular port on the switch. Any port on the switch can be selected as the monitoring port; this port will be used to capture data from another port on the switch using third party data capturing software. Data can be captured from more than one port on the switch simultaneously therefore you can have one monitoring port and several other ports being monitored by the one port.

| Bit Bit yee         Type yee         Type yee <thtype th="" yee<="">         Type yee         Type yee</thtype>                                                                                                    | (b) (b) (b) (b) (b) (b) (b) (b) (b)                                                                                                    | Li Lindez-Atta<br>E triple i radio 🛩 etiay Austraka | Py Costdenido :: sufc C M Daler Sk Persjet C Menad is new Weds                 | 2 |
|----------------------------------------------------------------------------------------------------|----------------------------------------------------------------------------------------------------|-----------------------------------------------------|--------------------------------------------------------------------------------|---|
|                                                                                                    | Image: Control of the state of the state | Li Lijerdes-Atm                                     | Pay Coast-dwitch :: pufc : 14 Bidler Skillenort : : 140mil is new Weds         |   |
| Derive - Autorian         The Age - Homes, Badi         The Age - Homes, Badi <th< th=""><th>Swelhet - Australian 121 The Age - News, Dat</th><th>🗈 triple j radio 🛩 elbay Australio</th><th>- Bay 🗋 Costalination :: Karlin 🗋 Ht Buller Siz Report 🗋 Hullmall is now Windo</th><th></th></th<> | Swelhet - Australian 121 The Age - News, Dat                                                                                                    | 🗈 triple j radio 🛩 elbay Australio                  | - Bay 🗋 Costalination :: Karlin 🗋 Ht Buller Siz Report 🗋 Hullmall is now Windo |   |
| Configuration         Differentiation           System Information         Partial           -vLAA Macroaption         Partial           -vLAA Macroaption         Partial<                                                                                                    |                                                                                                    |                                                     |                                                                                |   |
| Configuration           System Information           Parts           VLANS          VLAN Mode          VLAN Mode           -VLAN Screep           1           2           2           2           3           3           3           3           3           3           3           3           3           3           3           3           3           3           4           2           3           3           3           4           3           4           3           5           6           7           10           10           11           11           12           13           14           15           16                                                                                                    |                                                                                                    |                                                     |                                                                                |   |
| Partie         Mirroring Configuration           VWA Node         Image: Configuration           VWA Node         Image: Configuration           Agregation         1           LCP         Image: Configuration           BS1P         Image: Configuration           BS1P         Image: Configuration           BS1P         Image: Configuration           BS1P         Image: Configuration           BS2.1X         Image: Configuration           BS2.1X         Image: Configuration           BS2.1X         Image: Configuration           BS2.1X         Image: Configuration           BS2.1X         Image: Configuration           BS2.1X         Image: Configuration           BS2.1X         Image: Configuration           BS2.1X         Image: Configuration           BS2.1X         Image: Configuration           BS3         Image: Configuration           BS3         Image: Configuration           BS3         Image: Configuration           BS3         Image: Configuration           BS3         Image: Configuration           BS3         Image: Configuration           BS3         Image: Configuration           BS3         Image: Config                                                                                                    | Configuration                                                                                                    |                                                     |                                                                                |   |
| Put AX         Mirroring Configuration          VLAX Mode        VLAX Mode          VLAX Mode        VLAX Mode          VLAX Mode        VLAX Mode          VLAX Mode        VLAX Mode          VLAX Mode        VLAX Mode          VLAX Mode        VLAX Mode          VLAX Mode        VLAX Mode           2            BD2.1X         3           3            BD2.1X         3           BD2.1X         3           BD2.1X            BD2.1X            BD2.1X            BD2.1X            BD2.1X            SD4         0           GP3            SNAP         9           Detailed Statistic         10           SNAP         9           Pina            SNAP         9           Pina            SNAP         11           Pina            SNAP            Marrinesace         14           Marrinestact         16 <td>System Information</td> <td></td> <td></td> <td></td>                                                                                                    | System Information                                                                                                    |                                                     |                                                                                |   |
| PutA         Mirrur Saurce           Appregation         1           Appregation         1           KSP         2           SSP         3           GSD.1x         3           GSD.2x         3           GSD.3x         6           GSD.4x         5           GSD         6           GSD.5x         6           GSD.5x         6           GSD.5x         0           GSD.5x         6           GSD.5x         0           GSD.5x         0           GSD.5x         0           GSD.5x         0           GSD.5x         0           GSD.5x         0           GSD.5x         0           GSD.5x         0           GSD.5x         0           GSD.5x         0           GSD.5x         0           GSD.5x         0           GSD.5x         10           GSD.5x         11           GSD.5x         12           GSD.5x         13           GSD.5x         14           GSD.5x         15           GSUVare Updred                                                                                                    | Mirro                                                                                                    | ring Configuratio                                   | n                                                                              |   |
| Peter         Peter         Mitrar Severa           Apprepation         1                                                                                                    |                                                                                                    |                                                     |                                                                                |   |
| Aggregation         1         I           KCP         2         I           KSTP         3         I           KSTP         3         I           KSTP         3         I           KSTP         3         I           GGM         3         I           KSTP         5         I           GGS         5         I           GGS         6         I           KREt Linroll         7         I           KREt Linroll         0         I           KRET Status         10         I           FSTP Status         11         I           Varin Rostatr         12         I           Varin Rostatr         14         I           Status         15         I           Status         15         I                                                                                                    | -VI AN Group                                                                                                    | ort Mirror Source                                   |                                                                                |   |
| LACP         2                                                                                                    | Appresation                                                                                                    | 1                                                   |                                                                                |   |
| Main         Main           02-1X         3         -           1GMP Snopping         4         -           Mining         5         -           QeS         -         -           Refer         6         -           Refer         6         -           Mining         7         -           See         -         -           Mining         7         -           Mining         0         -           See         0         -           Mining         0         -           Mining         10         -           See         11         -           See         12         -           Ping         33         -           Mining         13         -           SetVerner Upgredent         15         -                                                                                                    | LACP                                                                                                    | 2 17                                                |                                                                                |   |
| B02.1x         3            CMP Sneeping         4            Sitror CMP Sneeping         4            Sitror CMP Sneeping         5            Sitror Control         6            Stern Control         0            Stern Control         0            Obtailed Statistics         10            Stern Status         11            IGAP Status         12            Maintroins (Incomposition)         13            Status         14            Status (Incomposition)         15            Status (Incomposition)         15                                                                                                    | RSTP                                                                                                    | e 🗆                                                 |                                                                                |   |
| GAPB Snaping         4                                                                                                    | 802.1X                                                                                                    | 3                                                   |                                                                                |   |
| Silinari         S         C           QeS         6         C           Filter         6         C           Starm Control         0         C           Starm Control         0         C           Minibration         0         C           Starm Control         0         C           Minibration         0         C           Starm Control         0         C           Starm Control         0         C           Minibration         10         C           Start Control         11         C           Start Control         12         C           Minibration         13         C           Minibration         14         C           Startware Upreduit         15         C                                                                                                    | IGMP Snooping                                                                                                    | 4                                                   |                                                                                |   |
| QeS         J           Filer         6           Kate Limit         7           Storn Control         0           Deziado Staficio         0           Deziado Staficio         0           LACP Status         10           STPS Status         12           Pina         33           Stafivare Uspredent         16                                                                                                    | Mirror                                                                                                    |                                                     |                                                                                |   |
| iiiiiiiiiiiiiiiiiiiiiiiiiiiiiiiiiiii                                                                                                    | QoS                                                                                                    | -                                                   |                                                                                |   |
| Kate Linit         7         I           Storm Control         0         I           Storm Control         0         I           Storm Control         0         I           Storm Control         0         I           Ded P Storm Control         10         I           Ded P Storm Control         11         I           Fibra Storm Control         12         I           Pina         33         I           Mark Rostance         14         I           Stortyrane Upgredent         16         I                                                                                                    | Filter                                                                                                    | 6                                                   |                                                                                |   |
| Stem Control         0         0           Mmitration         0         0           Mmitration         0         0           ActP Status         10         0           Status         11         0           IGMP Status         12         0           Maintration         33         0           Maintration         14         0           Status         15         0           Status         16         0                                                                                                    | Rate Limit                                                                                                    | 7                                                   |                                                                                |   |
| SAMP         I           Winterland         9           Detailed Statistics         10           LCP Status         11           SSTP Status         12           Ping         13           Warm Restart         16                                                                                                    | Storm Control                                                                                                    |                                                     | 1                                                                              |   |
| Manutarion         9         0           Manutarion         0         0           LACP Status         10         0           KACP Status         11         0           IGMP Status         12         0           Manutarian         13         0           Manutarian         14         0           Status         15         0           Status         16         0                                                                                                    | SNMP                                                                                                    |                                                     |                                                                                |   |
| Defailed Statistics     10                                                                                                    | Monitoring                                                                                                    | 9                                                   |                                                                                |   |
| LACP Status         11                                                                                                    | Detailed Statistics 1                                                                                                    | 10                                                  |                                                                                |   |
| RSTP Status                                                                                                    | LACP Status                                                                                                    |                                                     |                                                                                |   |
| GAPD Status     12       Diag     13       Maintransuin     14       Warn Restart     14       Factory Default     15       Gitware Ungrade     16                                                                                                    | RSTP Status                                                                                                    |                                                     |                                                                                |   |
| Ving 13 C<br>Mattensade 14 C<br>Warm Restart 15 C<br>Fattery Default 15 C                                                                                                    | IGMP Status                                                                                                    |                                                     |                                                                                |   |
| Mandraward 14 C<br>Warn Restart 15 C<br>Saftware Upgrade 16 C                                                                                                    | Ping 1                                                                                                    | 13                                                  |                                                                                |   |
| Warm Restart IS Software Upgrade 16                                                                                                    | Maintenance                                                                                                    | 4                                                   |                                                                                |   |
| Software Upgrade 16                                                                                                    | Warm Restart                                                                                                    |                                                     |                                                                                |   |
| Software Upgrade 16                                                                                                    | Factory Default                                                                                                    |                                                     |                                                                                |   |
| Configuration Life Transfor                                                                                                    | Configuration File Transfer                                                                                                    | 16                                                  |                                                                                |   |
| Languit autor ree frances                                                                                                    | Logout                                                                                                    |                                                     |                                                                                |   |
| Mirror Port 1 ×                                                                                                    | Mirro                                                                                                    | r Port 1 💌                                          |                                                                                |   |

Fig. 3.20

Mirror Port:Select the port you would like to use as the capturing port. This port will<br/>be plugged directly to a PC running Packet Capturing software.Mirror Source:This is the port or ports that the Mirror Port will be capturing packets from.<br/>Any data that is sent or received by these ports will be duplicated to the<br/>Mirror port.Refresh Button:Used to refresh the current settings displayed on the screen.Apply Button:The Apply button must be pressed after making any changes to any of<br/>the values on this screen.

## 3.2.11 Quality of Service

Two methods of Quality of Service is available in the GSS Series, they are 802.1p QoS – Is a tag based QoS method normally used with 802.1q VLAN's. Inside each Ethernet packet 3 bits are reserved for QoS purposes, priority levels are then set based on the value of the 3 bit field inside the packet. The GSS Series can then set High, Medium, Normal and Low priorities based on the 3 bit value. The last QoS method is DSCP – This method utilises the TOS filed inside the header of an Ethernet packet. Again priorities can be set based on the value of the TOS filed bits.

## 3.2.11.1 Quality of Service - 802.1p

| 🧕 GSS-16T4SFP - Mozilla Fire  | fox                                                                                                    |                           |         |                |          |                  |                    |          | 90 |
|-------------------------------|----------------------------------------------------------------------------------------------------|---------------------------|---------|----------------|----------|------------------|--------------------|----------|----|
| Elle Edit Yew Higtory Books   | arks Iools Help                                                                                                    |                           |         |                |          |                  |                    |          |    |
| 🚸 • 🧼 • 🞯 🙆 🏠                 | http://192.168.1.1/index.htm                                                                                                    |                           |         |                |          |                  | 1                  | C George |    |
| 💽 Swellnet - Australian 🔤 The | Age - News, Bust 🚺 triple ) rad                                                                                                    | io 🏘 ellay Acatraka - Buy | Coastal | watch :: surfc | Ht Dule  | r Ski Resort 📋 H | Amail is now Windo |          |    |
| ALLOY                         |                                                                                                    |                           |         | aaaaa          | í.       |                  |                    |          |    |
|                               |                                                                                                    |                           |         |                |          |                  |                    |          |    |
| Configuration                 |                                                                                                    |                           |         |                |          |                  |                    |          |    |
| System Information            |                                                                                                    |                           |         |                |          |                  |                    |          |    |
| Ports                         | QoS Configu                                                                                                    | ration                    |         |                |          |                  |                    |          |    |
| VLANS                         |                                                                                                    |                           |         |                |          |                  |                    |          |    |
| VLAN SEDDE                    | OoS Mode                                                                                                    | 802.10                    |         |                |          |                  |                    |          |    |
|                               | Constant of the owned where the owned where the owned where the owned where the owned where the owned where the                                                                                                    | Contrap Intel             |         |                |          |                  |                    |          |    |
| LACP                          | Prioritise Traffic                                                                                                    | Custom                    |         |                |          |                  |                    |          |    |
| PSTD                          | PortNumber                                                                                                    | Port 1                    |         |                |          |                  |                    |          |    |
| 802.1X                        |                                                                                                    |                           |         |                |          |                  |                    |          |    |
| IGMP Snooping                 |                                                                                                    |                           |         |                |          |                  |                    |          |    |
| Mirror                        | Contraction of the Contraction of the Contraction o | line.                     |         |                |          |                  | 1                  |          |    |
| QuS                           | BU2.1p Configura                                                                                                    | tion                      | -       |                | -        |                  |                    |          |    |
| Filter                        | 902.1p Priority                                                                                                    | 802.10 Priority           | 802.1¢  |                | 802.10   |                  |                    |          |    |
| Rate Limit                    |                                                                                                    |                           |         |                | PARTIES. |                  |                    |          |    |
| Storm Control                 | O lovy                                                                                                    | - I levy -                | 3       | normal -       | 3        | normal           |                    |          |    |
| SNMP                          | 4 medium                                                                                                    | ✓ 5 medium ✓              | 6       | high 🜱         | 7        | high 🛩           |                    |          |    |
| Datailed Statistics           | Apply Concel                                                                                                    |                           |         |                |          |                  |                    |          |    |
| LACD Flater                   | PALLALIN Debenand                                                                                                    | -                         |         |                |          |                  |                    |          |    |
| PCTD Status                   |                                                                                                    |                           |         |                |          |                  |                    |          |    |
| ICMD Etaber                   |                                                                                                    |                           |         |                |          |                  |                    |          |    |
| Pina                          |                                                                                                    |                           |         |                |          |                  |                    |          |    |
| Maintenence                   |                                                                                                    |                           |         |                |          |                  |                    |          |    |
| Distance Brook of             |                                                                                                    |                           |         |                |          |                  |                    |          |    |
| Fastans Default               |                                                                                                    |                           |         |                |          |                  |                    |          |    |
| Software Hoorade              |                                                                                                    |                           |         |                |          |                  |                    |          |    |
| Configuration file Transfer   |                                                                                                    |                           |         |                |          |                  |                    |          |    |
| Lacout                        |                                                                                                    |                           |         |                |          |                  |                    |          |    |
| Logout                        |                                                                                                    |                           |         |                |          |                  |                    |          |    |
|                               |                                                                                                    |                           |         |                |          |                  |                    |          |    |
|                               |                                                                                                    |                           |         |                |          |                  |                    |          |    |
|                               |                                                                                                    |                           |         |                |          |                  |                    |          |    |
|                               |                                                                                                    |                           |         |                |          |                  |                    |          |    |
|                               |                                                                                                    |                           |         |                |          |                  |                    |          |    |
|                               |                                                                                                    |                           |         |                |          |                  |                    |          |    |
|                               |                                                                                                    |                           |         |                |          |                  |                    |          |    |
|                               |                                                                                                    |                           |         |                |          |                  |                    |          |    |
|                               |                                                                                                    |                           |         |                |          |                  |                    |          |    |
|                               |                                                                                                    |                           |         |                |          |                  |                    |          |    |
|                               |                                                                                                    |                           | _       |                | _        |                  |                    |          |    |
| Done                          |                                                                                                    |                           |         |                |          |                  |                    |          |    |

Fig. 3.21

| QoS Mode:           | Used to set the required QoS method. Options are 802.1p and DSCP.                                                                                                    |
|---------------------|----------------------------------------------------------------------------------------------------|
| Prioritise Traffic: | Used to set the priority of each 3 bit value. Priority values range from 0 through to 7. A high, Medium, Normal or Low class can be applied to each 3 bit priority value. |
| 802.1p Config:      | Used to set a particular class to each priority level. A High, Medium, Normal or Low class can be assigned to each priority.                                              |
| Apply Button:       | The Apply button must be pressed after making any changes to any of the values on this screen.                                                                            |
| Cancel Button:      | By pressing the cancel button, you will discard any changes that you have made.                                                                                           |

| GSS-16T4SFP - Mozilla Firefo   | ix .                                  |                        |                                                                          | ا ع ا حا |
|--------------------------------|---------------------------------------|------------------------|--------------------------------------------------------------------------|----------|
| tile Edit Yew History Bookman  | rks Iools Help                        |                        |                                                                          |          |
| 🛊 • 🧼 • 😴 🔕 🏠 [                | http://192.168.1.1/index.htm          |                        | • In Ci+ loop                                                            | 9        |
| Sweltnet - Australian 25 The A | ge - Neves, Busi 🚺 triple ( rad       | lo 🐠 ellay Australia - | Duy 🗋 Coastalwatch :: surfc 📋 Mt Duller Ski Resort 📋 Hotmal is now Windo |          |
|                                |                                       |                        |                                                                          |          |
| ALLOY                          | 447 E                                 | 141                    | EXTS EXTENS                                                              |          |
|                                |                                       | 1284.0                 |                                                                          |          |
|                                |                                       |                        |                                                                          |          |
| Configuration                  | 1                                     |                        |                                                                          |          |
| System Information             |                                       |                        |                                                                          |          |
| Ports                          | Oos Configu                           | ration                 |                                                                          |          |
| VLANs                          | Qua contigu                           | acion                  |                                                                          |          |
| VLAN Mode                      | Distance of the local distance of the |                        |                                                                          |          |
| VLAN Group                     | QoS Mode                              | DSCP                   |                                                                          |          |
| Aggregation                    | Prioritise Traffic                    | All High Priority      |                                                                          |          |
| LACP                           | De la bienda de la                    | P                      |                                                                          |          |
| RSTP                           | Portsumper                            | Port 1                 |                                                                          |          |
| 802.1X                         |                                       |                        |                                                                          |          |
| IGMP Snooping                  |                                       |                        |                                                                          |          |
| Mirror                         | DSCP Con                              | figuration             |                                                                          |          |
| QoS                            | DSCP Value(0_6                        | 3) Priority            |                                                                          |          |
| Filter                         | Concernence of the second             | high w                 |                                                                          |          |
| Rate Limit                     |                                       | anga (*                |                                                                          |          |
| Storm Control                  |                                       | high 🛩                 |                                                                          |          |
| 2/2/IP                         |                                       | high w                 |                                                                          |          |
| Monitoriog                     |                                       | indu is                |                                                                          |          |
| Detailed Statistics            |                                       | high 🛩                 |                                                                          |          |
| LACP Status                    |                                       | high w                 |                                                                          |          |
| RSTP Status                    |                                       | anga -                 |                                                                          |          |
| IGMP Status                    |                                       | high 🛩                 |                                                                          |          |
| Ping                           |                                       | blab in                |                                                                          |          |
| Maintenance                    |                                       | anga a                 |                                                                          |          |
| Warm Restart                   | All others                            | high ~                 |                                                                          |          |
| Factory Default                |                                       |                        |                                                                          |          |
| Software Upgrade               | Apply Concel                          |                        |                                                                          |          |
| Configuration File Transfer    |                                       |                        |                                                                          |          |
| Logout                         |                                       |                        |                                                                          |          |
|                                |                                       |                        |                                                                          |          |
|                                |                                       |                        |                                                                          |          |
|                                |                                       |                        |                                                                          |          |
|                                |                                       |                        |                                                                          |          |
|                                |                                       |                        |                                                                          |          |
|                                |                                       |                        |                                                                          |          |
|                                |                                       |                        |                                                                          |          |
|                                |                                       |                        |                                                                          |          |
|                                |                                       |                        |                                                                          |          |
|                                |                                       |                        |                                                                          |          |
|                                |                                       |                        |                                                                          |          |
|                                |                                       |                        |                                                                          |          |
| No.                            |                                       |                        |                                                                          |          |

## 3.2.11.2 Quality of Service – DSCP

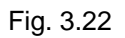

| QoS Mode:           | Used to set the required QoS method. Options are 802.1p and DSCP.                                                                                                    |
|---------------------|----------------------------------------------------------------------------------------------------|
| Prioritise Traffic: | Used to set the priority of each 3 bit value. Priority values range from 0 through to 7. A high, Medium, Normal or Low class can be applied to each 3 bit priority value.                       |
| Port Number:        | Select the desired port to configure.                                                                                                    |
| DSCP Value          |                                                                                                    |
| (0 – 63):           | Used to apply a particular priority class to a certain DSCP value. Only 7 DSCP Values can have a priority class assigned to it. All other DSCP values will be assigned the same priority class. |
| Priority:           | Set a High, Medium, Normal or Low priority class to 7 DSCP values. You can then set a priority class to all other DSCP values.                                                                  |
| Apply Button:       | The Apply button must be pressed after making any changes to any of the values on this screen.                                                                                                  |
| Cancel Button:      | By pressing the cancel button, you will discard any changes that you have made.                                                                                                    |

## 3.2.12 Filter

The filtering function of the GSS Series is used to block unwanted devices from accessing the switch. The filtering rules are based on an IP Address, both static and dynamic IP addressing can be used.

| A Des reter formans               | - C          |                                                                                                    |                       |                    |                    | ETTER AND                     |  |
|-----------------------------------|--------------|----------------------------------------------------------------------------------------------------|-----------------------|--------------------|--------------------|-------------------------------|--|
| 🦛 • 🦻 • 🚱 🚱 📴 🗋                   | http://192.  | 168-1-1/index.htm                                                                                                    |                       |                    |                    | * P G Große                   |  |
| Swellnet - Australian 🕅 The Age - | Neves, Dust. | 💽 triple 1 radio 🛥                                                                                                    | ellay Australia - Day | Coastalwatch :: su | fc 🗌 Ht Duller Ski | Resort 📋 Hotmall is now Windo |  |
|                                   |              |                                                                                                    |                       |                    |                    |                               |  |
| ALLOV                             | 100          |                                                                                                    |                       |                    |                    |                               |  |
|                                   | 100          |                                                                                                    |                       |                    | nii -              |                               |  |
|                                   | 1            |                                                                                                    |                       |                    |                    |                               |  |
|                                   |              |                                                                                                    |                       |                    |                    |                               |  |
| Configuration                     |              |                                                                                                    |                       |                    |                    |                               |  |
| System Information                |              |                                                                                                    |                       |                    |                    |                               |  |
| Ports                             | Filt         | er Configur                                                                                                    | ation                 |                    |                    |                               |  |
| VLAN Mode                         | _            |                                                                                                    |                       |                    |                    |                               |  |
|                                   | Port         |                                                                                                    | Source IP Filter      |                    |                    |                               |  |
| Aggregation                       |              | Mode                                                                                                    | IP Address            | IP Mask            | Allowed            |                               |  |
| LACP                              | 1            | Disabled ~                                                                                                    |                       |                    |                    |                               |  |
| RSTP                              |              | Contraction of the local division of the local division of the loc |                       |                    |                    |                               |  |
| 802.1X                            | 2            | Disabled *                                                                                                    |                       | -                  |                    |                               |  |
| IGMP Snooping                     | 1.00         | Disabled or                                                                                                    |                       |                    | 57                 |                               |  |
| Mirror                            | -            | Disquied                                                                                                    |                       | -                  |                    |                               |  |
| Qos                               | 4            | Disabled 🛩                                                                                                    |                       |                    |                    |                               |  |
| Rate Limit                        | -            | Interded in 1                                                                                                    |                       |                    | 53                 |                               |  |
| Storm Control                     | 5            | Disabled 9                                                                                                    |                       |                    | M                  |                               |  |
| SNMP                              | 6            | Disabled w                                                                                                    | 1                     |                    |                    |                               |  |
| Monitoriag                        | -            |                                                                                                    |                       |                    | -                  |                               |  |
| Detailed Statistics               | 7            | Disabled *                                                                                                    |                       | 1                  |                    |                               |  |
| LACP Status                       |              | Dirabled w                                                                                                    |                       | (                  | C1                 |                               |  |
| RSTP Status                       | 0            | Disaureg -                                                                                                    |                       |                    |                    |                               |  |
| IGMP Status                       | 9            | Disabled w                                                                                                    |                       |                    |                    |                               |  |
| Ping                              |              |                                                                                                    |                       |                    | -                  |                               |  |
| Staintrnance .                    | 10           | Disabled 🛩                                                                                                    |                       | 1                  |                    |                               |  |
| Warm Restart                      | 11           | Disabled w                                                                                                    |                       |                    |                    |                               |  |
| Factory Default                   |              |                                                                                                    |                       |                    |                    |                               |  |
| Software Upgrade                  | 12           | Disabled ~                                                                                                    |                       |                    |                    |                               |  |
| Logout                            | 13           | Disabled w                                                                                                    | Ĩ                     | (                  | R                  |                               |  |
|                                   |              | Disabled in                                                                                                    |                       |                    |                    |                               |  |
|                                   | 14           | Disabled                                                                                                    |                       | e                  |                    |                               |  |
|                                   | 15           | Disabled ~                                                                                                    |                       |                    |                    |                               |  |
|                                   | 16           | Disabled ~                                                                                                    |                       | 1                  |                    |                               |  |
|                                   | England      |                                                                                                    |                       |                    |                    | 4                             |  |

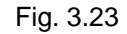

Is the physical port number of the switch. Port:

- Mode: Used to disable or enable the filtering function. Either static or dynamic IP addressing can be selected here.
- If using a static IP address, enter the IP address here. If using dynamic **IP Address:** an IP address will appear once an IP address has been assigned to the device connected to this port.

**IP Mask:** If using a static IP address, enter the subnet mask here.

- **DHCP Server:** Tick the check box to allow DHCP Servers to use this port.
- The Apply button must be pressed after making any changes to any of **Apply Button:** the values on this screen.

## 3.2.13 Rate Limit

The Rate Limit function of the GSS Series is used to limit the speed of each port on the switch.

| GSS-1614SFP - Mozilia Filefox        |                                                                                                    |                            |               |                     |                               |                 | 90 |
|--------------------------------------|----------------------------------------------------------------------------------------------------|----------------------------|---------------|---------------------|-------------------------------|-----------------|----|
| Sie Edit Yew Higtory Bookmarks       | Iools Help                                                                                                    |                            |               |                     |                               |                 |    |
| 🏟 • 🧼 • 🧭 🔕 🏠 🗔 •                    | ttp://192.168.1.1/k                                                                                             | ndex.htm                   |               |                     |                               | (* ) CI+ Groupe | 2  |
| Sweltret - Australian 11 The Age - M | ieves, Dusl 💽 br                                                                                                | ple ( radio 👾 ellay Austri | Aa - Buy 🗋 Co | estalwatch :: surfc | Ht Duller Ski Resort 📋 Hotmai | l is now Windo  |    |
|                                      |                                                                                                    |                            |               |                     |                               |                 |    |
| ALLOV                                | ALT                                                                                                    | CONTRACTOR OF              | BUTTO DA      |                     |                               |                 |    |
|                                      |                                                                                                    |                            |               |                     |                               |                 |    |
|                                      |                                                                                                    |                            |               |                     |                               |                 |    |
| Configuration                        |                                                                                                    |                            |               |                     |                               |                 |    |
| Configuration                        |                                                                                                    |                            |               |                     |                               |                 |    |
| Ports                                | Data Lin                                                                                                    | it Configurat              | lan           |                     |                               |                 |    |
| VLANS                                | Rate Lin                                                                                                    | nt Configurat              | ion           |                     |                               |                 |    |
| VLAN Mode                            | In the second                                                                                                   |                            |               |                     |                               |                 |    |
| VLAN Group                           | Traffic Rate                                                                                                    | Unit 128 Kbps              |               |                     |                               |                 |    |
| Aggregation                          | and the owner of the owner of the owner of the owner of the owner of the owner of the owner of the owner of the | -                          |               | -                   | -                             |                 |    |
| LACP.                                | Part                                                                                                    | tngre                      | 55            | Egre                | 5                             |                 |    |
| 802.1X                               | 1                                                                                                    | Rate 1 👻                   | 128 kbps      | No Limit 💌          | No Limit                      |                 |    |
| IGMP Snooping                        | 2                                                                                                    | No Limit 🛩                 | No Limit      | No Limit 🛩          | No Limit                      |                 |    |
| Hirror                               | 3                                                                                                    | No Limit 🛩                 | No Limit      | No Limit x          | No Limit                      |                 |    |
| QoS                                  | -                                                                                                    | No Limit M                 | Ma Limit      | No Limit a          | Price Lineard                 |                 |    |
| Filter<br>Bata Limit                 |                                                                                                    | Teo Control                | TWO CARA      | NO LINIT S          | TWO LINES                     |                 |    |
| Storm Control                        | 5                                                                                                    | No Limit ¥                 | No Limit      | No Limit 💌          | No Limit                      |                 |    |
| SNMP                                 | 6                                                                                                    | No Limit 💌                 | No Limit      | No Limit M          | No Limit                      |                 |    |
| Monitoring                           | 7                                                                                                    | No Limit 🖌                 | No Limit      | No Limit 🛩          | No Limit                      |                 |    |
| Detailed Statistics                  | 8                                                                                                    | No Limit 🛩                 | No Limit      | No Limit 🛩          | No Limit                      |                 |    |
| LACP Status                          | 9                                                                                                    | No Limit w                 | Notimit       | No Limit M          | No Limit                      |                 |    |
| IGMD Status                          |                                                                                                    | No. 6 Sector Law           | Rin Linia     | No. 6 facility (and | all a local                   |                 |    |
| Ping                                 | 10                                                                                                    | NO LIMIT                   | rep Limit     | No Limit            | NO LININ                      |                 |    |
| Maintenance                          | 11                                                                                                    | No Limit ¥                 | No Limit      | No Limit 🛩          | No Limit                      |                 |    |
| Warm Restart                         | 12                                                                                                    | No Limit 🛩                 | No Limit      | No Limit 💌          | No Limit                      |                 |    |
| Factory Default                      | 13                                                                                                    | No Limit 🛩                 | No Limit      | No Limit 💌          | No Limit                      |                 |    |
| Software Upgrade                     | 14                                                                                                    | No Limit 🛩                 | No Limit      | No Limit ~          | No Limit                      |                 |    |
| Logout                               | 15                                                                                                    | No Limit X                 | No Limit      | No Limit w          | No.1 imit                     |                 |    |
|                                      | 16                                                                                                    | No Limit in                | Mark Incid    | No. I Inchi Int     | Mar Lines                     |                 |    |
|                                      | 10                                                                                                    | No Limit *                 | Peo Lamat.    | No Limit            | I'vo Limit                    |                 |    |

Fig. 3.24

- Traffic Rate Unit: Is used to select the incremental value of the rate limit. You can set a rate limit based on 128K, 512K, 1M, 10M or 32M. If you select 128K you can then select a rate value for each port. If the rate value is set to 1, the port will be limited to 128K. If the rate limit is set to 2 then the port will be limited to 256K.
- Ingress: Select the ingress rate value from the drop down box provided. As stated above the rate limit value is multiplied by the Traffic rate unit to give you the total ingress speed.
- **Egress:** Select the egress rate value from the drop down box provided. As stated above the rate limit value is multiplied by the Traffic rate unit to give you the total ingress speed.
- **Apply Button:** The Apply button must be pressed after making any changes to any of the values on this screen.
- **Refresh Button:** Used to refresh the current settings displayed on the screen.

## 3.2.14 Storm Control

Storm Control is used to limit the amount of Broadcast, Multicast and Unicast frames allowed to enter the switch. These limits are based on the amount of frames allowed to be received per second.

| 🧕 GSS-16T4SFP - Mozilla Firefox   |                                     |                                                    |                                          |    |
|-----------------------------------|-------------------------------------|----------------------------------------------------|------------------------------------------|----|
| Ele Edit Yew Higtory Bookmarks    | i Ioolis Help                       |                                                    |                                          |    |
| 🚸 • 🧼 • 😨 😳 🏠 🛅                   | http://192.168.1.1/index.htm        |                                                    | 🔹 🕨 🔀 Grege                              | 12 |
| 💽 Swellnet - Australian 🔤 The Age | - Neves, Busi 🚺 triple j radio 🛩    | ellay Australia - Buy 📋 Coastalwatch :: surfc 📋 Ht | Duller Ski Resort 📋 Hotmail is now Windo |    |
|                                   |                                     |                                                    |                                          |    |
| ALLOY                             | And A                               |                                                    |                                          |    |
| R                                 |                                     |                                                    |                                          |    |
|                                   |                                     |                                                    |                                          |    |
| Configuration                     |                                     |                                                    |                                          |    |
| System Information                |                                     |                                                    |                                          |    |
| Ports                             | Storm Control C                     | onfiguration                                       |                                          |    |
| VLANS                             |                                     |                                                    |                                          |    |
| VLAN Mode                         | Storm C                             | estrol                                             |                                          |    |
| VLAN Group                        | Number of fram                      | es per second                                      |                                          |    |
| Aggregation                       | ICMP Rate                           | No Limit w                                         |                                          |    |
| LACP                              |                                     |                                                    |                                          |    |
| RSTP 002.1X                       | Learn Frames Rate                   | No Limit                                           |                                          |    |
| CMD Exercise                      | Broadcast Rate                      | No Limit 🛩                                         |                                          |    |
| Micros                            | Multicart Pate                      | No Limit at                                        |                                          |    |
| Car                               | Manucast Police                     | NO LINIK                                           |                                          |    |
| Elltar                            | Flooded unicast Rate                | No Limit 🛩                                         |                                          |    |
| Rate Limit                        |                                     |                                                    |                                          |    |
| Storm Control                     | and the second second second second |                                                    |                                          |    |
| SNMP                              | white sectors                       |                                                    |                                          |    |
| Monitorian                        |                                     |                                                    |                                          |    |
| Detailed Statistics               |                                     |                                                    |                                          |    |
| LACP Status                       |                                     |                                                    |                                          |    |
| RSTP Status                       |                                     |                                                    |                                          |    |
| IGMP Status                       |                                     |                                                    |                                          |    |
| Ping                              |                                     |                                                    |                                          |    |
| Maintenance                       |                                     |                                                    |                                          |    |
| Warm Restart                      |                                     |                                                    |                                          |    |
| Factory Default                   |                                     |                                                    |                                          |    |
| Software Upgrade                  |                                     |                                                    |                                          |    |
| Configuration File Transfer       |                                     |                                                    |                                          |    |
| Logout                            |                                     |                                                    |                                          |    |
|                                   |                                     |                                                    |                                          |    |
|                                   |                                     |                                                    |                                          |    |
|                                   |                                     |                                                    |                                          |    |
|                                   |                                     |                                                    |                                          |    |
|                                   |                                     |                                                    |                                          |    |
|                                   |                                     |                                                    |                                          |    |
|                                   |                                     |                                                    |                                          |    |
|                                   |                                     |                                                    |                                          |    |
|                                   |                                     |                                                    |                                          |    |
|                                   |                                     |                                                    |                                          |    |
|                                   |                                     |                                                    |                                          |    |
| Orme                              |                                     |                                                    |                                          |    |

Fig. 3.25

| ICMP Rate:      | Used to set the number of frames allowed to be received by the switch<br>per second. The preset values are:<br>1K, 2K, 4K, 8K, 16K, 32K, 64K, 128K, 256K, 512K, 1024K or No Limit. |
|-----------------|----------------------------------------------------------------------------------------------------|
| Learn Frames    |                                                                                                    |
| Rate:           | Used to set the number of frames allowed to be received by the switch per second. The preset values are: 1K, 2K, 4K, 8K, 16K, 32K, 64K, 128K, 256K, 512K, 1024K or No Limit.       |
| Broadcast Rate: | Used to set the number of frames allowed to be received by the switch per second. The preset values are: 1K, 2K, 4K, 8K, 16K, 32K, 64K, 128K, 256K, 512K, 1024K or No Limit.       |
| Multicast Rate: | Used to set the number of frames allowed to be received by the switch per second. The preset values are: 1K, 2K, 4K, 8K, 16K, 32K, 64K, 128K, 256K, 512K, 1024K or No Limit.       |
| Flooded Unicast |                                                                                                    |
| Rate:           | Used to set the number of frames allowed to be received by the switch per second. The preset values are: 1K, 2K, 4K, 8K, 16K, 32K, 64K, 128K, 256K, 512K, 1024K or No Limit.       |
| Refresh Button: | Used to refresh the current settings displayed on the screen.                                                                                                    |
| Apply Button:   | The Apply button must be pressed after making any changes to any of the values on this screen.                                                                                     |

## 3.2.15 SNMP

| 6 GSS-16T4SFP - Mozilla Firefox                       |                                     |                      |                                          |                          |           |    |
|-------------------------------------------------------|-------------------------------------|----------------------|------------------------------------------|--------------------------|-----------|----|
| Elle Edit View Higtory Bookmarks                      | Iools timb                          |                      |                                          |                          |           | 0  |
| 🔷 • 🧇 • 😴 🔕 🏠 🗔                                       | http://192.168.1.1/index.htm        |                      |                                          |                          | Gl• Grade | Q) |
| 🚺 Swellnet - Australian 🛄 The Age -                   | News, Bust 🚺 triple ( radio 🛶 ellay | Australia - Buy 🗋 Co | astalwatch :: surfc 📋 Mt Duller Ski Reso | rt 📋 Hotmaliis new Windo |           |    |
| ALLOY                                                 |                                     |                      |                                          |                          |           |    |
| Configuration<br>System Information<br>Ports<br>VLANs | SNMP Configuratio                   | on                   |                                          |                          |           |    |
| VLAN Mode                                             | SMMD enabled                        |                      |                                          |                          |           |    |
| VLAN Group                                            |                                     | 0000                 |                                          |                          |           |    |
| LACP                                                  | SAMP trap destination               | 0.0.0.0              |                                          |                          |           |    |
| RSTP                                                  | SNMP Get Community                  | public               |                                          |                          |           |    |
| 802.1X                                                | SNMP Set Community                  | private              |                                          |                          |           |    |
| IGMP Snooping                                         | CAMP Tore Community                 | multip               |                                          |                          |           |    |
| Mirror                                                | Sixing trap community               | poont,               |                                          |                          |           |    |
| Filter                                                |                                     |                      |                                          |                          |           |    |
| Rate Limit                                            | -                                   |                      |                                          |                          |           |    |
| Storm Control                                         | System Event                        | Cold Boot            | Warm Boot                                |                          |           |    |
| SNMP                                                  | AND DESCRIPTION OF AND              | CT that the          | Link the Counter 1                       |                          |           |    |
| Monitoring                                            | TP and Fiber Port Event             | C the Open           |                                          |                          |           |    |
| Detailed Statistics                                   |                                     | Eink Down            | Link Dawn Counter U                      |                          |           |    |
| LACP Status                                           | Anoly Defeats                       |                      |                                          |                          |           |    |
| KSTP Status                                           | Appry Refresh                       |                      |                                          |                          |           |    |
| Ping                                                  |                                     |                      |                                          |                          |           |    |
| Maintenance                                           |                                     |                      |                                          |                          |           |    |
| Warm Restart                                          |                                     |                      |                                          |                          |           |    |
| Factory Default                                       |                                     |                      |                                          |                          |           |    |
| Software Upgrade                                      |                                     |                      |                                          |                          |           |    |
| Configuration File Transfer                           |                                     |                      |                                          |                          |           |    |
| Logout                                                |                                     |                      |                                          |                          |           |    |
|                                                       |                                     |                      |                                          |                          |           |    |
|                                                       |                                     |                      |                                          |                          |           |    |
|                                                       |                                     |                      |                                          |                          |           |    |
|                                                       |                                     |                      |                                          |                          |           |    |
|                                                       |                                     |                      |                                          |                          |           |    |
|                                                       |                                     |                      |                                          |                          |           |    |
|                                                       |                                     |                      |                                          |                          |           |    |
|                                                       |                                     |                      |                                          |                          |           |    |
|                                                       |                                     |                      |                                          |                          |           |    |
|                                                       |                                     |                      |                                          |                          |           |    |
| Done                                                  |                                     |                      |                                          |                          |           |    |

Fig. 3.26

| SNMP Enabled:   | Used to enable or disable SNMP.                                                                |
|-----------------|------------------------------------------------------------------------------------------------|
| SNMP Trap       |                                                                                                |
| Destination:    | Enter the IP address of a device used to receive SNMP Traps.                                   |
| SNMP Get        |                                                                                                |
| Community:      | Enter the SNMP Get community name in the space provided.                                       |
| SNMP Set        |                                                                                                |
| Community:      | Enter the SNMP Set community name in the space provided.                                       |
| SNMP Trap       |                                                                                                |
| Community:      | Enter the SNMP Trap community name in the space provided.                                      |
| Cold Boot:      | Tick this check box for an SNMP trap to be sent when the event occurs.                         |
| Warm Boot:      | Tick this check box for an SNMP trap to be sent when the event occurs.                         |
| Link Up:        | Tick this check box for an SNMP trap to be sent when the event occurs.                         |
| Link Down:      | Tick this check box for an SNMP trap to be sent when the event occurs.                         |
| Refresh Button: | Used to refresh the current settings displayed on the screen.                                  |
| Apply Button:   | The Apply button must be pressed after making any changes to any of the values on this screen. |

## 3.3 Monitoring

## **3.3.1 Detailed Statistics**

The detailed port statistics screen shows you in detail statistics of each individual port.

| 4                                 | Hetro (1992-148-1-1 Bodes Men                                     |                                                                                                    | -             |                |              | 141      | In ICl.       | Courses .      |          |
|-----------------------------------|-------------------------------------------------------------------|----------------------------------------------------------------------------------------------------|---------------|----------------|--------------|----------|---------------|----------------|----------|
|                                   | and the second state of the second                                |                                                                                                    |               |                |              |          | e lor         |                |          |
| Swellnet - Australian 🛄 The Age - | Neves, Busi 🔛 triple ( radio 🖤 ellay Australia - Buy 📋 Coastaliva | tch :: surfc 🗌 Ht Buller 1                                                                                                    | iki Resort    | Hotmail        | is now Winds | P        |               |                |          |
|                                   |                                                                   |                                                                                                    |               |                |              |          |               |                |          |
| ALLOY                             |                                                                   | the state of the state of the s |               |                |              |          |               |                |          |
|                                   | A second biological and                                           | CALIFORNIA CONTRACTOR                                                                                                    |               |                |              |          |               |                |          |
| onfloweation                      | Statistics for Port 1                                             |                                                                                                    |               |                |              |          |               |                |          |
| ystem Information                 | Statistics for Port 1                                             |                                                                                                    |               |                |              |          |               |                |          |
| orts                              | Annie Clear Befresh                                               | Dort 1 Dort 2                                                                                                    | Doct 3        | Post 4         | Dort 5       | Dort 6   | Dart 7        | Dert 9         |          |
| LANs                              | Statute Constants Statutes                                        | Port 9 Port 10                                                                                                    | Dart 11       | Dart 12        | Dest 13      | Dort 14  | Dort 45       | Dart 10        |          |
| VLAN Mode                         |                                                                   | THE PARTY                                                                                                    |               | 1 COLDE        | 1 contra     | 1 Contra | T POIL IN     | ( and the set  |          |
| VLAN Group                        | Receive Total                                                     |                                                                                                    |               |                |              |          | insmilt Tot   | al             |          |
| ggregation                        | R# Ortets                                                         | 2759056                                                                                                    | 2 <u>1x O</u> |                |              |          | _             |                | 13162785 |
| ACP                               | 🖬 Rx Packets                                                      | 23936                                                                                                    | 2 🖬 1         |                |              |          |               |                | 60158    |
| 02.18                             | Rx High Priority Packets                                          | 23936                                                                                                    | 2 10 1        | High Prin      | wity Pack    |          |               |                | 0        |
| GMP Snooping                      | Re Low Brindty Dackate                                            |                                                                                                    |               | t any Driv     | witer Dark   |          |               |                | 60158    |
| irror                             | A COMPTION PROMIS                                                 | 10.000                                                                                                    |               |                | nity Patri   |          |               |                |          |
| 05                                | Rx Broadcast                                                      | 134303                                                                                                    |               |                |              |          |               |                |          |
| lter                              | Rx Multicest                                                      | 10239                                                                                                    |               |                |              |          | _             |                | (        |
| ate Limit                         | Rx Broad- and Multicast                                           |                                                                                                    |               |                | nd Multic    |          |               |                |          |
| torm control                      | Rx Error Packets                                                  |                                                                                                    |               |                | ckets        |          |               |                |          |
| lan Itanian                       | Receive Size Counters                                             |                                                                                                    |               |                |              | Transmi  | it Size Co    | unters         |          |
| atailed Statistics                | The California                                                    |                                                                                                    |               |                |              |          |               |                |          |
| ACP Status                        | - KO ON BYIES                                                     |                                                                                                    |               | D-4 Byter      |              |          |               |                |          |
| STP Status                        | Rx 65-127 Bytes                                                   |                                                                                                    | -             | 65-127         |              |          |               |                |          |
| SMP Status                        | Rx 128-255 Bytes                                                  |                                                                                                    | -             | 128-25         | 5 Bytes      |          | _             |                |          |
| ing                               | Rx 256-511 Bytes                                                  |                                                                                                    | - 🗆 1         |                |              |          |               |                |          |
| laintenance                       | Rx 512-1023 Bytes                                                 |                                                                                                    | - 01          | 512-102        | a Bates      |          |               |                |          |
| Varm Restart                      | De 1024 Balan                                                     |                                                                                                    |               | 1024 0         |              |          |               |                |          |
| ictory Default                    | Paralua Freez Caustan                                             |                                                                                                    | 1.11          | 1024-0         |              | Transmit | 1 Contraction | and the second |          |
| onfiguration File Transfer        |                                                                   |                                                                                                    |               | Contraction of |              |          |               |                |          |
| agout                             | - Por CRC/Angeneric                                               |                                                                                                    |               | Contaion       |              |          |               |                |          |
|                                   |                                                                   |                                                                                                    |               | Unops          |              |          | -             |                |          |
|                                   |                                                                   |                                                                                                    | -             |                |              |          |               |                |          |
|                                   | Pro tragments                                                     |                                                                                                    | -             |                |              |          |               |                |          |
|                                   |                                                                   |                                                                                                    | -             |                |              |          | -             |                |          |
|                                   | Re Draps                                                          |                                                                                                    | -             |                |              |          |               |                |          |

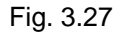

- **Check Boxes:** Tick the check boxes next to each of the statistics that you wish to monitor.
- **Apply Button:** The Apply button must be pressed after making any changes to any of the values on this screen.
- **Refresh Button:** Used to refresh the current settings displayed on the screen.
- **Clear Button:** Used to clear the current statistics from the table.

## 3.3.2 LACP Status

Displays the status of all LACP based port aggregation groups.

| GSS-16T4SFP - Mozilla Firefox         |           |                   |                                                                                         |                        |                                                   |       |
|---------------------------------------|-----------|-------------------|-----------------------------------------------------------------------------------------|------------------------|---------------------------------------------------|-------|
| Die Edit View Higtory Bookmarks I     | ools He   | 6                 |                                                                                         |                        |                                                   | 0     |
| 🔹 - 🧼 - 🞯 💮 🏠 🗋 HE                    | p.j/192.1 | 68-1-1, Index.htm |                                                                                         |                        | • • • G- 600                                      | h (4) |
| Swellhet - Australian 25 The Age - Ne | ws. Bust. | To triple tradio  | ୶ ellav Australia - Buy 🗋 Go                                                            | aastalwatch :: surfc   | uller Ski Resort 🗍 Hotmail is now Windo           |       |
|                                       |           |                   |                                                                                         |                        |                                                   |       |
| ALLOY                                 | ALC: N    |                   |                                                                                         | Hanna                  |                                                   |       |
| Configuration                         |           |                   |                                                                                         |                        |                                                   | •     |
| System Information                    |           |                   |                                                                                         |                        |                                                   | 1     |
| Ports                                 | 1 4 4     | Agarea            | ation Overview                                                                          |                        |                                                   |       |
| VLANs                                 | DACI      | Aggrege           | acion overview                                                                          |                        |                                                   |       |
| VLAN Mode                             | ****      |                   |                                                                                         |                        |                                                   |       |
| VLAN Group                            | Grou      | p/Port 1 2        | 3 4 5 6 7 8 9                                                                           | 10 11 12 13 14         | 15 16                                             |       |
| Aggregation                           | No        | res al            |                                                                                         |                        |                                                   |       |
| LACP                                  | 1.000     |                   |                                                                                         |                        |                                                   |       |
| RSTP                                  |           |                   |                                                                                         |                        |                                                   |       |
| 802.1X                                |           |                   |                                                                                         |                        |                                                   |       |
| IGMP Snooping                         |           |                   |                                                                                         | Legend                 |                                                   |       |
| Mirror                                | -         |                   |                                                                                         | refletio               | 1                                                 |       |
| Qu's                                  | D         | own Po            | ert link doven                                                                          |                        |                                                   |       |
| Filter<br>Bata Limit                  |           | orked Do          | ad Dort Blocked by DCTD Number is Destroyr nort number if other suitch has 14CD enabled |                        |                                                   |       |
| Storm Control                         |           | ornes Po          | Port blocked by RSTP, Number is Partner part number in other syntch has EACP enabled    |                        |                                                   |       |
| SNMP                                  | 0 L.      | arning Po         | ng Port Learning by RSTP                                                                |                        |                                                   |       |
| Monitoring                            | E         | warding Po        | rdine Dort link un and forwardine frames                                                |                        |                                                   |       |
| Detailed Statistics                   |           | interesting in a  | roing Port link up and forwarding trames                                                |                        |                                                   |       |
| LACP Status                           | 0 Fe      | orwarding Po      | ort link up and forwarding t                                                            | by RSTP. Number is Par | tner port number if other switch has LACP enabled |       |
| RSTP Status                           | _         |                   |                                                                                         |                        |                                                   |       |
| IGMP Status                           |           |                   |                                                                                         |                        |                                                   |       |
| Ping                                  | Refri     | esh -             |                                                                                         |                        |                                                   |       |
| Maintenance                           | 1.400     | Dout Grote        |                                                                                         |                        |                                                   |       |
| Warm Restart                          | LACP      | Port Statt        | 18                                                                                      |                        |                                                   |       |
| Factory Default                       | _         |                   |                                                                                         |                        |                                                   |       |
| Software Upgrade                      | Port      | Protocol Acti     | ve Partner Port Number                                                                  | Operational Port Key   |                                                   |       |
| Configuration File Transfer           | 1         | no                |                                                                                         |                        |                                                   |       |
| Logout                                | 2         | no                | _                                                                                       |                        |                                                   |       |
|                                       | 3         | no                |                                                                                         |                        |                                                   |       |
|                                       | 4         | no                |                                                                                         |                        |                                                   |       |
|                                       | 5         | no                | _                                                                                       |                        |                                                   |       |
|                                       | 6         | no                |                                                                                         |                        |                                                   |       |
|                                       | 7         | no                |                                                                                         |                        |                                                   |       |
|                                       | 8         | no                |                                                                                         |                        |                                                   |       |
|                                       | 9         | no                |                                                                                         |                        |                                                   | *     |
| Done                                  | -         |                   |                                                                                         |                        |                                                   |       |

Fig. 3.28

## 3.3.3 RSTP Status

Displays the current status of RSTP.

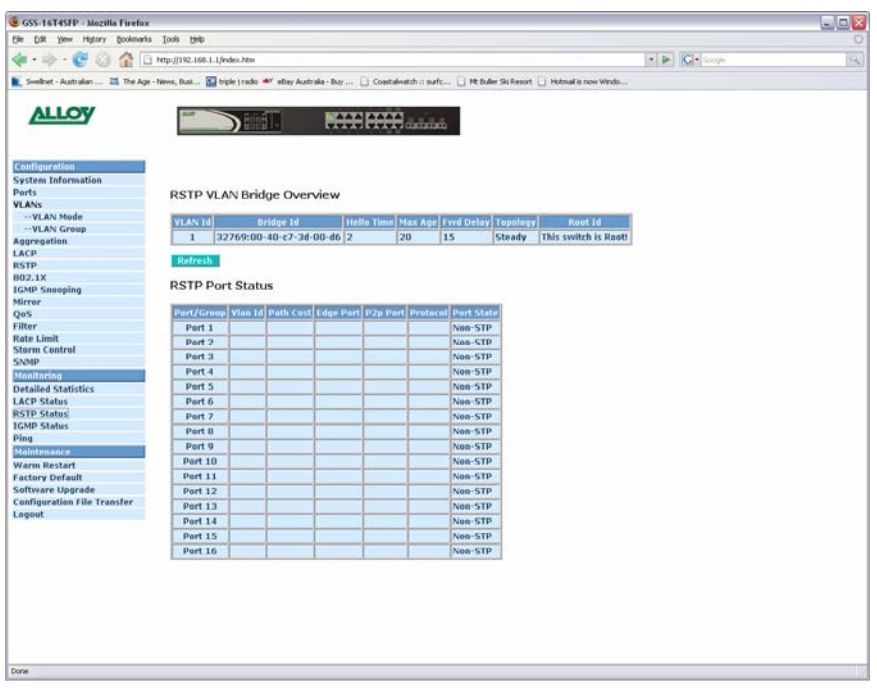

Fig. 3.29

## 3.3.4 IGMP Status

Displays the current status of multicast groups learnt by the switch.

| 💩 GSS-16T4SFP - Mozilla Firefox   |                                                                                                    | 600   |
|-----------------------------------|----------------------------------------------------------------------------------------------------|-------|
| Elle Edit Yew History Bookmarks   | Toop Rep                                                                                                    | Loose |
| 💠 • 🚸 • 😴 🔕 🏠 🛅                   | http://192.168.1.Lindex.htm 🔹 🕨 📿 Get Google                                                                            | 4     |
| 💽 Swellnet - Australian 🕅 The Age | Neves, Bust 🔝 bigle į radio 🔎 eliav Australia - Buy 📋 Coastalwatch :: surfc 🗋 Mt Buller Ski Resort 📋 Hotmalis now Windo |       |
|                                   |                                                                                                    |       |
| ALLOY                             |                                                                                                    |       |
| Configuration                     |                                                                                                    |       |
| System Information                |                                                                                                    |       |
| Ports                             | IGMP Status                                                                                                    |       |
| VLANS                             |                                                                                                    |       |
| WI AN Creat                       | VLAN Queries Queries v1 v2 v3 v2                                                                                        |       |
| Apprenation                       | ID Correct transmitted received Reports Reports Leaves                                                                  |       |
| LACP                              | 1 Idle 0 0 0 0 0                                                                                                    |       |
| RSTP                              |                                                                                                    |       |
| 802.1X                            |                                                                                                    |       |
| IGMP Snooping                     | IGMP Status                                                                                                    |       |
| Mirror                            | Tony Status                                                                                                    |       |
| QoS                               | Page: 1                                                                                                    |       |
| Filter                            |                                                                                                    |       |
| Rate Limit                        | 91.65                                                                                                    |       |
| Storm Control                     | TD EP Address Ports                                                                                                    |       |
| SNMP                              | 1 No active groups                                                                                                    |       |
| Monitoring                        |                                                                                                    |       |
| Detailed Statistics               | Refresh First Page Prev Page Next Page                                                                                  |       |
| LACP Status                       |                                                                                                    |       |
| KSTP Status                       |                                                                                                    |       |
| Pine                              |                                                                                                    |       |
| Statutes and a                    |                                                                                                    |       |
| Warm Dashart                      |                                                                                                    |       |
| Eastory Default                   |                                                                                                    |       |
| Software Upgrade                  |                                                                                                    |       |
| Configuration File Transfer       |                                                                                                    |       |
| Logout                            |                                                                                                    |       |
|                                   |                                                                                                    |       |
|                                   |                                                                                                    |       |
|                                   |                                                                                                    |       |
|                                   |                                                                                                    |       |
|                                   |                                                                                                    |       |
|                                   |                                                                                                    |       |
|                                   |                                                                                                    |       |
|                                   |                                                                                                    |       |
|                                   |                                                                                                    |       |
|                                   |                                                                                                    |       |
|                                   |                                                                                                    |       |
| Done                              |                                                                                                    | 1     |

Fig. 3.30

## 3.3.5 Ping

The ping function of the switch is used to test communication between other IP enabled devices on your network.

| 🔕 G55-16T4SFP - Mozilla Firefox               | 10                                                                                                    |                                                                                                    |                      |   |
|-----------------------------------------------|----------------------------------------------------------------------------------------------------|----------------------------------------------------------------------------------------------------|----------------------|---|
| Elle Edit Yew Higtory Bookmarks               | Toop Rati                                                                                                    |                                                                                                    |                      |   |
| 🐢 • 🧼 • 🎯 🎧 🏠 🗋 http://592.168.1.1./index.htm |                                                                                                    |                                                                                                    | (* ) Cit Group       | 4 |
| 💽 Swellnet - Australian 🔤 The Age             | - News, Dust 🛐 triple ( radio 🔎 ellay Australia - Day                                                                                                    | 🗋 Coastalwatch :: surfc 📋 Mt Buller Ski Resort 📋 H                                                               | lotmail is now Windo |   |
|                                               |                                                                                                    |                                                                                                    |                      |   |
| ALLOY                                         |                                                                                                    | COLOR AND AND AND AND AND AND AND AND AND AND                                                                    |                      |   |
|                                               |                                                                                                    |                                                                                                    |                      |   |
|                                               |                                                                                                    |                                                                                                    |                      |   |
| Configuration -                               |                                                                                                    |                                                                                                    |                      |   |
| System Information                            |                                                                                                    |                                                                                                    |                      |   |
| Ports                                         | Ping Parameters                                                                                                    |                                                                                                    |                      |   |
| YLANS                                         |                                                                                                    |                                                                                                    |                      |   |
| VLAN Stode                                    | Target IP address                                                                                                    |                                                                                                    |                      |   |
| Appresiation                                  | And and a first second second s |                                                                                                    |                      |   |
| LACP                                          | count 1 ···                                                                                                    |                                                                                                    |                      |   |
| RSTP                                          | Time Out (in secs) 1 💌                                                                                                    |                                                                                                    |                      |   |
| 802.1X                                        |                                                                                                    |                                                                                                    |                      |   |
| IGMP Snooping                                 | Apply                                                                                                    |                                                                                                    |                      |   |
| Mirror                                        |                                                                                                    |                                                                                                    |                      |   |
| QoS                                           |                                                                                                    |                                                                                                    |                      |   |
| Filter                                        | Ping Results                                                                                                    | and the second second second second second second second second second second second second second second second |                      |   |
| Rate Limit                                    | Tarnet ID address                                                                                                    | 0.0.0.0                                                                                                    |                      |   |
| Storm Control                                 | Status                                                                                                    | Test complete                                                                                                    |                      |   |
| SNMP                                          | Received realies                                                                                                    | 0                                                                                                    |                      |   |
| Monitoring                                    | Rement time outs                                                                                                    | 0                                                                                                    |                      |   |
| Detailed Statistics                           | Susrau Demonra Time (in mr.)                                                                                                    | 0                                                                                                    |                      |   |
| LACP Status                                   | everage response time (mms)                                                                                                    | 0                                                                                                    |                      |   |
| RSTP Status                                   |                                                                                                    |                                                                                                    |                      |   |
| IGMP Status                                   |                                                                                                    |                                                                                                    |                      |   |
| Ping                                          | Ratewsh                                                                                                    |                                                                                                    |                      |   |
| Maintenance                                   |                                                                                                    |                                                                                                    |                      |   |
| Warm Restart                                  |                                                                                                    |                                                                                                    |                      |   |
| Factory Default                               |                                                                                                    |                                                                                                    |                      |   |
| Software Upgrade                              |                                                                                                    |                                                                                                    |                      |   |
| Configuration File Transfer                   |                                                                                                    |                                                                                                    |                      |   |
| Lugout                                        |                                                                                                    |                                                                                                    |                      |   |
|                                               |                                                                                                    |                                                                                                    |                      |   |
|                                               |                                                                                                    |                                                                                                    |                      |   |
|                                               |                                                                                                    |                                                                                                    |                      |   |
|                                               |                                                                                                    |                                                                                                    |                      |   |
|                                               |                                                                                                    |                                                                                                    |                      |   |
|                                               |                                                                                                    |                                                                                                    |                      |   |
|                                               |                                                                                                    |                                                                                                    |                      |   |
|                                               |                                                                                                    |                                                                                                    |                      |   |
|                                               |                                                                                                    |                                                                                                    |                      |   |
|                                               |                                                                                                    |                                                                                                    |                      |   |
|                                               |                                                                                                    |                                                                                                    |                      |   |

Fig. 3.31

Target IP Address: Enter the IP address of an IP device on your network in which you want to test communication with.

**Count:** Select the number of times you would like to ping the device. Available options are 1, 5, 10 and 20.

- Time Out:Enter the time out value from the drop down box provided. Available<br/>options are 1, 5, 10 and 30.
- **Ping Results:** Displays the results of the ping operation performed.
- **Apply Button:** Click the apply button to perform the ping test.
- **Refresh Button:** Used to refresh the current settings displayed on the screen.

## 3.4 Maintenance

## 3.4.1 Warm Restart

| GSS-16T4SFP - Mozilla Firefox    |                                                                              |                                              |     |
|----------------------------------|------------------------------------------------------------------------------|----------------------------------------------|-----|
| Ele Edit Yew History Bookmark    | s Iools Help                                                                 |                                              |     |
| 🚸 • 🧇 • 😴 📀 🏠 🕻                  | ] http://192.168.1.1/index.htm                                               | - D Com                                      | (2) |
| Sweltret - Australian 11 The Age | - News, Busi 🛐 triple j radio 🔎 eBay Australia - Buy 📋 Coastalwatch :: surfc | 🗋 Ht Buller Sii Resort 📋 Hotmal is now Windo |     |
|                                  |                                                                              |                                              |     |
| ALLOY                            |                                                                              |                                              |     |
|                                  |                                                                              |                                              |     |
|                                  |                                                                              |                                              |     |
| Configuration                    |                                                                              |                                              |     |
| System Information               |                                                                              |                                              |     |
| Ports                            | -                                                                            |                                              |     |
| VLANS                            | Warm Restart                                                                 |                                              |     |
| VLAN Mode                        |                                                                              |                                              |     |
| VLAN Group                       | Are you sure you want to perform a Warm Restart?                             | Ves                                          |     |
| Aggregation                      | No                                                                           |                                              |     |
| LACP                             |                                                                              |                                              |     |
| RSTP                             |                                                                              |                                              |     |
| 802.1X                           |                                                                              |                                              |     |
| IGMP Snooping                    |                                                                              |                                              |     |
| Mirror                           |                                                                              |                                              |     |
| QoS                              |                                                                              |                                              |     |
| Filter                           |                                                                              |                                              |     |
| Rate Limit                       |                                                                              |                                              |     |
| Storm Control                    |                                                                              |                                              |     |
| SAMP                             |                                                                              |                                              |     |
| Monitoring                       |                                                                              |                                              |     |
| Detailed Statistics              |                                                                              |                                              |     |
| LACP Status                      |                                                                              |                                              |     |
| KSTP Status                      |                                                                              |                                              |     |
| Ding                             |                                                                              |                                              |     |
| rang                             |                                                                              |                                              |     |
| statistionence                   |                                                                              |                                              |     |
| Factory Default                  |                                                                              |                                              |     |
| Software Hoorade                 |                                                                              |                                              |     |
| Configuration file Transfer      |                                                                              |                                              |     |
| Logout                           |                                                                              |                                              |     |
|                                  |                                                                              |                                              |     |
|                                  |                                                                              |                                              |     |
|                                  |                                                                              |                                              |     |
|                                  |                                                                              |                                              |     |
|                                  |                                                                              |                                              |     |
|                                  |                                                                              |                                              |     |
|                                  |                                                                              |                                              |     |
|                                  |                                                                              |                                              |     |
|                                  |                                                                              |                                              |     |
|                                  |                                                                              |                                              |     |
|                                  |                                                                              |                                              |     |
|                                  |                                                                              |                                              |     |

Fig. 3.32

Click Yes to reboot the device or No to cancel the operation.

## 3.4.2 Factory Default

| 🤕 GSS-16T4SFP - Mozilla Firefox   |                                                                                                    |              |
|-----------------------------------|----------------------------------------------------------------------------------------------------|--------------|
| tile Edit View Higtory Bookmarks  | i Jooli Bala                                                                                                    |              |
| 🔹 · 🧼 · 🞯 💮 🏠 🕻                   | http://192.168.1.1./index.htm + b                                                                                           | Cl+ Groupe 4 |
| 💽 Swellnet - Australian 🔤 The Age | - Neres, Busi 🔝 triple j radio 🐠 ellay Australia - Day 🗋 Coastalwatch :: surfc 🗋 Mt Buller Sis Resort 📋 Hutmal is now Windo |              |
| ALLOW                             |                                                                                                    |              |
| ALLOY                             |                                                                                                    |              |
|                                   |                                                                                                    |              |
| Configuration                     |                                                                                                    |              |
| System Information                |                                                                                                    |              |
| Ports                             | Factory Default                                                                                                    |              |
| VLANS                             | Tactory Delata                                                                                                    |              |
| VLAN Mode                         |                                                                                                    |              |
| VLAN Group                        | Annual surgery and the surfaces a Factory Default?                                                                          |              |
| Aggregation                       | Are you sure you want to perform a Pactory Default? Trans                                                                   |              |
| LACP                              |                                                                                                    |              |
| R51P                              |                                                                                                    |              |
| ICMP Spaceing                     |                                                                                                    |              |
| Mirror                            |                                                                                                    |              |
| OnS                               |                                                                                                    |              |
| Filter                            |                                                                                                    |              |
| Rate Limit                        |                                                                                                    |              |
| Storm Control                     |                                                                                                    |              |
| SNMP                              |                                                                                                    |              |
| Monitoring                        |                                                                                                    |              |
| Detailed Statistics               |                                                                                                    |              |
| LACP Status                       |                                                                                                    |              |
| RSTP Status                       |                                                                                                    |              |
| IGMP Status                       |                                                                                                    |              |
| Ping                              |                                                                                                    |              |
| Maintenance /                     |                                                                                                    |              |
| Warm Restart                      |                                                                                                    |              |
| Factory Default                   |                                                                                                    |              |
| Software Upgrade                  |                                                                                                    |              |
| Configuration File Transfer       |                                                                                                    |              |
| Logout                            |                                                                                                    |              |
|                                   |                                                                                                    |              |
|                                   |                                                                                                    |              |
|                                   |                                                                                                    |              |
|                                   |                                                                                                    |              |
|                                   |                                                                                                    |              |
|                                   |                                                                                                    |              |
|                                   |                                                                                                    |              |
|                                   |                                                                                                    |              |
|                                   |                                                                                                    |              |
|                                   |                                                                                                    |              |
|                                   |                                                                                                    |              |
| Done                              |                                                                                                    |              |
|                                   |                                                                                                    |              |

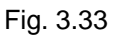

Click Yes to restore the factory default settings on the switch, or No to cancel the operation.

## 3.4.3 Software Upgrade

| SS-16T4SEP - Mozilla Fire    | lax                                                                                                   |                           |    |
|------------------------------|----------------------------------------------------------------------------------------------------|---------------------------|----|
| Elle Edit Vew Higtory gooks  | aya Toop Reb                                                                                          |                           |    |
| 4 🕑 🖓 🏠                      | C http://192.168.1.1/index.htm                                                                        | • • CI+ Coope             | 14 |
| 💽 Swelnet - Australian 📰 The | Age - News, Busi 🛐 triple j radio 🔎 elley Australia - Buy 📋 Coastalwatch :: sufc 📋 Mt Buller Ski Reso | at 📋 Hotmail is now Windo |    |
|                              |                                                                                                    |                           |    |
|                              |                                                                                                    |                           |    |
|                              |                                                                                                    |                           |    |
|                              |                                                                                                    |                           |    |
|                              |                                                                                                    |                           |    |
|                              | Software Upgrade                                                                                      |                           |    |
|                              | (Deres)                                                                                               |                           |    |
|                              | Erowse                                                                                                |                           |    |
|                              | Upgrade Cancel                                                                                        |                           |    |
|                              |                                                                                                    |                           |    |
|                              |                                                                                                    |                           |    |
|                              |                                                                                                    |                           |    |
|                              |                                                                                                    |                           |    |
|                              |                                                                                                    |                           |    |
|                              |                                                                                                    |                           |    |
|                              |                                                                                                    |                           |    |
|                              |                                                                                                    |                           |    |
|                              |                                                                                                    |                           |    |
|                              |                                                                                                    |                           |    |
|                              |                                                                                                    |                           |    |
|                              |                                                                                                    |                           |    |
|                              |                                                                                                    |                           |    |
|                              |                                                                                                    |                           |    |
|                              |                                                                                                    |                           |    |
|                              |                                                                                                    |                           |    |
|                              |                                                                                                    |                           |    |
|                              |                                                                                                    |                           |    |
|                              |                                                                                                    |                           |    |
| Done                         |                                                                                                    |                           |    |
| November 1                   |                                                                                                    |                           |    |

## Fig. 3.34

**Browse:** Used to select the firmware file to load into the switch.

Upload: Once the file has been located, press the upload button to upgrade the switches firmware.

**Cancel:** Press cancel to cancel the operation.

## 3.4.4 Configuration File Transfer

The GSS Series allows the user to backup and restore the configuration settings of the switch.

| 🧕 G55-16T4SFP - Mozilla Firefox                                                                                                    | <b>先</b>                                                                           |                                                                                   |          |
|----------------------------------------------------------------------------------------------------|------------------------------------------------------------------------------------|-----------------------------------------------------------------------------------|----------|
| Ele Edit Yew History Bookmarks                                                                                                    | s Iools Help                                                                       |                                                                                   | 0        |
| 🔷 • 🧼 • 😴 🙆 🏠 🗋                                                                                                    | ) http://192.168.1.1/index.htm                                                     | <ul> <li>P G- longe</li> </ul>                                                    | 4        |
| 🔟 Swelnet - Australan 🕅 The Age                                                                                                    | - Neves, Dust 🚺 triple ( radio 👐 ellay Au                                          | atrala - Buy 🗋 Coastalwatch :: surfc 📋 Ht Buller Sis Resort 📋 Hotmal is now Windo |          |
| Configuration System Information System Information System InformationVLAN Group Aggregation LACP RSTP B02.1X Croup RSTP B02.1X Croup RSTP B02.1X Croup B02.1X Croup B02.1X | Configuration Upload<br>Upload<br>Configuration Download<br>Configuration Download | Brows                                                                             |          |
| Done                                                                                                    |                                                                                    |                                                                                   | (888 100 |
|                                                                                                    |                                                                                    |                                                                                   |          |

Fig. 3.35

## **Configuration Download**

**Download:** Used to download the current configuration of the switch. Once pressed a dialog box will appear asking you where you would like the file saved.

## **Configuration Upload**

- **Browse:** Click the browse button to search for the backed up configuration file of the switch.
- **Upload:** Once the configuration file has been located click on the restore button to load the backed up configuration.

**3.4.5 Logout** Press the logout button to logout of the web management.

## **Appendix A – Technical Specifications**

## Hardware Specifications

- Standard Compliance: IEEE802.3/802.3ab / 802.3z / 802.3u / 802.3x
- Network Interface:

| Configuration                       | Mode     | Connector  | Port                           |
|-------------------------------------|----------|------------|--------------------------------|
| 10/100/1000Mbps Gigabit TP          | NWay     | TP (RJ-45) | 1 – 16 or 24                   |
| 1000Base-SX Gigabit Fibre           | 1000 FDX | *SFP       | 13~16(Option)<br>21~24(Option) |
| 1000Base-LX Gigabit Fibre           | 1000 FDX | *SFP       | 13~16(Option)<br>21~24(Option) |
| 1000Base-LX Single Fibre WDM (BiDi) | 1000 FDX | *SFP       | 13~16(Option)<br>21~24(Option) |

\*Port 13~16 or 21~24 are TP/SFP fibre dual media ports with auto detected function \*Optional SFP module supports LC or BiDi SC transceiver

- Transmission Mode: 10/100Mbps support full or half duplex 1000Mbps support full duplex only
- Transmission Speed: 10/100/1000Mbps for TP
   1000Mbps for Fibre
- Full Forwarding/Filtering Packet Rate: PPS (packets per second)

| Forwarding Rate | Speed    |
|-----------------|----------|
| 1,488,000PPS    | 1000Mbps |
| 148,800PPS      | 100Mbps  |
| 14,880PPS       | 10Mbps   |

- MAC Address and Self-learning: 8K MAC address
- Buffer Memory: Embedded 400 KB frame buffer
- Flow Control: IEEE802.3x compliant for full duplex Backpressure flow control for half duplex
- Cable and Maximum Length:

| ТР                      | Cat. 5 UTP cable, up to 100m                                   |
|-------------------------|----------------------------------------------------------------|
| 1000Base-SX             | Up to 220/275/500/550m, which depends on Multi-Mode Fibre type |
| 1000Base-LX             | Single-Mode Fibre, up to10/30/50Km                             |
| _1000Base-LX WDM (BiDi) | Single-Mode Single Fibre, up to 20Km                           |

Diagnostic LED:

| System LED :<br>Per Port LED:                                                                                           |                                                                                                    | Power                                                                                            |
|----------------------------------------------------------------------------------------------------|----------------------------------------------------------------------------------------------------|--------------------------------------------------------------------------------------------------|
| 10/100/100<br>10/100/100<br>10/00M SFF<br>1000M SFF                                                                     | 0M TP Port 1 to 12<br>0M TP Port 1 to 20<br>P Fibre Port 13~16<br>P Fibre Port 21~24                                                                                          | : LINK/ACT, 10/100/1000Mbps<br>: LINK/ACT, 10/100/1000Mbps<br>: SFP(LINK/ACT)<br>: SFP(LINK/ACT) |
| Power Requirement                                                                                                    | : AC Line                                                                                                    |                                                                                                  |
| Voltage<br>Frequency<br>Consumption<br>• Ambient Temperature<br>• Humidity<br>• Dimensions<br>• Comply with FCC Part 15 | <ul> <li>: 100~240 V</li> <li>: 50~60 Hz</li> <li>: 30W</li> <li>: 0° to 50°C</li> <li>: 5% to 90%</li> <li>: 44(H) × 442(W) ×</li> <li>5 Class A. C-Tick &amp; CE</li> </ul> | 209(D) mm<br>Mark Approval                                                                       |